# HANDBUCH

# POWERSCAN PSCAN-D-1\*

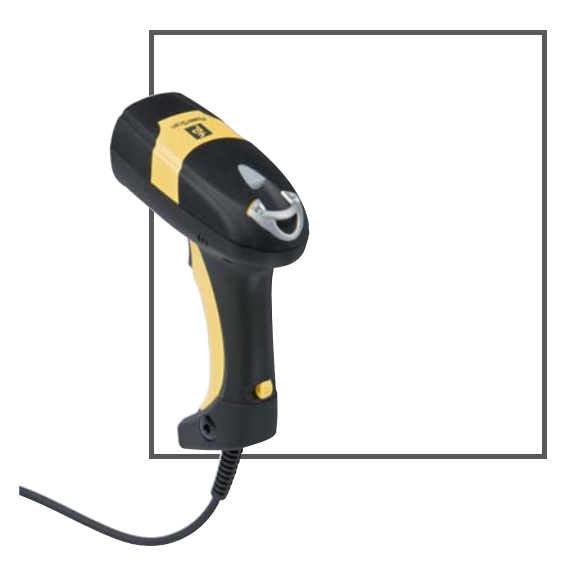

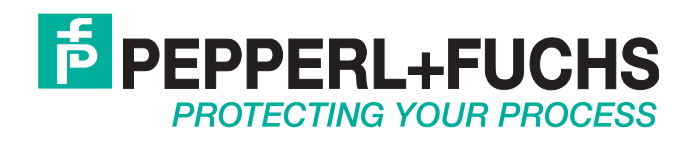

Es gelten die Allgemeinen Lieferbedingungen für Erzeugnisse und Leistungen der Elektroindustrie, herausgegeben vom Zentralverband Elektroindustrie (ZVEI) e.V. in ihrer neusten Fassung sowie die Ergänzungsklausel: "Erweiterter Eigentumsvorbehalt".

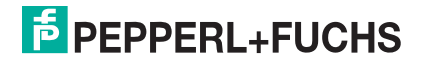

| 1    | Sicherheit                                                    | 6        |
|------|---------------------------------------------------------------|----------|
| 1.1  | Gültigkeit                                                    | 6        |
| 1.2  | Allgemeine Sicherheitshinweise                                | 6        |
| 1.3  | Verwendete Symbole                                            | 7        |
| 1.4  | Lieferung, Transport und Lagerung                             | 7        |
| 1.5  | PSCAN-D-1* Bestimmungsgemäße Verwendung                       | 8        |
| 1.6  | Installation und Inbetriebnahme                               | 8        |
| 1.7  | Technische Daten Barcodeleser PSCAN-D-1*                      | 8        |
| 1.8  | Kennzeichnung Barcodeleser Powerscan PSCAN-D-1*               | 9        |
| 1.9  | Laser Sicherheitsbedingungen                                  | 9        |
| 1.10 | Reparatur und Wartung                                         | 10       |
| 1.11 | Angewandte Normen und Richtlinien                             |          |
| 1.12 | 2 Angewandte Normen PSCAN-D-1*-R1-*                           | 10       |
|      |                                                               |          |
| 2    | Produktspezifikationen                                        | 11       |
| 2.1  | Barcodeleser Funktion                                         | 11       |
| 2.2  | Gerätebestandteile                                            | 12       |
| 2.3  | Technische Daten Barcodeleser PSCAN-D-1*                      | 12       |
| 2.4  | Zubehör PSCAN-D-1*                                            | 15       |
| 2.4  | .1 Halter für Barcodeleser                                    |          |
| 2.4  | <ol> <li>Anschlusskabel PSCAN-D-TD</li></ol>                  | 16<br>17 |
|      |                                                               |          |
| 3    | Installation                                                  | 18       |
| 3.1  | Vorbereitung                                                  | 18       |
| 3.2  | Systembeispiele                                               |          |
| 3.2  | .1 PSCAN-D-1* via ENT-DC mit einem Host (PC)-System verbinden |          |
| 3.2  | 2 PSCAN-D-1* via iPC-EX verbinden                             |          |
| 3.2  | 4 PSCAN-D-1* via TERMEX mit einem Host (PC)-System verbinden  |          |
| 3.3  | Flektrische Installation PSCAN-D                              | 20       |
| 3.3  | .1 Verbindungskabel ENT-DC zum PC                             | 20       |
| 3.3  | .2 Statusanzeigen                                             | 21       |
| 3.4  | Installation BOX-A9-PSCAN-F2                                  | 22       |
| 3.5  | Installation Halter für Barcodeleser                          | 25       |
| 4    | Konfiguration PSCAN-D-1*                                      |          |
| 4.1  | PSCAN-D-1*-**-05 konfigurieren                                |          |
| 4.2  | PSCAN-D-1*-**-20 konfigurieren                                | 29       |
|      | -                                                             |          |
| 4.3  | PSCAN-D-1* Defaulteinstellungen                               | 29       |

| 4.4           | Parameter serielle Schnittstelle          | .32       |
|---------------|-------------------------------------------|-----------|
| 4.4.1         | Baud Rate                                 | .33       |
| 4.4.2         | Parity                                    | .34       |
| 4.4.3         | Datenbits                                 | .34       |
| 4.4.4         | Stoppbit                                  | .35       |
| 4.4.5         | Handshaking                               | .35       |
| 4.4.6         | ACK/NAK Protocol                          | .36       |
| 4.4.7         | FIFO                                      | .36       |
| 4.4.8         | Verzögerung zwischen Zeichen              | .36       |
| 4.4.9         | RX Timeout                                | .37       |
| 4.4.10        | Serial Trigger Lock                       | .37       |
| 4.5           | Data Format                               | .38       |
| 4.5.1         | Codekennzeichentabelle                    | .40       |
| 4.5.2         | Custom Code Identifier                    | .40       |
| 4.5.3         | Telegramm Kopf                            | .41       |
| 4.5.4         | Telegramm Ende                            | .42       |
| 4.5.5         | Field Adjustment                          | .43       |
| 4.5.6         | Field Adjustment character                | .44       |
| 4.5.7         | Code Länge Tx                             | .45       |
| 4.5.8         | Ersetzungszeichen / Character Replacement | .45       |
| 46            | Energiesnarmodus                          | 47        |
| 4.0<br>1.6.1  | Schlafmodus                               |           |
| 462           | Fingabezeit his zum Schlafmodus           | . 47      |
| 4.0. <u>C</u> |                                           |           |
| 4.7           |                                           | .48       |
| 4.7.1         | Auslosetasten Type                        | .48       |
| 4.7.2         | Signal Auslosetaste                       | .49       |
| 4.7.3         |                                           | .49       |
| 4.7.4         | Timeout Ausiosetaste                      | .50       |
| 4.7.5         | Flash Mode                                | .50       |
| 4.7.6         | Lesungen je Zyklus                        | .51       |
| 4.7.7         |                                           | .51       |
| 4.7.8         |                                           | .52       |
| 4.7.9         | i on Summer                               | .52       |
| 4.7.10        | Summer Typ                                | .53       |
| 4.7.11        | Dever des Spate für erfelgreiches Lesen   | .53       |
| 4.7.12        | Zielevetem                                | .04<br>54 |
| 4.7.13        | Zielsysteri                               | .94       |
| 4.8           | Dekodierungsparameter                     | .55       |
| 4.8.1         | Druckabweichung                           | .55       |
| 4.8.2         | Uberlaufkontrolle                         | .56       |
| 4.8.3         | Abstandskontrolle                         | .56       |
| 4.8.4         | Decoding Safety                           | .57       |
| 4.8.5         | Puzzle Solver                             | .57       |
| 4.9           | Codeauswahl                               | .58       |
| 4.9.1         | Codeauswahl: Auto-Konfiguration           | .58       |
| 4.9.2         | Codeauswahl: Manuelle Konfiguration       | .59       |
| 4.10          | Erweiterte Formatierung                   | .76       |
| 4.10.1        | Verkettung                                | .77       |
| 4.10.2        | Erweiterte Formatierung                   | .79       |
|               |                                           |           |

# **PEPPERL+FUCHS**

| 5            | Anmerkungen9                                                                      | 3              |
|--------------|-----------------------------------------------------------------------------------|----------------|
| 5.1          | Anmerkungen Parameter RS232                                                       | 93             |
| 5.2          | Anmerkungen Leseparameter                                                         | <del>)</del> 4 |
| 5.3          | Anmerkungen Dekodierungsparameter                                                 | 95             |
| 6            | Codes und Zeichensätze9                                                           | 6              |
| 6.1          | Einzelcodes                                                                       | 96             |
| 6.2          | Code Kennzeichentabelle                                                           | 97             |
| 6.3          | Konfigurationscodes                                                               | <del>)</del> 9 |
| 6.4          | Zeichensätze / Zeichencodes                                                       | 99             |
| 7            | Wartung und Reparatur 10                                                          | 2              |
| 7.1          | Reparatur10                                                                       | )2             |
| 7.2<br>7.2.1 | Installation Kabel "Anschlusskabel PSCAN-D-1D" an Barcodeleser PSCAN-D-*          | )2<br>)2       |
| 7.2.2        | Altes Kabel am PSCAN-D-1* entfernen10                                             | )3             |
| 7.2.3        | Neues Kabel an den Barcodeleser installieren10                                    | )4             |
| 8            | PSCAN-D-1* NON EX 10                                                              | )7             |
| 8.1          | Gerätebestandteile                                                                | )7             |
| 8.2          | Produktspezifikationen                                                            | )7             |
| 8.3          | Zubehör PSCAN-D-1* NON EX                                                         | )7             |
| 8.3.1        | Ersatzkabel für Barcodeleser PSCAN-D-1* NON EX10                                  | )7             |
| 8.3.2        | Kabel mit Buchse 8-pin10                                                          | )8             |
| 9            | Anhang 10                                                                         | 9              |
| 9.1          | Typschlüssel PSCAN-D-1*                                                           | )9             |
| 9.2          | Anschlussmöglichkeiten PSCAN-D-1* an 4-polige Buchse (Geräte früherer Version) 10 | )9             |
| 9.3          | Zertifikate und Zulassungen 1-                                                    | 10             |

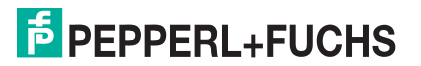

## 1 Sicherheit

#### 1.1 Gültigkeit

Das Kapitel Sicherheit gilt als Betriebsanleitung.

Verschiedene Vorgänge und Anweisungen in dieser Betriebsanleitung erfordern spezielle Vorkehrungen, um die Sicherheit der beteiligten Personen sicherzustellen.

#### 1.2 Allgemeine Sicherheitshinweise

Die Verantwortung hinsichtlich Planung, Montage, Inbetriebnahme, Betrieb, Wartung und Demontage liegt beim Betreiber der Anlage.

Die Installation und Inbetriebnahme aller Geräte darf nur durch eingewiesenes Fachpersonal durchgeführt werden.

Der Schutz von Betriebspersonal und Anlage ist nicht gewährleistet, wenn die Baugruppe nicht entsprechend ihrer bestimmungsgemäßen Verwendung eingesetzt wird.

Die für die Verwendung bzw. den geplanten Einsatzzweck zutreffenden Gesetze bzw. Richtlinien müssen beachtet werden. Die Geräte sind nur für eine sachgerechte und bestimmungsgemäße Verwendung zugelassen. Bei Zuwiderhandlung erlischt jegliche Garantie und Herstellerverantwortung.

Die entsprechenden Datenblätter, Konformitätserklärungen und/oder EG-Baumusterprüfbescheinigungen sind ein integraler Bestandteil dieses Dokumentes. Das Datenblatt enthält die elektrischen Daten der EG-Baumusterprüfbescheinigung.

Diese Dokumente finden Sie auf www.pepperl-fuchs.com oder wenden Sie sich an Ihren lokalen Pepperl+Fuchs-Vertreter.

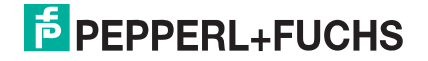

### 1.3 Verwendete Symbole

Gefahr!

Sicherheitsrelevante Symbole

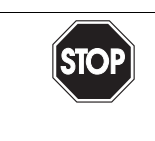

Dieses Symbol kennzeichnet eine unmittelbar drohende Gefahr.

Bei Nichtbeachten drohen Personenschäden bis hin zum Tod.

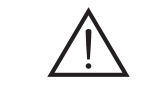

*Warnung!* Dieses Zeichen warnt vor einer möglichen Störung oder Gefahr.

Bei Nichtbeachten drohen Personenschäden oder schwerste Sachschäden.

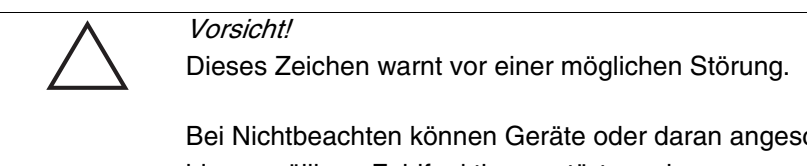

Bei Nichtbeachten können Geräte oder daran angeschlossene Systeme und Anlagen bis hin zur völligen Fehlfunktion gestört werden.

#### Informative Symbole

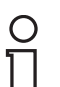

#### Hinweis!

Dieses Zeichen macht auf eine wichtige Information aufmerksam.

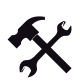

#### Handlungsanweisung

Dieses Symbol markiert eine Handlungsanweisung.

1.4

#### Lieferung, Transport und Lagerung

Überprüfen Sie Verpackung und Inhalt auf Beschädigung.

Überprüfen Sie den Lieferumfang auf Vollständigkeit und Richtigkeit.

Bewahren sie die Originalverpackung auf. Das Gerät sollte immer in der Originalverpackung eingelagert oder transportiert werden.

Lagern sie das Gerät immer in trockener und sauberer Umgebung. Beachten sie die zulässige Lagertemperatur (siehe Datenblatt).

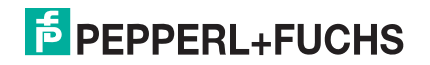

### 1.5 PSCAN-D-1\* Bestimmungsgemäße Verwendung

Der EX Barcodeleser kann im Ex-Bereich, je nach Typ, in Zone 1 und Zone 21 gemäß Richtlinie 94/9/EG (ATEX) und in Class I/Div 1 und Class II/Div 1 gemäß ANSI/UL 913-2008 eingesetzt werden. Lesbar sind alle gängigen 1D Barcodes im Industriebereich. Das erfolgreiche Einlesen der Daten wird durch ein Tonsignal quittiert. Darüberhinaus ist eine bidirektionale Datenübertragung möglich. Die Versorgung und die Kommunikation des Barcodelesers erfolgt über eine eigensichere Schnittstelle.

Die Geräte sind nur für eine sachgerechte und bestimmungsgemäße Verwendung zugelassen. Bei Zuwiderhandlung erlischt jegliche Garantie und Herstellerverantwortung.

#### 1.6 Installation und Inbetriebnahme

Die Installationsvorschriften gem. IEC/EN 60079-14 sind einzuhalten.

Wurden Geräte in allgemeinen elektrischen Anlagen betrieben, dürfen diese danach nicht mehr in elektrischen Anlagen, die in Verbindung mit explosionsgefährdeten Bereichen stehen, eingesetzt werden.

Für die Zusammenschaltung eigensicherer Feldgeräte mit den eigensicheren Stromkreisen der zugehörigen Betriebsmittel sind die jeweiligen Höchstwerte des Feldgerätes und des zugehörigen Betriebsmittels im Sinne des Explosionsschutzes zu beachten (Nachweis der Eigensicherheit). Hierzu sind die IEC/EN 60079-14 bzw. IEC/EN 60079-25 zu beachten.

## 1.7 Technische Daten Barcodeleser PSCAN-D-1\*

| Daten für den Einsatz in Verbindung mit Ex-Bereichen |                  |  |
|------------------------------------------------------|------------------|--|
| Spannung U <sub>i</sub>                              | 9 V              |  |
| Strom I <sub>i</sub>                                 | 400 mA           |  |
| Leistung P <sub>i</sub>                              | 1,5 W            |  |
| Innere Kapazität C <sub>i</sub>                      | vernachlässigbar |  |
| Innere Induktivität L <sub>i</sub>                   | 10 μH            |  |
| Umgebungsbedingungen                                 |                  |  |
| Betriebstemperatur                                   | -10 50 °C        |  |

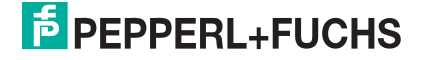

### 1.8 Kennzeichnung Barcodeleser Powerscan PSCAN-D-1\*

| PSCAN-D-1*-F2-*                                         | PSCAN-D-1*-R1-*                            |
|---------------------------------------------------------|--------------------------------------------|
| Pepperl+Fuchs GmbH                                      | Pepperl+Fuchs, Inc.                        |
| 68307 Mannheim, Germany                                 | Twinsburg, OH, USA                         |
| BVS 09 ATEX E 075                                       |                                            |
| II 2G Ex ib [op is] IIB T4 Gb                           | Class I, II, III, Div 1<br>Group C - G, T4 |
| 🕼 II 2D Ex ib [op is] IIIB T135°C Db                    |                                            |
| -10 50 °C                                               | -10 50 °C                                  |
| die mit * markierten Positionen sind nicht Ex-relevant. |                                            |

#### 1.9 Laser Sicherheitsbedingungen

Der Barcodeleser entspricht am Tag der Herstellung den folgenden gültigen Normen für die Lasersicherheit.

- EN 60825-1
- CDRH 21 CFR 1040

Der Laserstrahl ist für das menschliche Auge sichtbar und wird am Strahlaustrittsfenster ausgesendet.

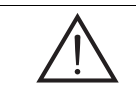

#### Warnung! Laserstrahl

Das menschliche Auge kann geschädigt werden.

Sehen Sie nie in den Laserstrahl des Barcodelesers, wenn dieser aktiv ist. Jegliche Änderungen am Gerät sind verboten, diese könnten ein gefährliches Laserlicht verursachen. Halten Sie sich an Vorgehensweisen, die in dieser Betriebsanleitung beschrieben sind. Vermeiden Sie es, den Laserstrahl gegen reflektierende Oberflächen zu richten.

Auf dem Gehäuse des Barcodelesers ist ein Warnhinweis, der den Laser und die Laserklasse beschreibt. Im Barcodeleser ist ein Laser der Klasse 2 verbaut. Für die Installation, den Einsatz und die Pflege ist es nicht notwendig den Barcodeleser zu öffnen.

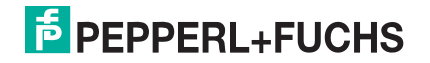

Da auf die Laserdiode keine Etiketten geklebt werden können, sind die Werte nachfolgend in diesem Handbuch aufgeführt:

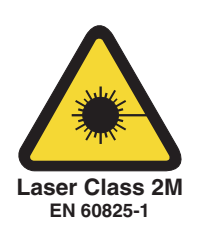

#### Laserdiode

| maximale Ausgangsleistung                                      | 0.9 mW       |
|----------------------------------------------------------------|--------------|
| Wellenlänge<br>gemäß Class 2 EN 60825-1 und CDRH<br>21CFR 1040 | 630 - 680 nm |

#### 1.10 Reparatur und Wartung

Die Geräte dürfen nicht repariert, verändert oder manipuliert werden. Im Falle eines Defektes ist das Produkt immer durch ein Originalgerät zu ersetzen.

#### 1.11 Angewandte Normen und Richtlinien

| Richtlinienkonformität             |                                                                           |
|------------------------------------|---------------------------------------------------------------------------|
| Elektromagnetische Verträglichkeit |                                                                           |
| Richtlinie 2004/108/EG             | NE 21                                                                     |
| Niederspannung                     |                                                                           |
| Richtlinie 2006/95/EG              | EN 60950                                                                  |
| Explosionsschutz                   |                                                                           |
| Richtlinie 94/9 EG                 | EN 60079-0: 2009, EN 60079-11: 2007, EN 60079-28: 2007, EN 61241-11: 2006 |

## 1.12 Angewandte Normen PSCAN-D-1\*-R1-\*

| Angewandte Normen |                                                                                                   |  |
|-------------------|---------------------------------------------------------------------------------------------------|--|
| USA               | ANSI/UL 913-2008<br>ANSI/UL 60950-1-2007                                                          |  |
| Kanada            | CAN/CSA C22.2 No. 157-92 (R2006)<br>CSA C22.2 No. 25-1966 (R2004)<br>CAN/CSA C22.2 No. 60950-1-07 |  |

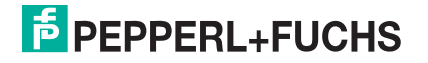

# 2 Produktspezifikationen

## 2.1 Barcodeleser Funktion

Der EX Barcodeleser kann im Ex-Bereich, je nach Typ, in Zone 1 und Zone 21 gemäß Richtlinie 94/9/EG (ATEX) und in Class I/Div 1 und Class II/Div 1 gemäß ANSI/UL 913-2008 eingesetzt werden. Lesbar sind alle gängigen 1D Barcodes im Industriebereich. Das erfolgreiche Einlesen der Daten wird durch ein Tonsignal quittiert. Darüberhinaus ist eine bidirektionale Datenübertragung möglich. Die Versorgung und die Kommunikation des Barcodelesers erfolgt über eine eigensichere Schnittstelle.

Weitere Funktionen:

- Zieleinrichtung mit Hilfe eines zweistufigen Triggers wird zunächst ein Laserpunkt zum leichten Zielen ausgestrahlt.
- 3 GL-Technik (3 green lights)
   Das erfolgreiche Lesen wird durch ein Tonsignal, grüne LEDs an Ober- und Unterseite, sowie durch einen grünen Spot direkt auf dem Barcode angezeigt.

#### Anwendung des Barcodelesers

Mit dem Barcodeleser können Barcodes bis zu einer bestimmten Entfernung siehe Kapitel 2.3 eingelesen werden. Dazu muss lediglich der Barcodeleser auf den Barcode gerichtet und die Auslösetaste betätigt werden. Das Einlesen des Codes erfolgt entlang der Scan-Linie, die über den gesamten Code geführt werden muss.

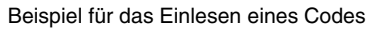

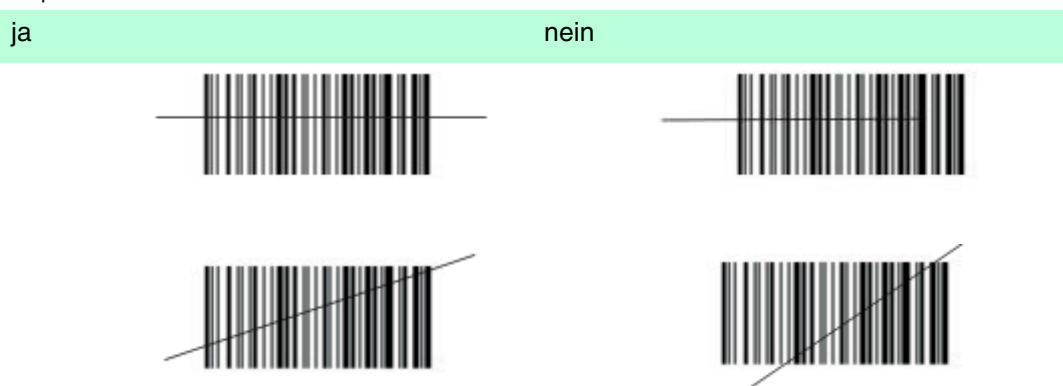

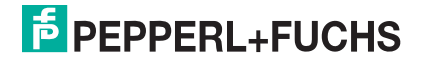

#### Optimale Ausrichtung des Barcodelesers

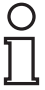

#### Hinweis!

Halten Sie den Barcodeleser nicht senkrecht auf den Barcode, sondern mit den hier abgebildeten Lesewinkeln.

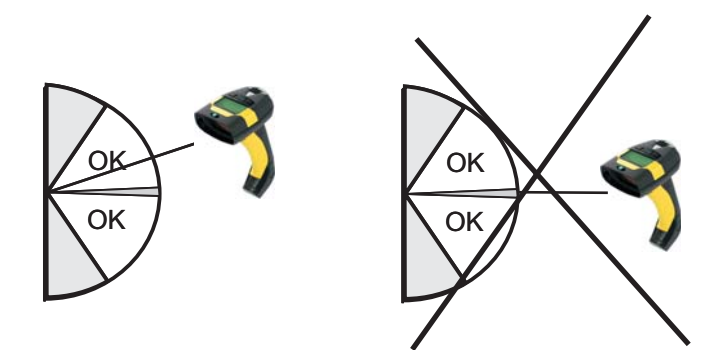

#### 2.2 Gerätebestandteile

Barcodeleser + Anschlusskabel bestehend aus einem 5 m langen Spiralkabel und einem 5-poligen Stecker, (M12 Steckverbinder) montiert

#### 2.3 Technische Daten Barcodeleser PSCAN-D-1\*

# Leseeigenschaften

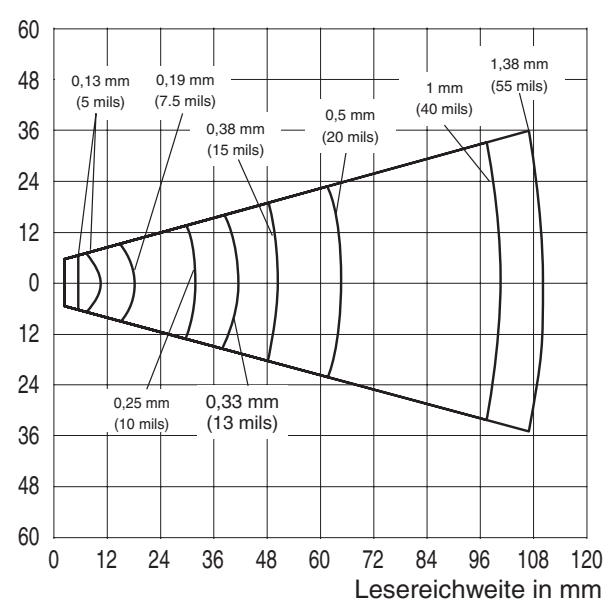

Lesefeldbreite in mm

Abbildung 2.1Leseeigenschaften PSCAN

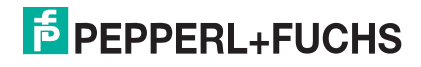

#### Abmessungen

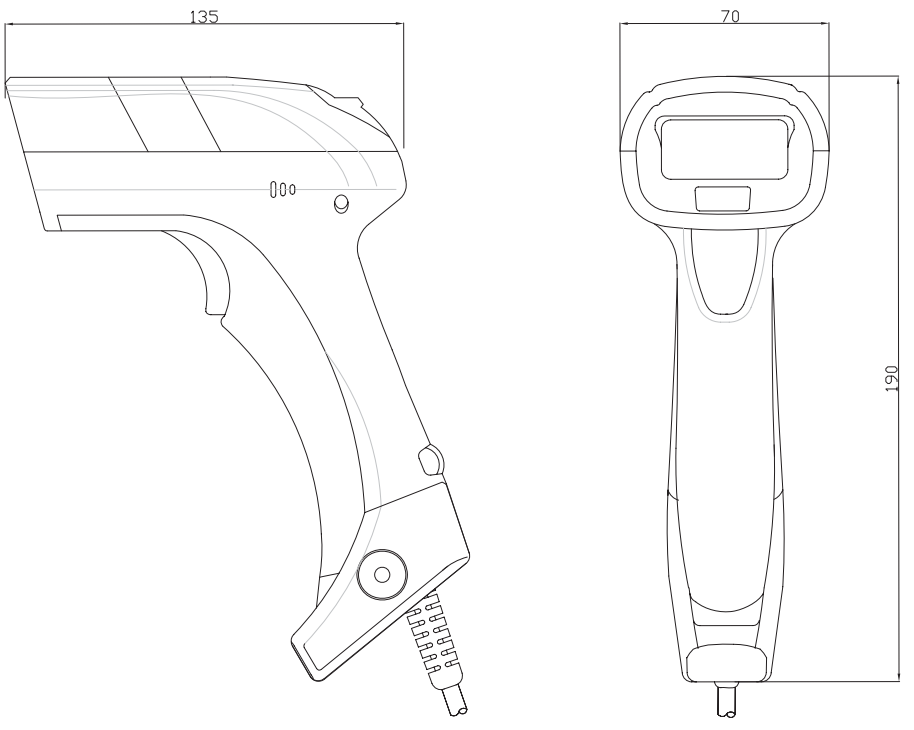

Abmessungen 5-poliger Stecker (M12 Steckverbinder)

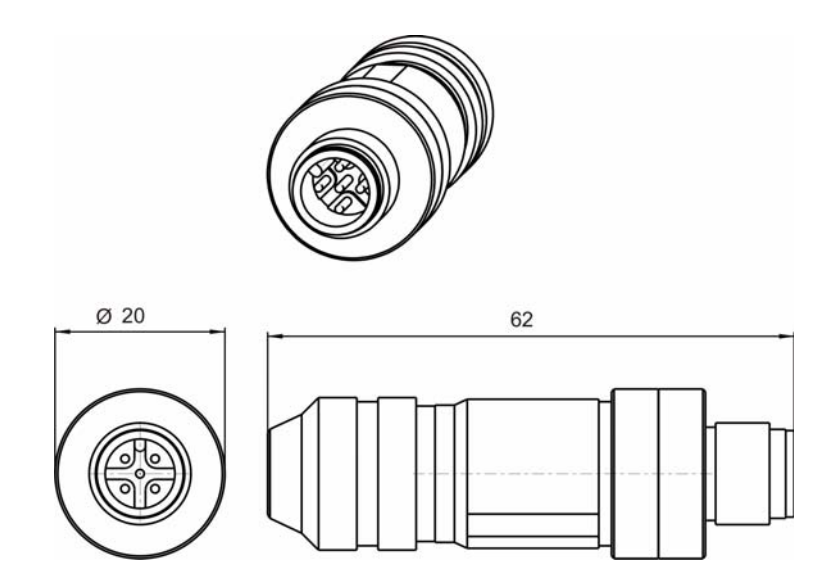

| PSCAN-D-1*                                  |                                                                                                    |  |
|---------------------------------------------|----------------------------------------------------------------------------------------------------|--|
| Allgemeine Daten                            |                                                                                                    |  |
| Lesbare Codes                               | 2/5 Familie, Code 39 (plus Code 32, Clip<br>39), EAN/UPC, EAN 128, Code 128, Code<br>93, CODABAR, Code 49, Code MSI, Code<br>11, Code 16K, ISBN/ISSN, ISBT 128,<br>GS1DataBar <sup>TM</sup> (ehemals RSS) |  |
| Laserklasse                                 | Klasse 2 - EN 60825-1, CDRH                                                                                                    |  |
| Scanrate                                    | 30 40 s <sup>-1</sup>                                                                                                    |  |
| Strahlablenkwinkel                          | max. 42 °                                                                                                    |  |
| Auflösung                                   | 0,076 mm (3 mils)                                                                                                    |  |
| Lichtart                                    | Laserdiode 630 680 nm                                                                                                    |  |
| Elektrische Daten                           |                                                                                                    |  |
| Betriebsspannung                            | 8 9 V                                                                                                    |  |
| Stromaufnahme                               | 100 mA                                                                                                    |  |
| Richtlinienkonformität                      |                                                                                                    |  |
| Elektromagnetische Verträglichkeit          |                                                                                                    |  |
| Richtlinie 2004/108/EG                      | NE 21:2006                                                                                                    |  |
| Niederspannung                              |                                                                                                    |  |
| Richtlinie 2006/95/EG                       | EN 60950                                                                                                    |  |
| Explosionsschutz                            |                                                                                                    |  |
| Richtlinie 94/9/EG                          | EN 60079-0:2009, EN 60079-11:2007 EN 60079-28:2007 EN 61241-11:2006                                                                                                    |  |
| Umgebungsbedingungen                        |                                                                                                    |  |
| Betriebstemperatur                          | -10 50 °C (14 122 °F)                                                                                                    |  |
| Lagertemperatur                             | -20 60 °C (-4 140 °F)                                                                                                    |  |
| Relative Luftfeuchtigkeit                   | 90 % , nicht kondensierend                                                                                                    |  |
| Mechanische Daten                           |                                                                                                    |  |
| Schutzart                                   | IP44                                                                                                    |  |
| Masse                                       | 340 g                                                                                                    |  |
| Abmessungen                                 | 190 mm x 135 mm x 70 mm                                                                                                    |  |
| Kabellänge                                  | 5 m ausgezogen                                                                                                    |  |
| Daten für den Einsatz in Verbindung mit Ex- | Bereichen                                                                                                    |  |
| EG-Baumusterprüfbescheinigung               | BVS 09 ATEX E 075                                                                                                    |  |
| Gruppe, Kategorie, Zündschutzart            | EX II 2G Ex ib [op is] IIB T4 Gb                                                                                                    |  |
| Spannung U <sub>i</sub>                     | 9 V                                                                                                    |  |
| Strom I <sub>i</sub>                        | 400 mA                                                                                                    |  |
| Leistung P <sub>i</sub>                     | 1,5 W                                                                                                    |  |
| Innere Kapazität C <sub>i</sub>             | vernachlässigbar                                                                                                    |  |
| Innere Induktivität L <sub>i</sub>          | 10 µH                                                                                                    |  |

## 2.4 Zubehör PSCAN-D-1\*

| Zubehörteil                                                     | Bestellbezeichnung               | Bestellnummer                                  |
|-----------------------------------------------------------------|----------------------------------|------------------------------------------------|
| Verbindungskabel<br>(PC ENT-DC)                                 | S-ENT/PC-9                       | 520645                                         |
| Verbindungskabel<br>(Box-A9 ENT-DC                              | DATL-A4-0                        | (unterschiedlich, je nach<br>Länge des Kabels) |
| Halter für Barcodeleser                                         | Scanner-Holder-VisuNet-<br>RM/PC | 208140                                         |
| Ersatzkabel für<br>Barcodeleser PSCAN-D-1*<br>Kabel: PSCAN-D-1D | SPAREPARTS-PSCAN-D-<br>EX-CABLE  | 242867                                         |
| Ex i Anschlussbox                                               | Box-A9-PSCAN-F2-N                | 238609                                         |

## 2.4.1 Halter für Barcodeleser

Abmessungen

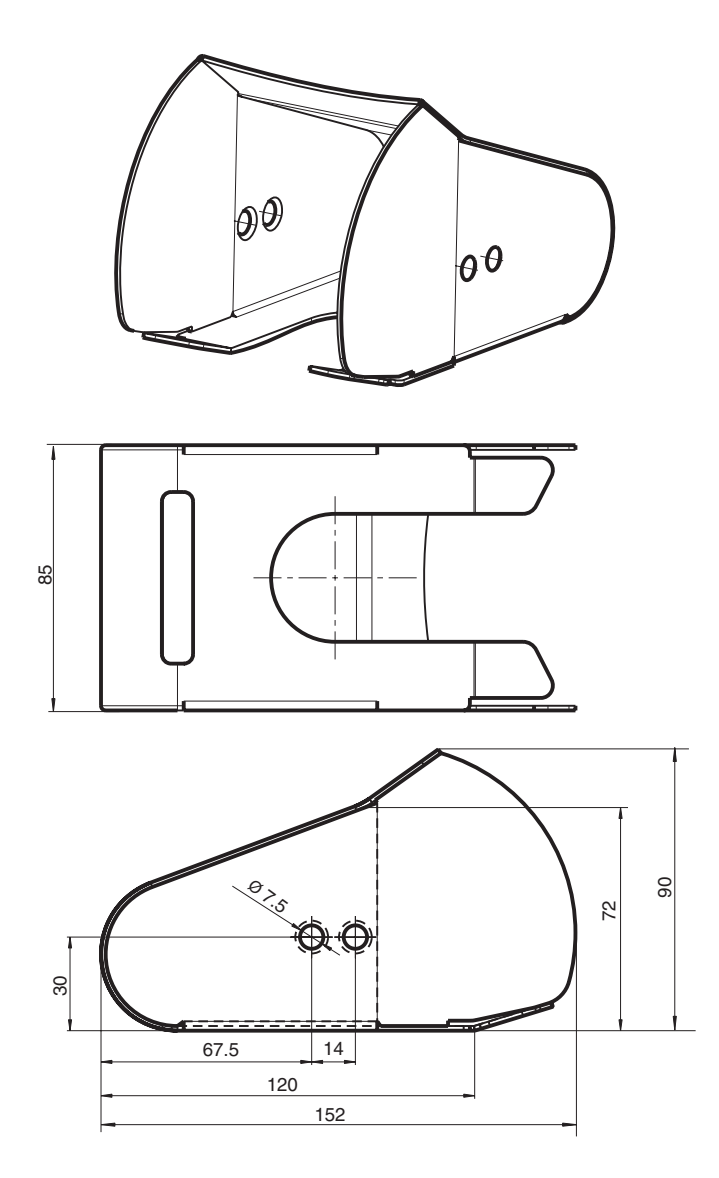

Abbildung 2.2Abmessungen Halter für Barcodeleser

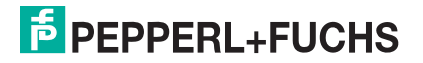

## 2.4.2 Anschlusskabel PSCAN-D-1D

Das Anschlusskabel PSCAN-D-1D ist ein Ersatzkabel für den Barcodeleser PSCAN-D-1\*. Die Montageanleitung finden Sie im Kapitel siehe Kapitel 7.2.

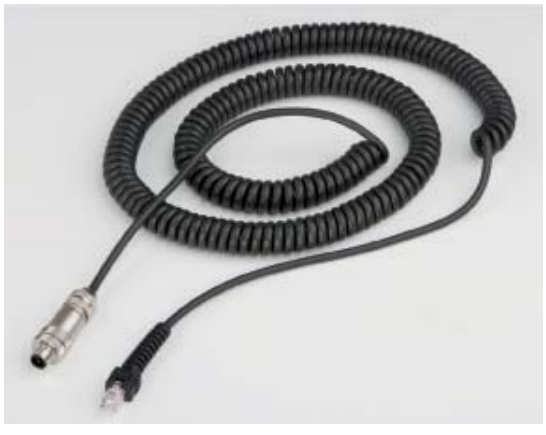

Stecker 5-polig

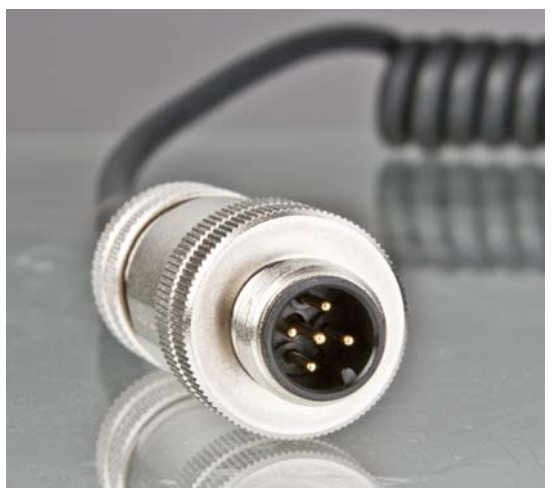

RJ12 Stecker (6-polig)

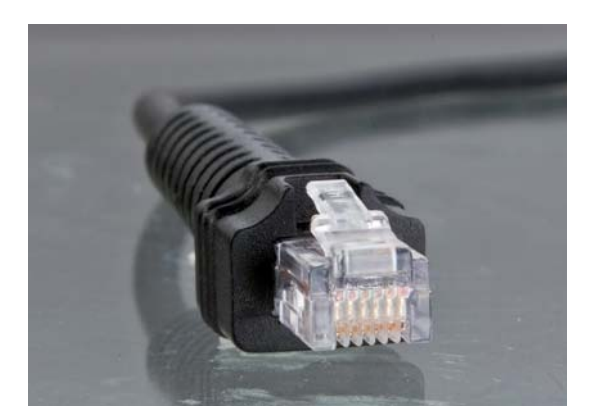

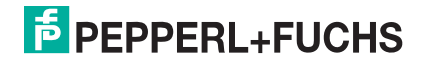

## 2.4.3 Ex i Anschlussbox mit Halter für Barcodeleser (BOX-A9-PSCAN-F2-N)

Abmessungen

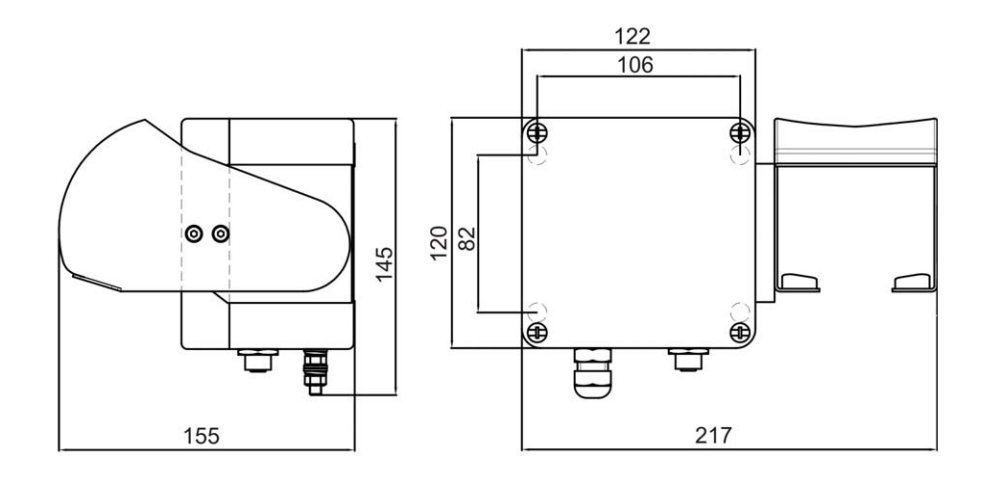

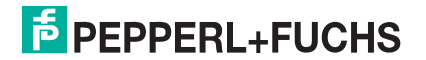

# 3 Installation

### 3.1 Vorbereitung

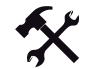

#### Gerät auspacken

1. Überprüfen Sie Verpackung und Inhalt auf Beschädigung.

Benachrichtigen Sie bei Beschädigung Post bzw. Spediteur und verständigen Sie den Lieferanten.

 Überprüfen Sie den Lieferumfang anhand Ihrer Bestellung und der Lieferpapiere auf Vollständigkeit und Richtigkeit.

Bei auftretenden Fragen wenden Sie sich bitte an Pepperl+Fuchs.

- 3. Bewahren Sie die Originalverpackung für den Fall auf, dass das Gerät zu einem späteren Zeitpunkt eingelagert oder verschickt werden muss.
- 3.2 Systembeispiele

### 3.2.1 PSCAN-D-1\* via ENT-DC mit einem Host (PC)-System verbinden

Für Stand-Alone-Anwendungen stehen je nach Zertifizierungsanforderungen 2 ENT-DC-Varianten zur Verfügung.Für explosionsgefährdete Bereiche Zone 1 und Zone 21 kommt ENT-DC-30 zum Einsatz. Für Class I, II, III/Div 1 Bereiche kommt ENT-DC-2.5 zum Einsatz.

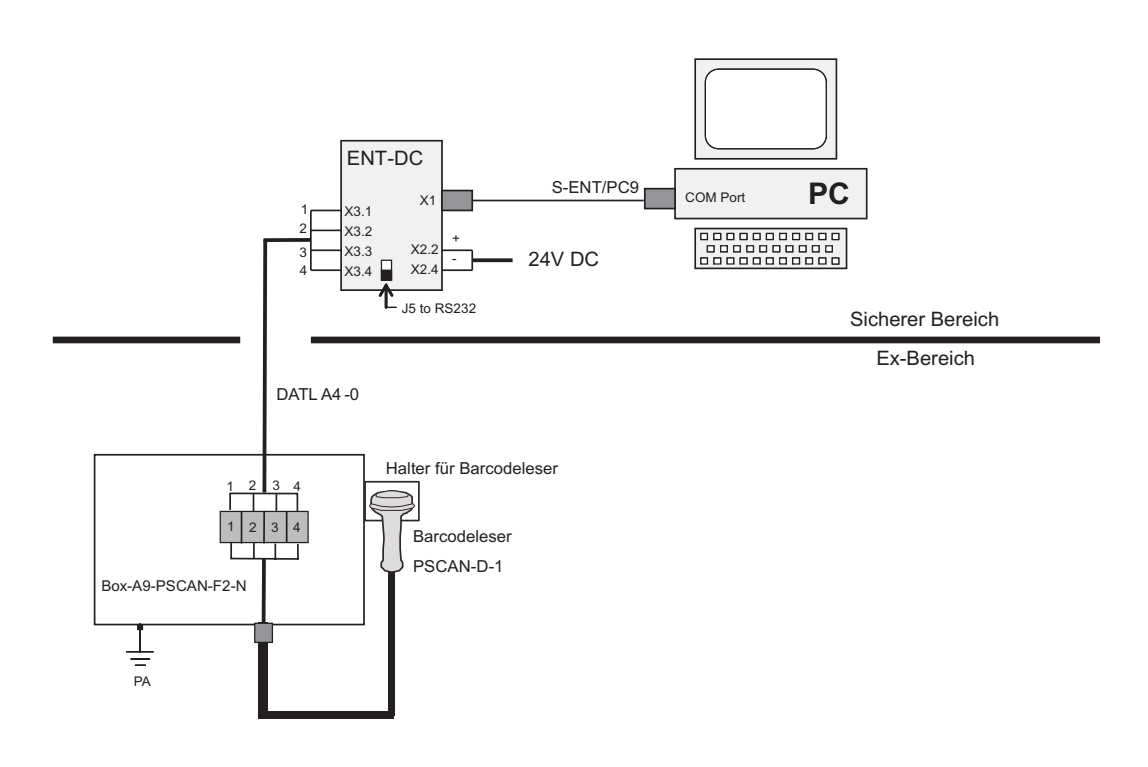

# 0

#### Hinweis!

Max. Kabellänge des Kabels DATL A4-0: 150 m

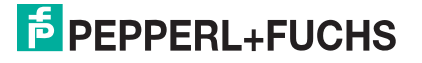

## 3.2.2 PSCAN-D-1\* via iPC-EX verbinden

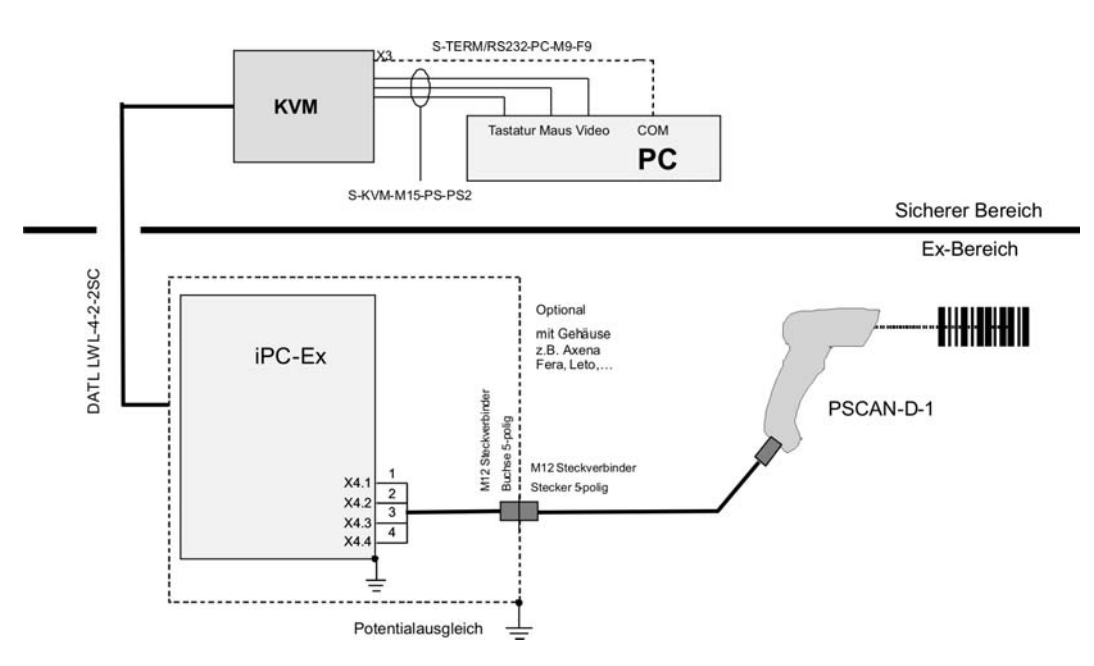

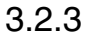

PSCAN-D-1\* via TERMEX mit einem Host (PC)-System verbinden

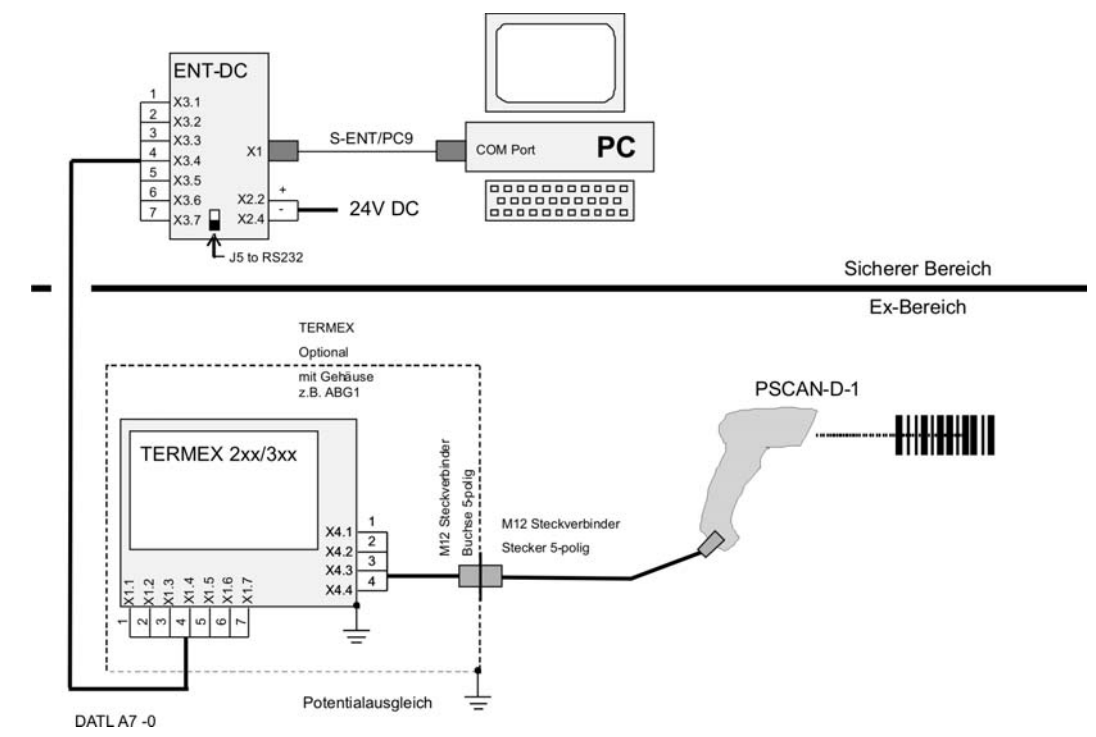

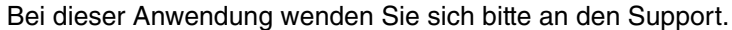

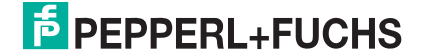

## 3.2.4 PSCAN-D-1\* via VisuNet verbinden

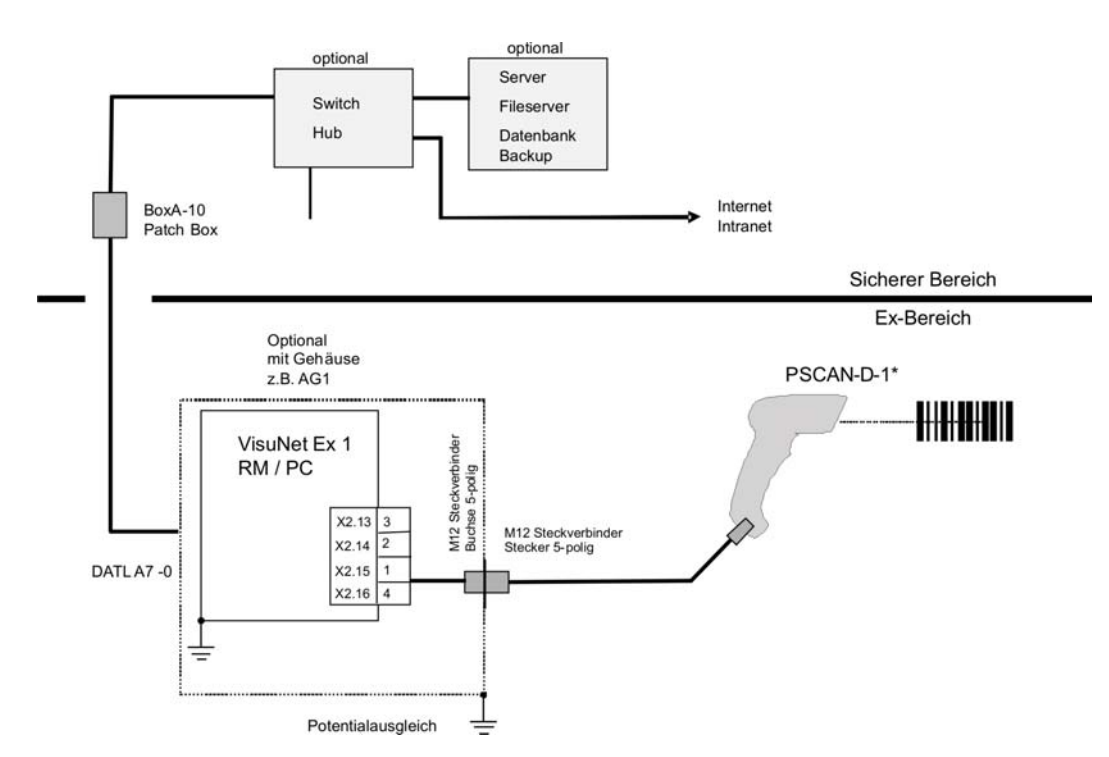

3.3 Elektrische Installation PSCAN-D

## 3.3.1 Verbindungskabel ENT-DC zum PC

#### Klemmenbelegung

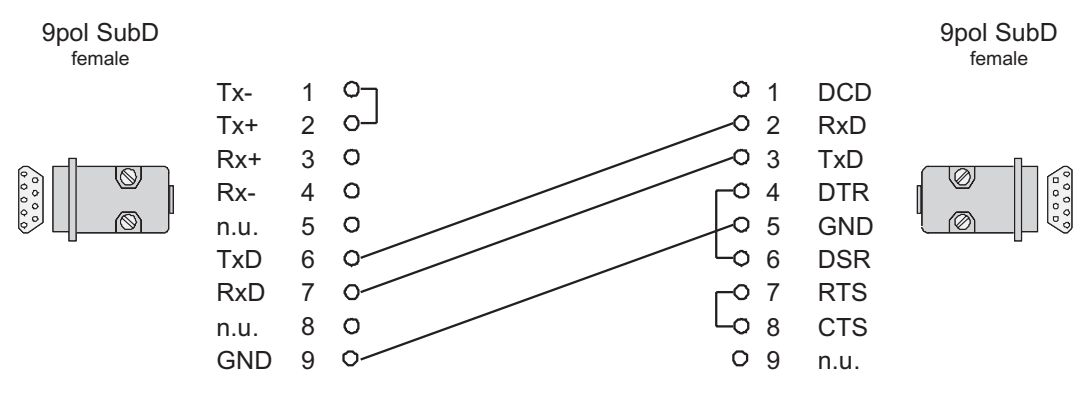

Abbildung 3.1Klemmenbelegung Kabel S-ENT/PC9

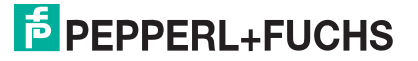

## 3.3.2 Statusanzeigen

Der Barcodeleser ist mit zwei LED-Displays und einem Summer ausgestattet, die den jeweiligen Betriebszustand angeben. (siehe Tabelle)

| H = | hoher Ton                                                                                                    |
|-----|----------------------------------------------------------------------------------------------------|
| T = | tiefer Ton                                                                                                    |
| * = | Die Lautstärke kann vom Anwender konfiguriert werden.                                                                                             |
| # = | Der während der Datenerfassung "good<br>read" Ton kann vom Anwender mit allen<br>Summer Befehlen im Kapitel<br>Leseparameter konfiguriert werden. |

| Parameter laden       |                                                                                             |  |
|-----------------------|---------------------------------------------------------------------------------------------|--|
| Summer*               | Bedeutung                                                                                   |  |
| ТТТТ                  | Parameter wurden korrekt geladen                                                            |  |
| H H H H<br>lange Töne | Fehler beim Laden der Parameter, lese-<br>oder Schreibfehler im nichtflüchtigen<br>Speicher |  |
| НТНТ                  | Hardwarefehler im 'EEPROM                                                                   |  |

| Konfiguration |                                                            |
|---------------|------------------------------------------------------------|
| Summer*       | Bedeutung                                                  |
| НННН          | Korrekte Eingabe oder Verlassen des<br>Konfigurationsmodus |
| Т             | Korrektes Einlesen eines Befehls                           |
| ТТТ           | Fehler beim Einlesen eines Befehls                         |

| Datenerfassung |     |                |                                                       |
|----------------|-----|----------------|-------------------------------------------------------|
| Summer*        | LED | Good Read Spot | Bedeutung                                             |
| Ein Summton #  | ein | ein            | Korrektes Lesen<br>eines Codes im<br>Normalmodus      |
| HT             |     |                | TX Puffer voll (wenn<br>FIFO aktiviert)               |
| H lang         | ein | ein            | Erfolgreiche<br>"Erweitertes<br>Format" Verkettung    |
| ННН            |     |                | Timeout abgelaufen,<br>Operation nicht<br>vollständig |
| HH lang        |     |                | Fehler im<br>erweiterten Daten<br>Format              |
|                | aus | aus            | Bereit, einen Code<br>zu lesen                        |
|                | ein | aus            | Bereit, einen Code<br>zu lesen                        |

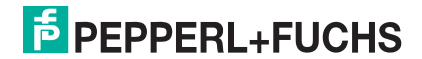

## 3.4 Installation BOX-A9-PSCAN-F2

#### BOX-A9-PSCAN-F2-N

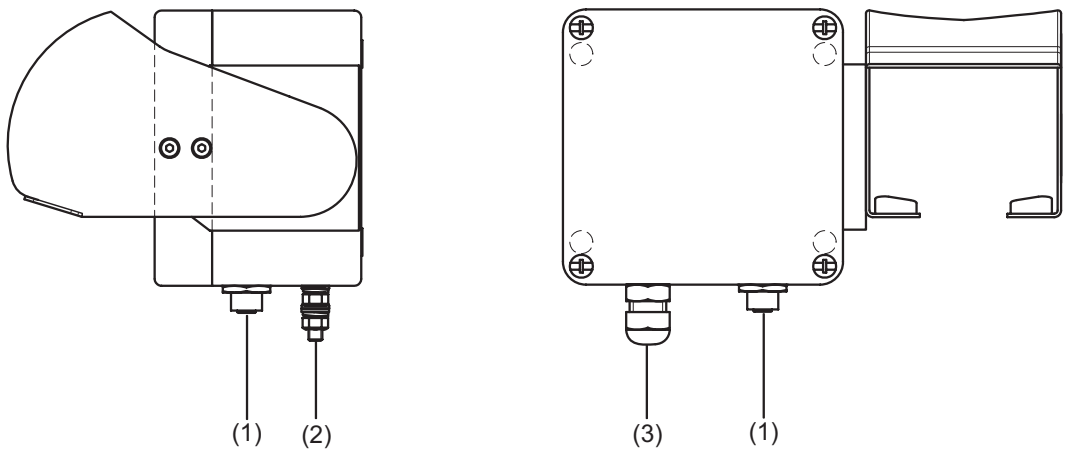

- 1. Anschlussbuchse M12 x 5
- 2. Potentialausgleichsanschluss (Anschlussbolzen M6)
- 3. Kabelverschraubung M16 x 1,5

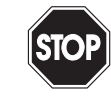

#### *Gefahr!* Explosionsgefahr

Bei Nichtbeachten drohen Personenschäden bis hin zum Tod.

Verbinden Sie den Potentialausgleichsanschluss mit dem Potentialausgleich der Anlage. (Aderquerschnitt min. 4 mm<sup>2</sup>)

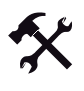

#### Erdung am Potentialausgleichsanschluss auflegen

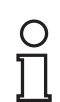

#### Hinweis!

Abhängig vom verwendeten Erdungskabel, benötigen Sie einen entsprechenden Quetschkabelschuh (nicht im Lieferumfang enthalten).

- 1. Führen Sie das Erdungskabel in einen Quetschkabelschuh (4) ein.
- 2. Öffnen Sie die Mutter (3) am Erdungsanschluss.
- Legen Sie das Kabel des Quetschkabelschuhs zwischen die beiden Unterlegscheiben (1).
- 4. Ziehen Sie die Mutter wieder an.

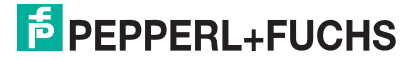

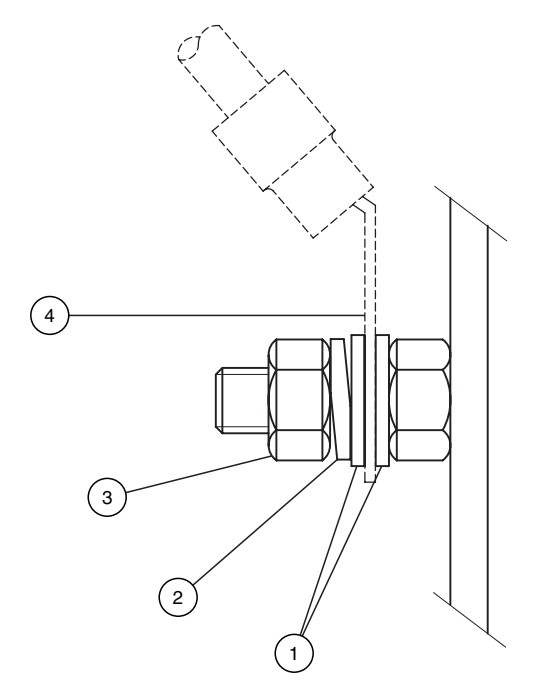

Abbildung 3.2Potentialausgleichsanschluss BOX-A9-PSCAN

- 1 Unterlegscheiben
- 2 Federring
- 3 M4 Mutter
- 4 Quetschkabelschuh

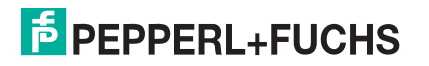

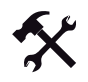

Installation Kabel DATL-A4-0 (Max. Kabellänge: 150 m) (Verbindung ENT-DC --- BOX-A9-PSCAN-F2-N)

Klemmen Sie das Kabel wie folgt an die Klemmen:

#### DATL-A4-0 **Box-A9-PSCAN** ENT-DC $\bigcirc 1$ $\bigcirc 1$ Τx 1 0--O Rx 1 2 Rx 2 O--0 Tx ∋2 ∋2 3 Us 3 o-–o Us 3 3 \_\_\_\_\_\_ GND 4 GND 4 o-4 4

Abbildung 3.3BOX-A9-PSCAN-F2-N über Anschlusskabel DATL-A4-0 zum ENT-DC

#### Zusatzinformation

Klemmenbelegung BOX-A9-PSCAN

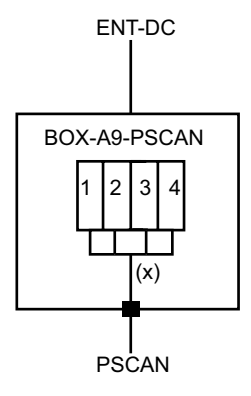

#### (X) Kabel

Klemmenbelegung BOX-A9-PSCAN

| Aderfarbe Kabel (X) | Klemme | Signal (PSCAN) |
|---------------------|--------|----------------|
| Blau                | 1      | Тх             |
| Weiß                | 2      | Rx             |
| Schwarz             | 3      | US             |
| Grau + Braun        | 4      | GND            |

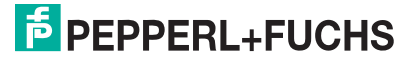

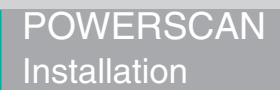

## 3.5 Installation Halter für Barcodeleser

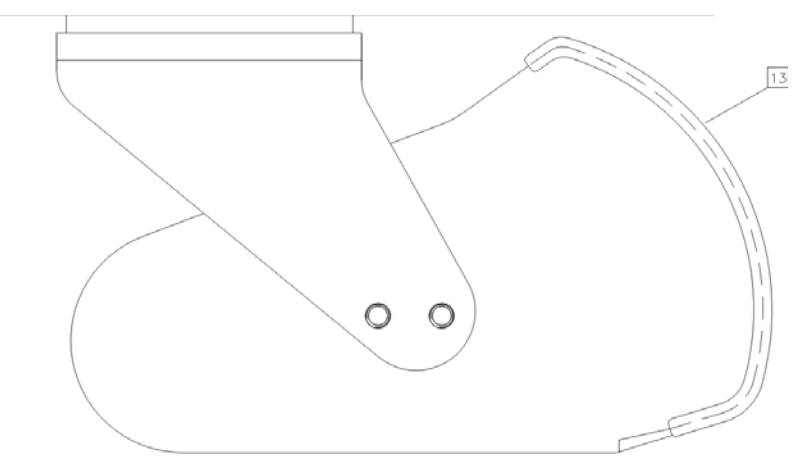

13 Kantenschutz

Bohrbild Halter für Barcodeleser

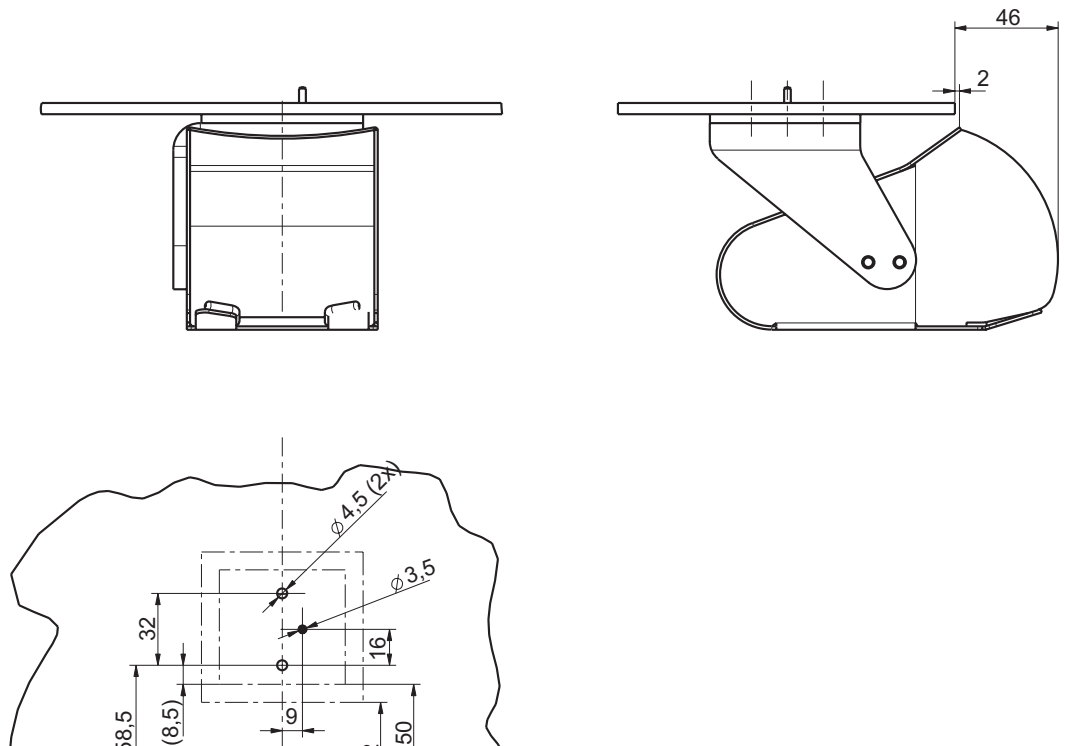

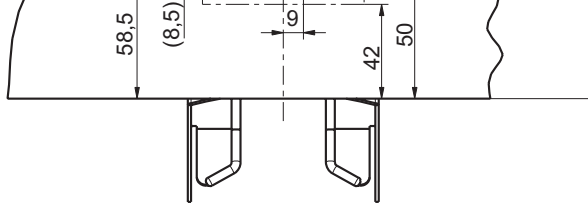

Halter für Barcodeleser Draufsicht

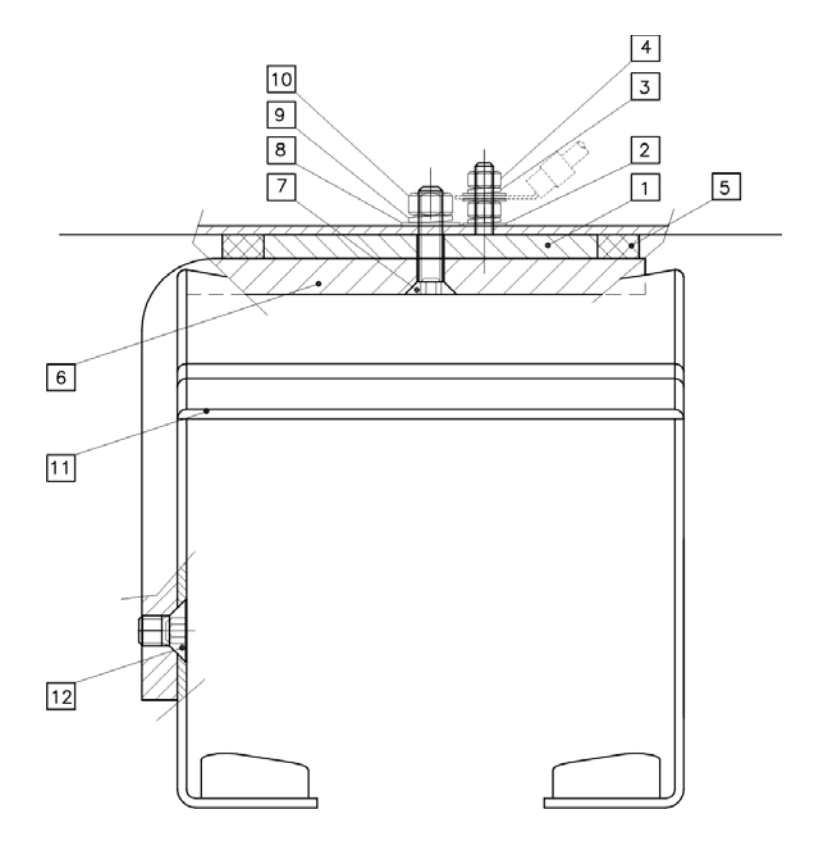

| 1  | Distanzplatte             |
|----|---------------------------|
| 2  | Unterlegscheibe M3        |
| 3  | Federring M3              |
| 4  | Sechskantmutter           |
| 5  | Dichtung                  |
| 6  | Adapter (Bügel)           |
| 7  | Senkschraube M4 2 Stk.    |
| 8  | Unterlegscheibe M4 2 Stk. |
| 9  | Federring M4 2 Stk.       |
| 10 | Mutter M4 2 Stk.          |
| 11 | Halter für Barcodeleser   |
| 12 | Senkschraube M5 2 Stk.    |

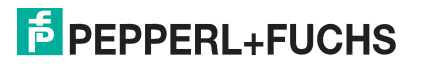

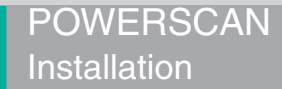

#### Bohrungen setzen

- 1. Setzen Sie 2 Bohrungen für die Befestigung des Halters für Barcodeleser (2x Ø 4,5).
- 2. Setzen Sie 1 Bohrung für den PA-Anschluss (1x Ø 3,5).

Installation

1 PA-Bolzen

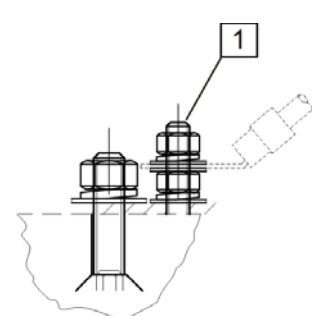

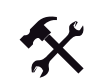

PA-Bolzen installieren

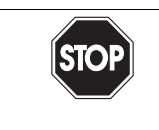

*Gefahr!* Explosionsgefahr

Bei Nichtbeachten drohen Personenschäden bis hin zum Tod.

Verbinden Sie den PA-Bolzen mit dem Potentialausgleich der Anlage. (Aderquerschnitt min. 4 mm<sup>2</sup>)

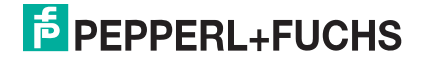

# 4 Konfiguration PSCAN-D-1\*

Es gibt 2 unterschiedliche Konfigurationen für den Barcodeleser.

| Konfigurationen für den Barcodeleser PSCAN-D-1* |                                                                                         |
|-------------------------------------------------|-----------------------------------------------------------------------------------------|
| Variante Typ: PSCAN-D-1*-**-05                  | Variante Typ: PSCAN-D-1*-**-20                                                          |
| für Geräte der Produktreihe TERMEX              | für Geräte der Produktreihen VisuNet Ex1<br>RM/PC, VisuNet Ex1 KVM (iPC-Ex), ENT-<br>DC |

# 4.1 PSCAN-D-1\*-\*\*-05 konfigurieren

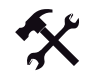

#### Konfigurieren Sie den Barcodeleser

- 1. Lesen Sie die folgenden Codes in der angegebenen Reihenfolge ein und folgen Sie den Anweisungen
- 2. Enter Konfiguration eingeben

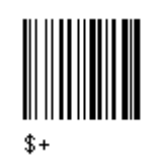

3. 1200 Baud eingeben

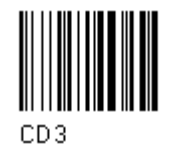

4. Parity EVEN eingeben

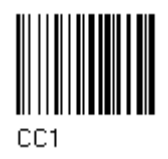

5. Zielsystem aktivieren

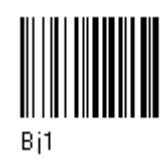

6. Exit and save Konfiguration eingeben

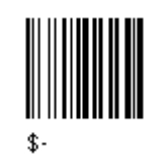

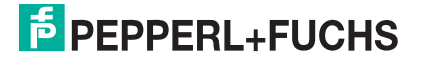

4.2

## PSCAN-D-1\*-\*\*-20 konfigurieren

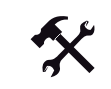

Konfigurieren Sie den Barcodeleser

- 1. Lesen Sie die folgenden Codes in der angegebenen Reihenfolge ein und folgen Sie den Anweisungen
- 2. Enter Konfiguration eingeben

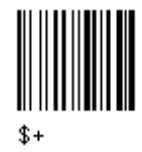

3. 9600 Baud (\*)

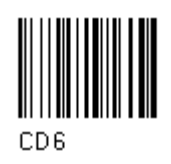

4. Parity EVEN eingeben

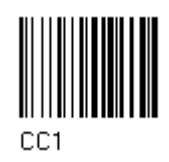

5. Zielsystem aktivieren

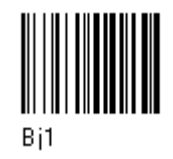

6. Exit and save Konfiguration eingeben

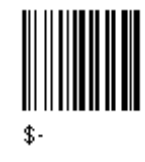

4.3 PSCAN-D-1\* Defaulteinstellungen

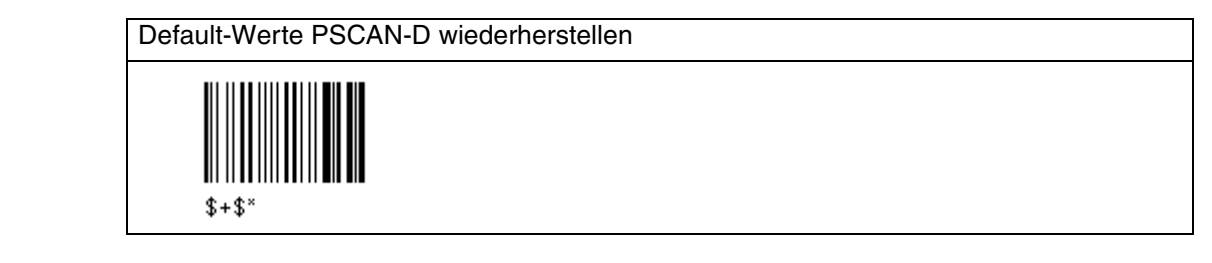

| Default Serielle Schnittstelle |             |
|--------------------------------|-------------|
| Parameter                      | Default     |
| Baud-Rate                      | 9600        |
| Parity                         | deaktiviert |
| Datenbits                      | 8           |
| Stoppbit                       | 1           |
| Handshaking                    | deaktiviert |
| ACK/NAK Protocol               | deaktiviert |
| FIFO                           | aktiviert   |
| Verzögerung zwischen Zeichen   | deaktiviert |
| Rx Timeout                     | 5 sec       |
| Serial Trigger Lock            | deaktiviert |

| Default Data Format        |                 |  |
|----------------------------|-----------------|--|
| Parameter                  | Default         |  |
| Codekennzeichen            | deaktiviert     |  |
| Custom code identifier     | deaktiviert     |  |
| Telegramm Kopf             | kein            |  |
| Telegramm Ende             | kein            |  |
| Field Adjustment           | deaktiviert     |  |
| Field Adjustment character | deaktiviert     |  |
| Code Länge Tx              | not transmitted |  |
| Character Replacement      | deaktiviert     |  |

| Default Energiesparmodus        |              |
|---------------------------------|--------------|
| Parameter                       | Default      |
| Schlafmodus                     | deaktiviert  |
| Eingabezeit bis zum Schlafmodus | 0,6 Sekunden |

| Default Leseparameter |                         |
|-----------------------|-------------------------|
| Parameter             | Default                 |
| Auslösetasten Type    | Hardware trigger        |
| Signal Auslösetaste   | Dauerbetrieb            |
| Click Auslösetaste    | deaktiviert             |
| Timeout Auslösetaste  | deaktiviert             |
| Flash Mode            | on 1 sec., off 0,6 sec. |
| Lesungen je Zyklus    | 1                       |
| Sicherheitszeit       | 0.5 sec.                |
| Lautstärke Summerton  | Hoch                    |
| Ton Summer            | Ton 2                   |
| Summer Typ            | monoton                 |
| Summerton Länge       | kurz                    |

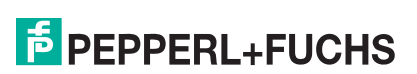

| Default Leseparameter                   |             |
|-----------------------------------------|-------------|
| Dauer des Spots für erfolgreiches Lesen | mittel      |
| Zielsystem                              | deaktiviert |

| Default Dekodierungsparameter |             |
|-------------------------------|-------------|
| Parameter                     | Default     |
| Druckabweichung               | aktiviert   |
| Überlaufkontrolle             | aktiviert   |
| Abstandskontrolle             | aktiviert   |
| Decoding Safety               | one read    |
| Puzzle Solver                 | deaktiviert |

| Default Codeauswahl |                                                                                              |
|---------------------|----------------------------------------------------------------------------------------------|
| Parameter           | Default                                                                                      |
| EAN /UPC - Familie  | EAN 8/EAN 13 / UPC A/UPC E<br>Prüfzeichen übertragen<br>keine Konvertierung                  |
| 2/5 Familie         | Interleaved 2/5<br>Prüfzeichenkontrolle und -übertragung<br>variable Codelänge: 4-55 Zeichen |
| Code 39 Familie     | Standard Code 39<br>keine Prüfzeichenkontrolle<br>variable Codelänge: 1-99 Zeichen           |
| Code 128 Familie    | Code 128<br>Übertragung GS vor dem Code =<br>deaktiviert                                     |
| Code 93             | deaktiviert                                                                                  |
| Codabar Familie     | deaktiviert                                                                                  |
| MSI                 | deaktiviert                                                                                  |
| Code 11             | deaktiviert                                                                                  |
| Code 16K            | deaktiviert                                                                                  |
| Code 49             | deaktiviert                                                                                  |
| GS1 DATABAR Codes   | deaktiviert                                                                                  |

| Default Erweiterte Formatierung |                                   |  |
|---------------------------------|-----------------------------------|--|
| Parameter                       | Default                           |  |
| Verkettung                      | deaktiviert                       |  |
| Erweiterte Formatierung         | kein erweitertes Format aktiviert |  |

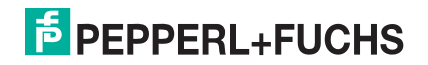

| Auslieferungszustand PSCAN-D: Serielle Schnittstelle |                                        |                                        |  |
|------------------------------------------------------|----------------------------------------|----------------------------------------|--|
| Parameter                                            | Auslieferungszustand                   |                                        |  |
|                                                      | 5 mA (Terminal (TERMEX)<br>Verbindung) | 20 mA (ENT-DC / VisuNet<br>Verbindung) |  |
| Baud-Rate                                            | 1200                                   | 9600                                   |  |
| Parity                                               | EVEN                                   | EVEN                                   |  |
| Datenbits                                            | 8                                      | 8                                      |  |
| Stoppbit                                             | 1                                      | 1                                      |  |

## 4.4 Parameter serielle Schnittstelle

| Default Serielle Schnittstelle |             |  |
|--------------------------------|-------------|--|
| Parameter                      | Default     |  |
| Baud-Rate                      | 9600        |  |
| Parity                         | deaktiviert |  |
| Datenbits                      | 8           |  |
| Stoppbit                       | 1           |  |
| Handshaking                    | deaktiviert |  |
| ACK/NAK Protocol               | deaktiviert |  |
| FIFO                           | aktiviert   |  |
| Verzögerung zwischen Zeichen   | deaktiviert |  |
| Rx Timeout                     | 5 sec       |  |
| Serial Trigger Lock            | deaktiviert |  |

Der Defaultwert ist mit (\*) gekennzeichnet:

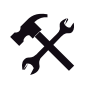

#### Ändern der Default Werte

- 1. Lesen Sie den Code "Enter Configuration" einmal ein.
- 2. Lesen Sie dann die Konfigurationscodes der gewünschten Gruppen ein oder folgen Sie den angegebenen Anweisungen für diese Code-Gruppe.
- 3. Auf Wunsch können Sie weitere Konfigurationscodes direkt im Anschluss ändern.
- 4. Lesen Sie den Code "Exit and Save Configuration" einmal ein.

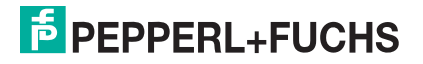

## 4.4.1 Baud Rate

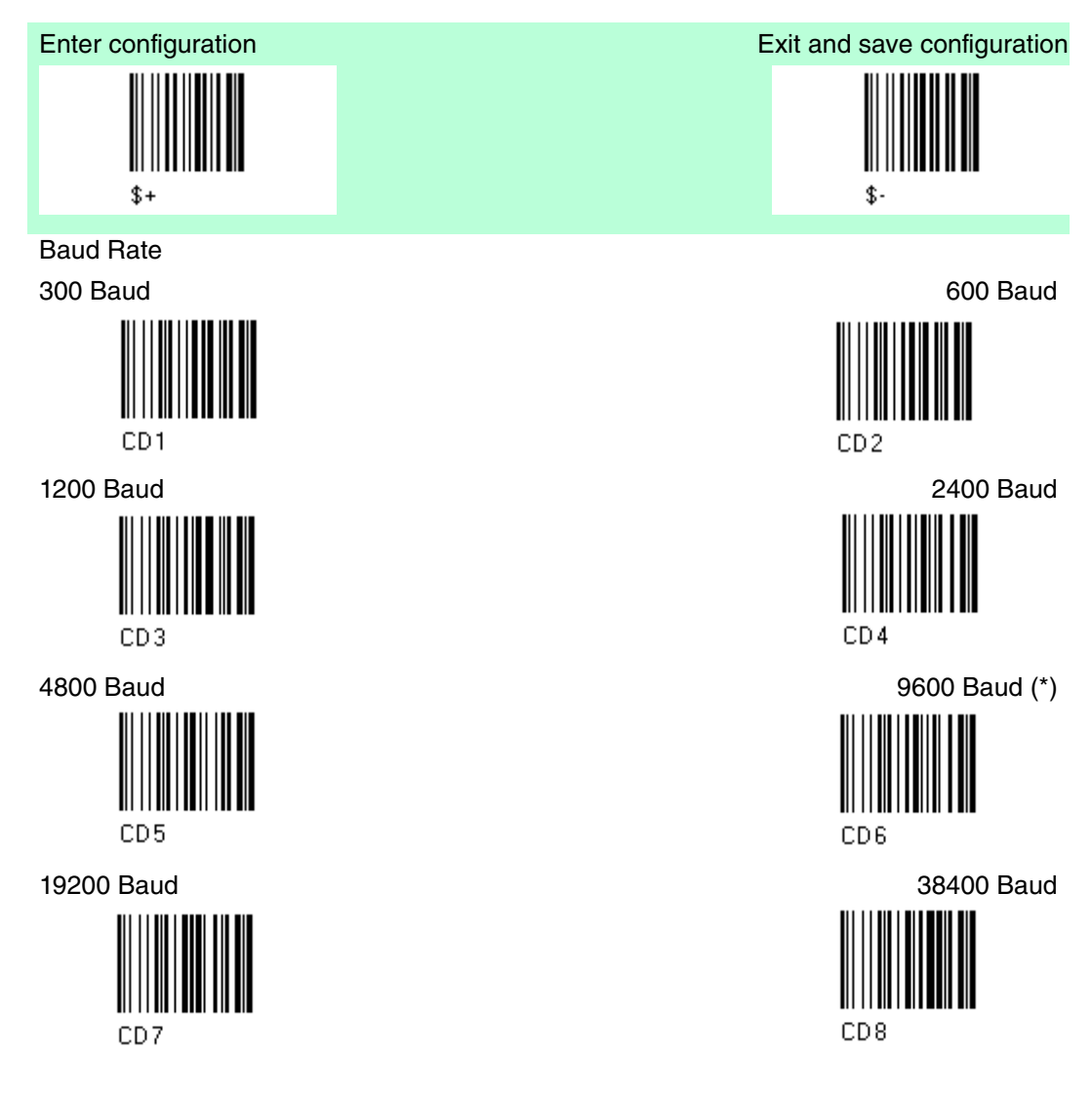

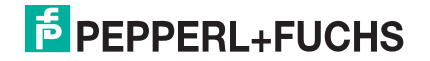

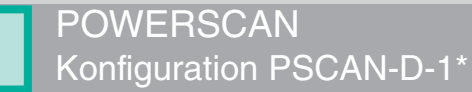

#### 4.4.2 Parity

4.4.3

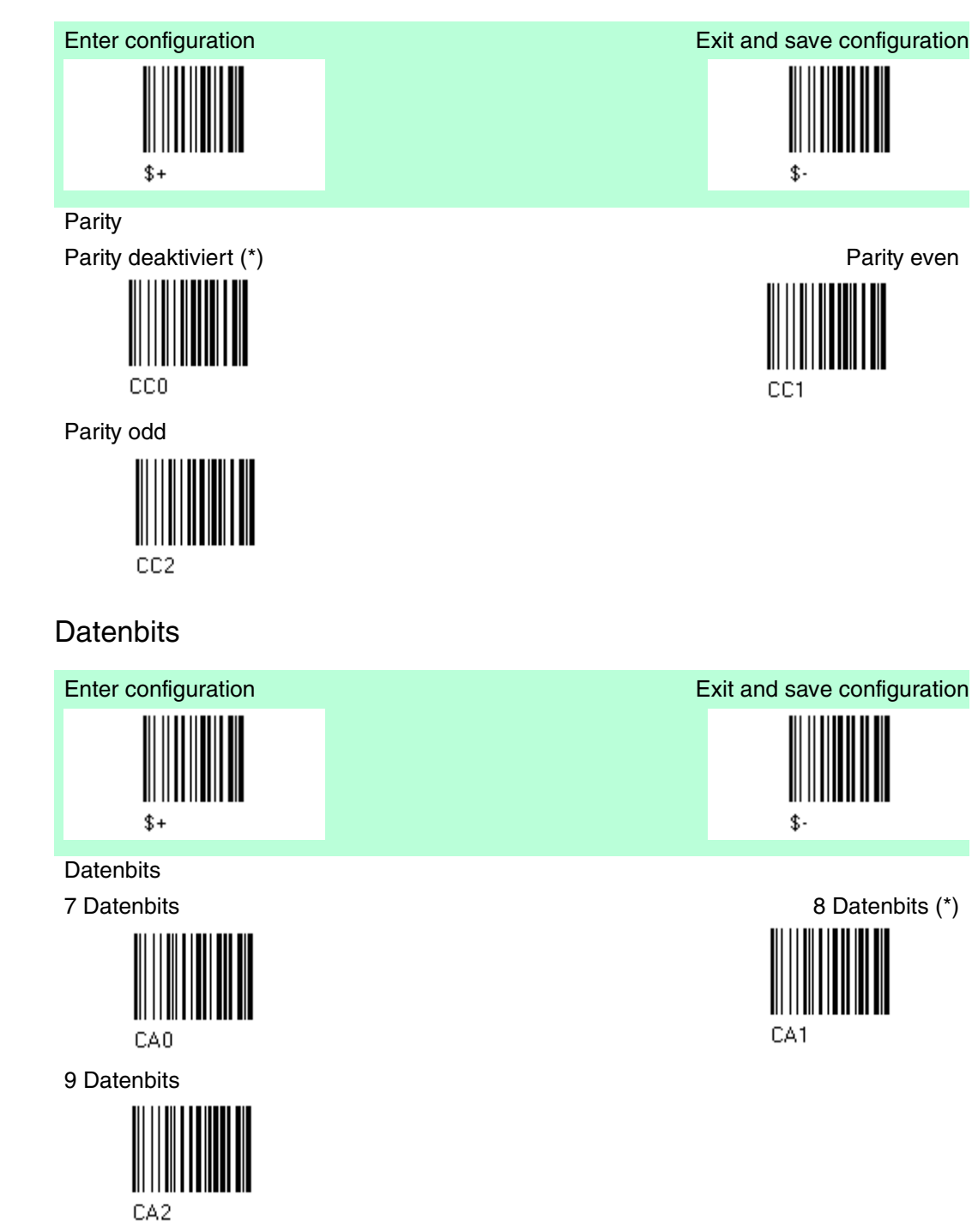

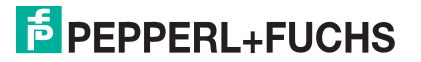

## 4.4.4 Stoppbit

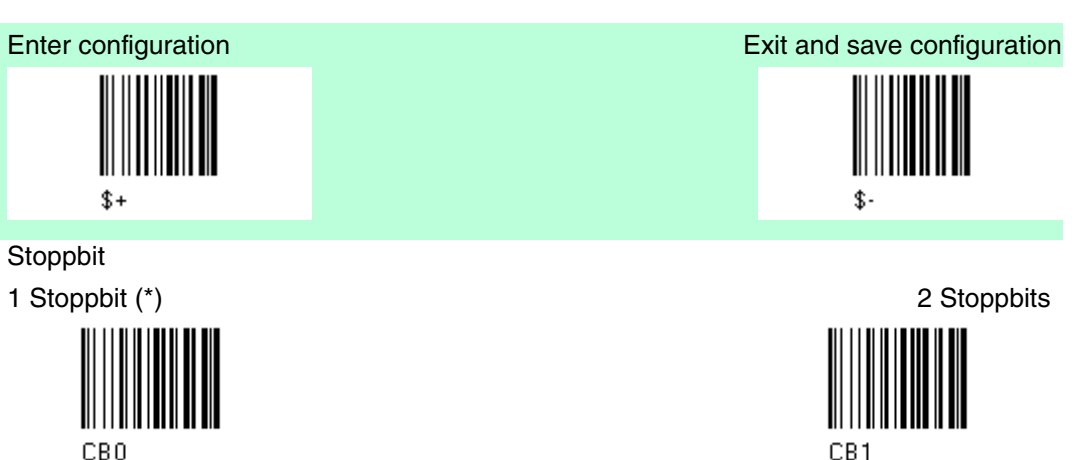

4.4.5 Handshaking

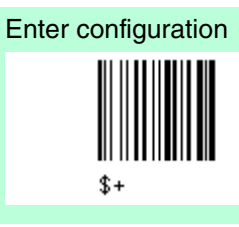

Handshaking

Übertragung ohne Handshake (\*)

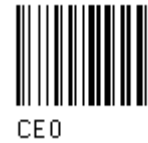

Übertragungs-Handshake XON/XOFF

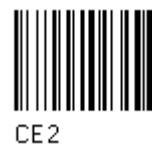

Übertragungs-Handshake RTS/DTR

\$

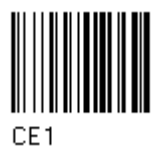

Exit and save configuration

Übertragungs-Handshake RTS always on

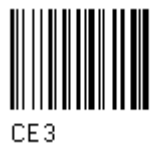

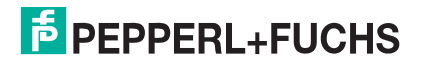

## 4.4.6 ACK/NAK Protocol

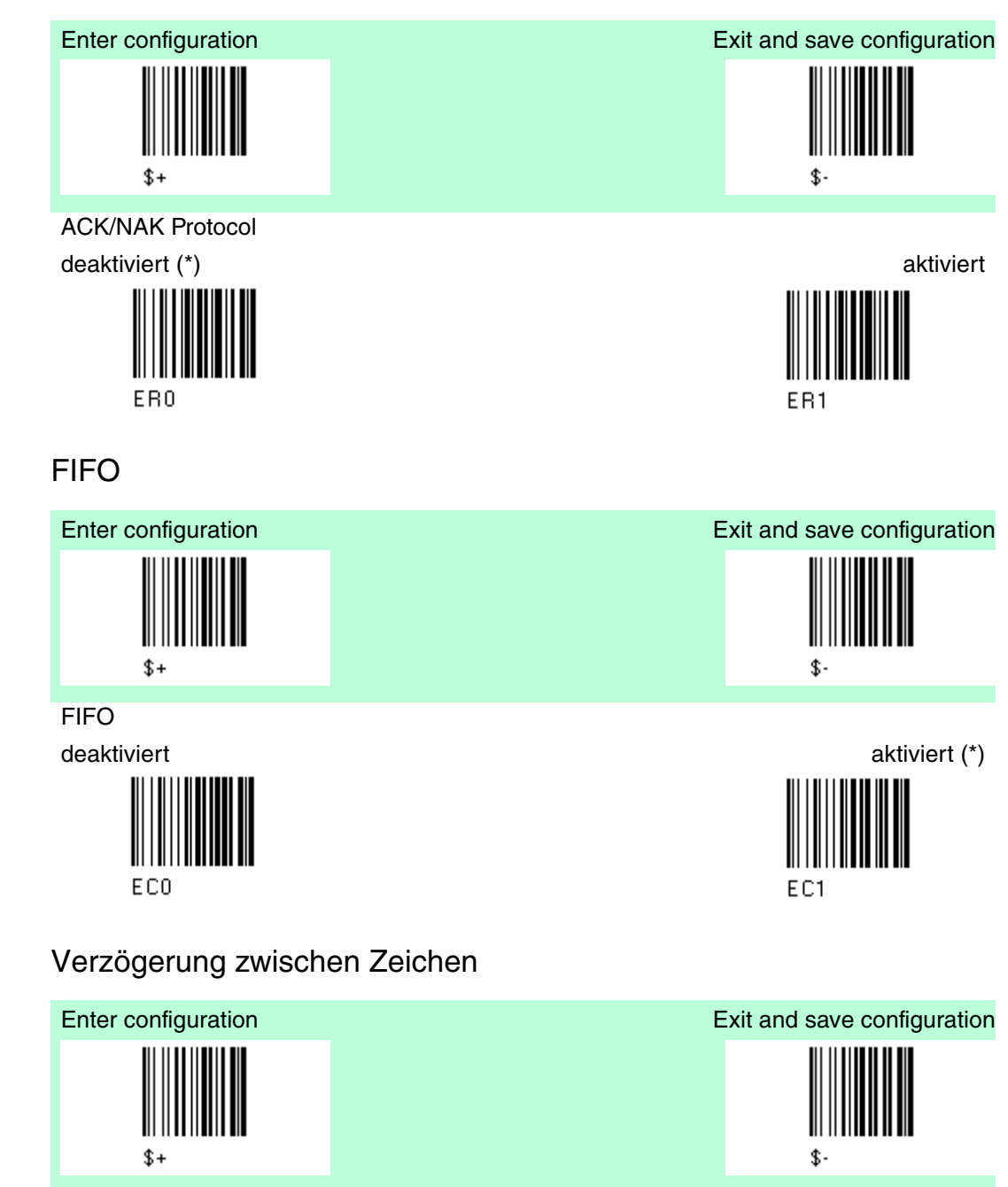

Verzögerung zwischen Zeichen

(Verzögerung zwischen Zeichen die an den Host übertragen werden)

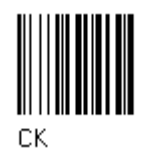

Lesen Sie 2 Zahlen aus der Tabelle ein, wobei

00 = Verzögerung deaktiviert (\*) 01-99 = Verzögerung von 1 bis 99 Millisekunden

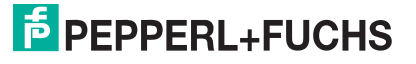

4.4.7

4.4.8
## 4.4.9 RX Timeout

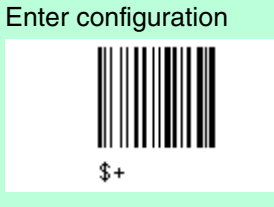

#### **RX** Timeout

Timeout für gesendete Zeichen vom Host

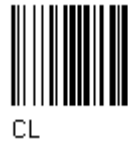

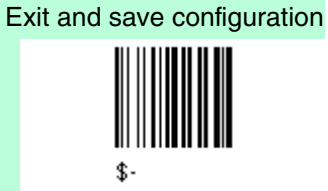

Lesen Sie 2 Zahlen aus der Tabelle ein, wobei

00 = Timeout deaktiviert 50 = Timeout 5 Sekunden (\*) 01-99 = Verzögerung von 0.1 bis 9.9 Sekunden

# 4.4.10 Serial Trigger Lock

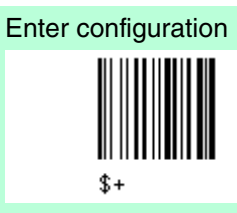

Serial Trigger Lock Deaktiviert (\*)

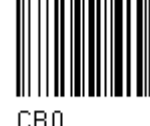

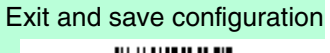

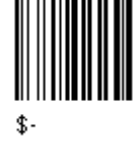

Aktiviert Auswahl von Zeichen

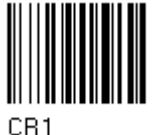

Lesen Sie 2 HEX-Zeichen aus dem Bereich 00-FE ein. Das erste Zeichen ermöglicht den device trigger Das zweite Zeichen hemmt den divice trigger, bis das zweite Zeichen wieder erscheint.

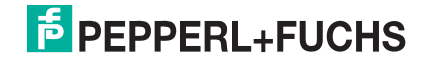

### 4.5 Data Format

| Default Data Format        |                 |
|----------------------------|-----------------|
| Parameter                  | Default         |
| Codekennzeichen            | deaktiviert     |
| Custom code identifier     | deaktiviert     |
| Telegramm Kopf             | kein            |
| Telegramm Ende             | kein            |
| Field Adjustment           | deaktiviert     |
| Field Adjustment character | deaktiviert     |
| Code Länge Tx              | not transmitted |
| Character Replacement      | deaktiviert     |

Der Defaultwert ist mit (\*) gekennzeichnet:

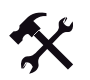

#### Ändern der Default Werte

- 1. Lesen Sie den Code "Enter Configuration" einmal ein.
- 2. Lesen Sie dann die Konfigurationscodes der gewünschten Gruppen ein oder folgen Sie den angegebenen Anweisungen für diese Code-Gruppe.
- 3. Auf Wunsch können Sie weitere Konfigurationscodes direkt im Anschluss ändern.
- 4. Lesen Sie den Code "Exit and Save Configuration" einmal ein.

| Code                    | AIM Standard | Datalogic Standard | Custom |
|-------------------------|--------------|--------------------|--------|
| 2/5 interleaved         | ]ly          | Ν                  |        |
| 2/5 industrial          | ]Ху          | Р                  |        |
| 2/5 normal 5 bars       | ]Sy          | 0                  |        |
| 2/5 matrix 3 bars       | ]Ху          | Q                  |        |
| EAN 8                   | ]E4          | А                  |        |
| EAN 13                  | ]E0          | В                  |        |
| UPC A                   | ]Ху          | С                  |        |
| UPC E                   | ]Ху          | D                  |        |
| EAN 8 with 2 ADD<br>ON  | ]E5          | J                  |        |
| EAN 8 with 5 ADD<br>ON  | ]E6          | К                  |        |
| EAN 13 with 2 ADD<br>ON | ]E1          | L                  |        |
| EAN 13 with 5 ADD<br>ON | ]E2          | М                  |        |
| UPC A with 2 ADD<br>ON  | ]Ху          | F                  |        |
| UPC A with 5 ADD<br>ON  | ]Ху          | G                  |        |
| UPC E with 2 ADD<br>ON  | ]Ху          | Н                  |        |

Codekennzeichentabelle

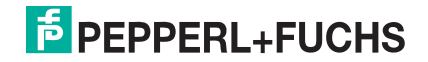

| Code                                     | AIM Standard | Datalogic Standard | Custom |
|------------------------------------------|--------------|--------------------|--------|
| UPC E with 5 ADD<br>On                   | ]Ху          | 1                  |        |
| Code 39                                  | ]Ау          | V                  |        |
| Code 39 Full ASCII                       | ]Ау          | W                  |        |
| CODABAR                                  | ]Fy          | R                  |        |
| ABC CODABAR                              | ]Ху          | S                  |        |
| Code 128                                 | ]Су          | Т                  |        |
| EAN 128                                  | ]Су          | k                  |        |
| ISBT 128                                 | ]C4          | f                  |        |
| Code 93                                  | ]Gy          | U                  |        |
| CIP/39                                   | ]Ху          | Y                  |        |
| CIP/HR                                   | ]Ху          | е                  |        |
| Code 32                                  | ]Ху          | Х                  |        |
| MSI                                      | ]My          | Z                  |        |
| Code 11                                  | ]Ну          | b                  |        |
| Code 16 K                                | ]K0          | р                  |        |
| Code 49                                  | ]Ту          | q                  |        |
| GS1 DataBarTM<br>Expanded and<br>Stacked | ]e0          | t                  |        |
| GS1 DataBar<br>Limited                   | ]e0          | v                  |        |
| GS1 DataBar 14<br>Linear and Stacked     | ]e0          | u                  |        |

Hinweis zur Codekennzeichentabelle

Kennzeichen für AIM standard sind nicht für alle Codes definiert: Das X-Kennzeichen wird dem Code zugeordnet, für den der Standard nicht definiert ist, der y-Wert hängt von den ausgewählten Optionen ab. (Prüfzeichen getestet bzw. nicht getestet, Prüfzeichenübertragung bzw. keine Prüfzeichenübertragung etc.)

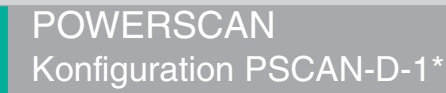

### 4.5.1 Codekennzeichentabelle

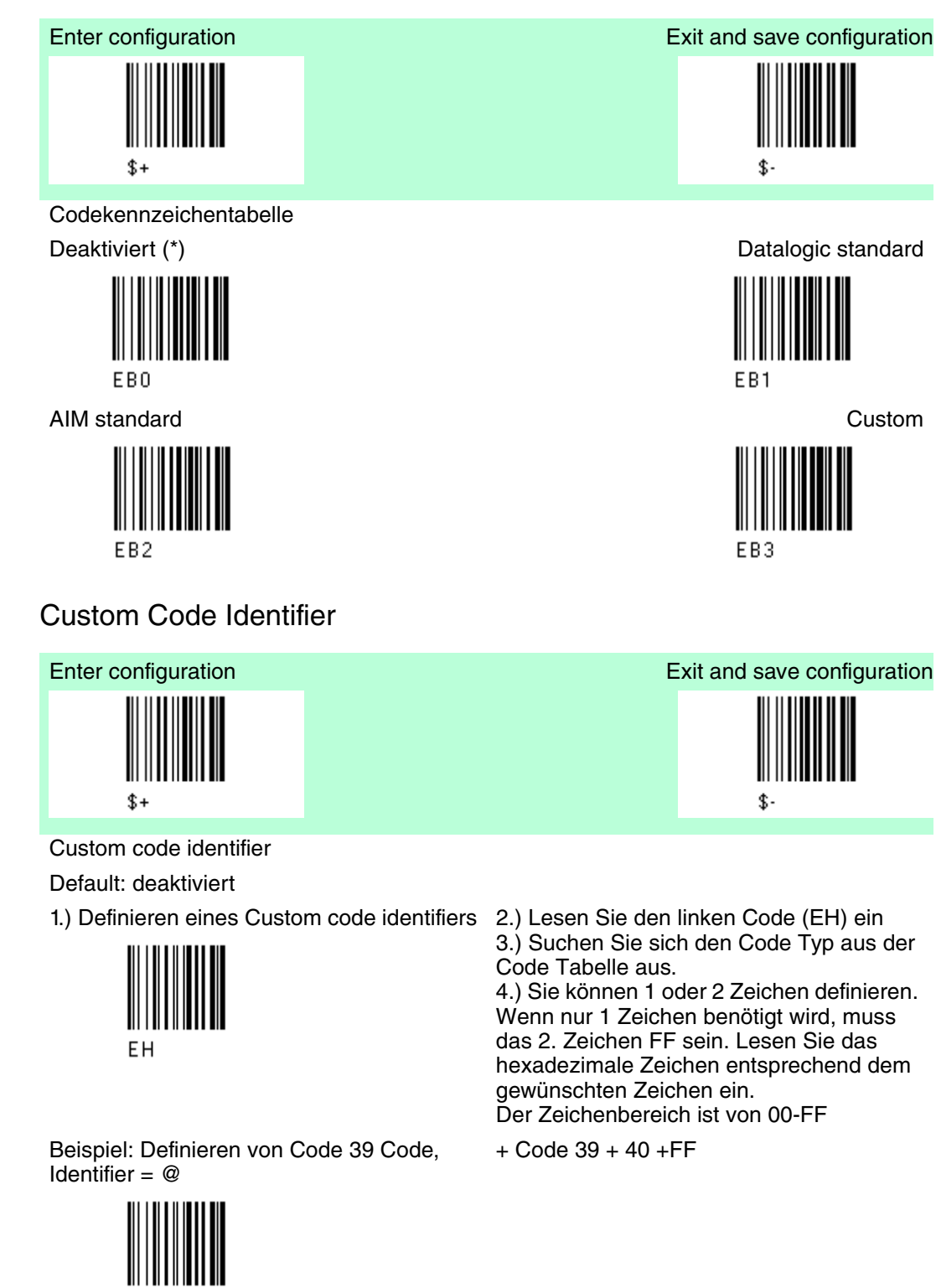

EH

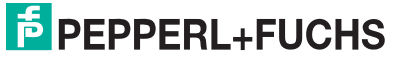

40

4.5.2

# 4.5.3 Telegramm Kopf

Enter configuration

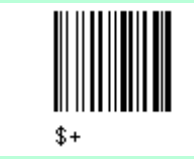

Telegramm-Kopf Kopf ohne Zeichen (\*)

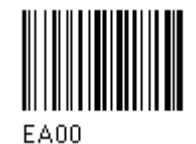

Kopf mit 2 Zeichen

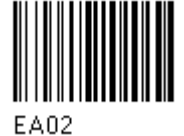

Kopf mit 4 Zeichen

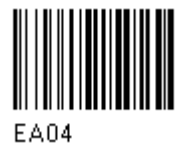

Kopf mit 6 Zeichen

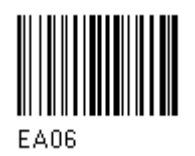

Kopf mit 8 Zeichen

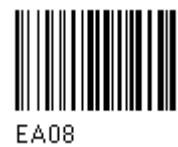

Lesen Sie das/die Zeichen aus der HEX-Tabelle ein, nachdem Sie den gewünschten Code für den Telegramm-Kopf bzw. das Telegramm-Ende ausgewählt haben.

Beispiel: Telegramm-Kopf mit 4 Zeichen:

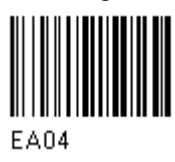

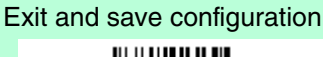

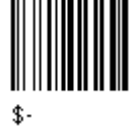

Kopf mit 1 Zeichen

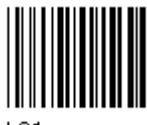

EA01

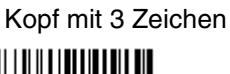

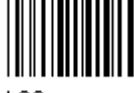

EA03

Kopf mit 5 Zeichen

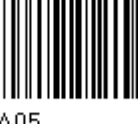

EA05

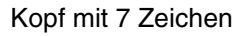

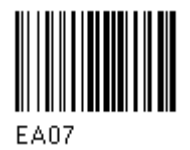

+ 41 42 43 44 = Telegrammkopf ABCD

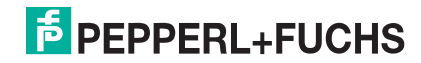

# 4.5.4 Telegramm Ende

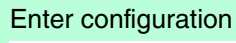

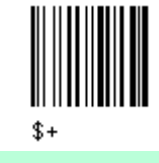

Telegramm-Ende Kein Telegramm Ende (\*)

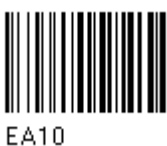

Ende mit 2 Zeichen

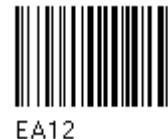

Ende mit 4 Zeichen

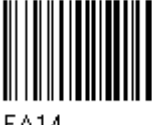

EA14

Ende mit 6 Zeichen

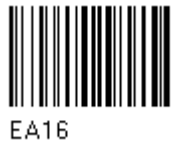

Ende mit 8 Zeichen

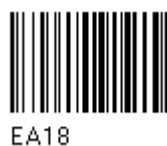

Lesen Sie das/die Zeichen aus der HEX-Tabelle ein, nachdem Sie den gewünschten Code für den Telegramm-Kopf bzw. das Telegramm-Ende ausgewählt haben.

Beispiel: Telegramm-Ende mit 2 Zeichen:

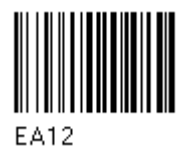

Exit and save configuration

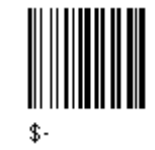

Ende mit 1 Zeichen

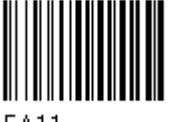

EA11

Ende mit 3 Zeichen

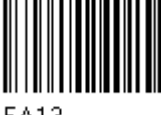

EA13

Ende mit 5 Zeichen

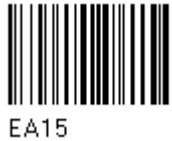

Ende mit 7 Zeichen

EA17

+ OD + OA = Telegrammende CR LF

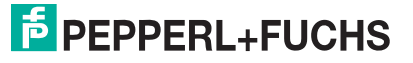

### 4.5.5 Field Adjustment

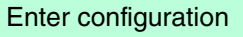

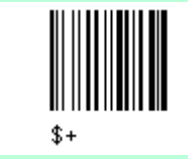

Field adjustment

Default: deaktiviert (\*)

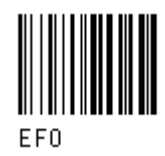

1.) Definieren des field adjustment (aktiviert)

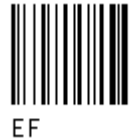

2.) Auswählen des Code Typs aus der Code Kennzeichentabelle siehe Kapitel 6.2

3.) Auswählen des type of adjustment

right addition

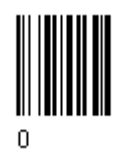

right deletion

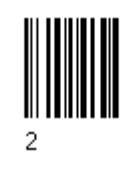

4.) Lesen Sie 2 Zahlen aus dem Bereich 00-32 ein und definieren Sie so, wie viele Zahlen zugefügt oder gelöscht werden.

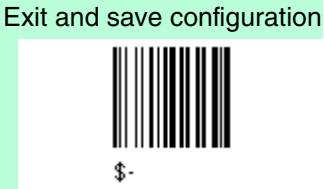

left addition

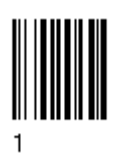

left deletion

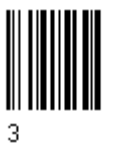

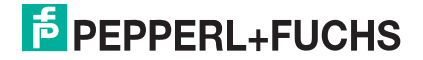

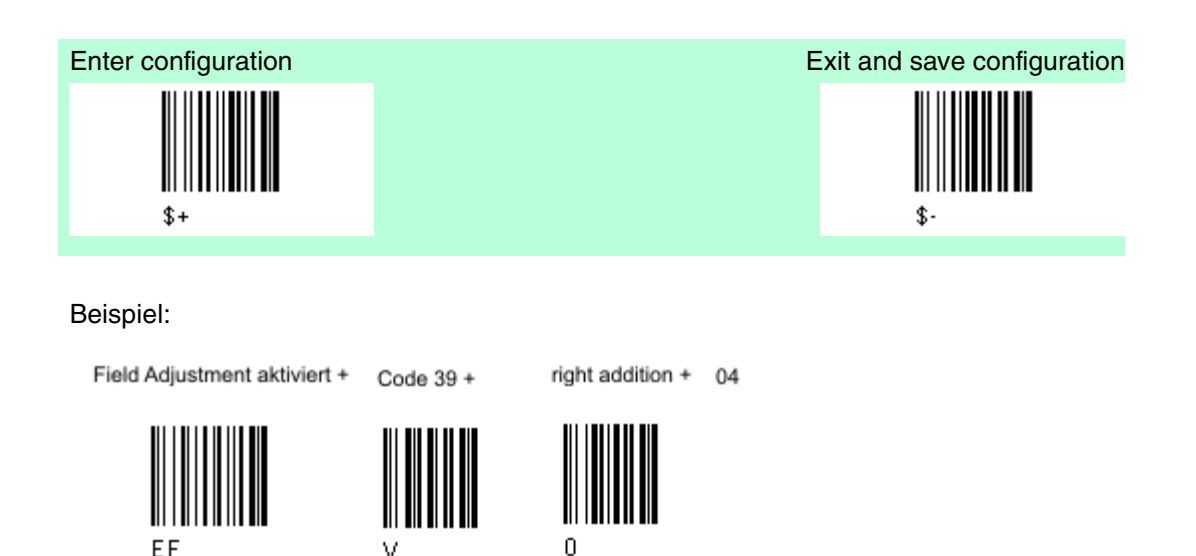

### 4.5.6

### Field Adjustment character

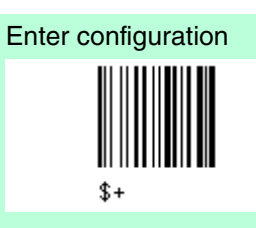

Field Adjustment character

Default: deaktiviert (\*)

1.) Definieren eines Field adjustment character

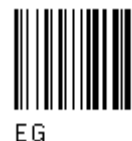

Beispiel: Definiertes Field Adjustment Zeichen = A

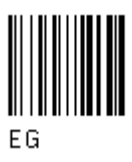

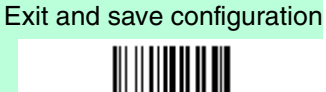

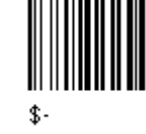

2.) Lesen Sie die gewählten Zeichen, in der ASCI-Tabelle, entsprechenen HEX-Wert ein.

Gültige Zeichen für alle Leser sind im Bereich von 00-FE

+41

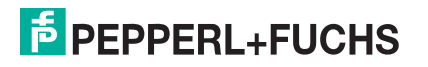

# 4.5.7 Code Länge Tx

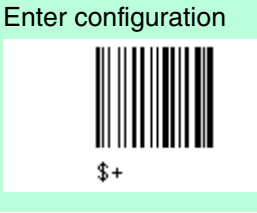

Code Länge Tx

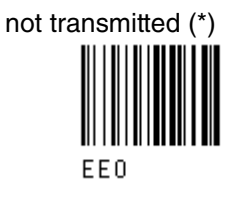

transmitted in fixed 4-digit format

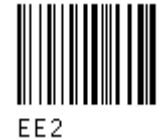

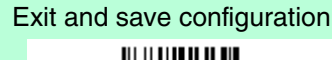

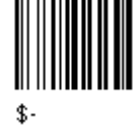

transmitted in variable-digit format

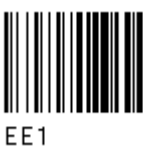

## 4.5.8 Ersetzungszeichen / Character Replacement

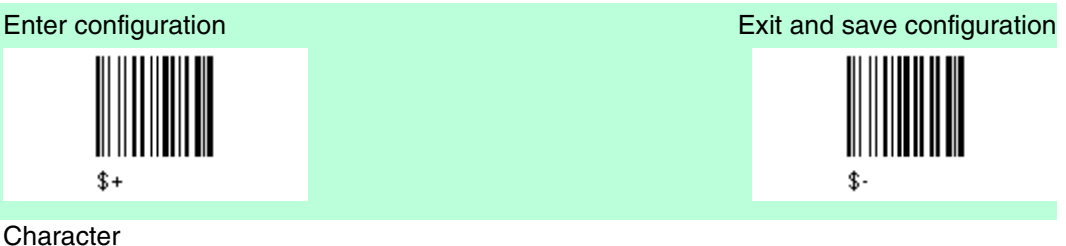

Replacement deaktiviert character replacement (\*)

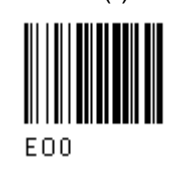

Dieser Parameter erlaubt, dass bis zu 3 Zeichen des Barcodes ersetzt werden können.

1.) aktiviert first character replacement

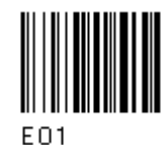

aktiviert second character replacement

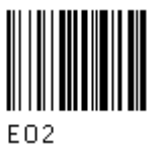

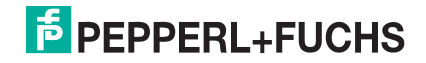

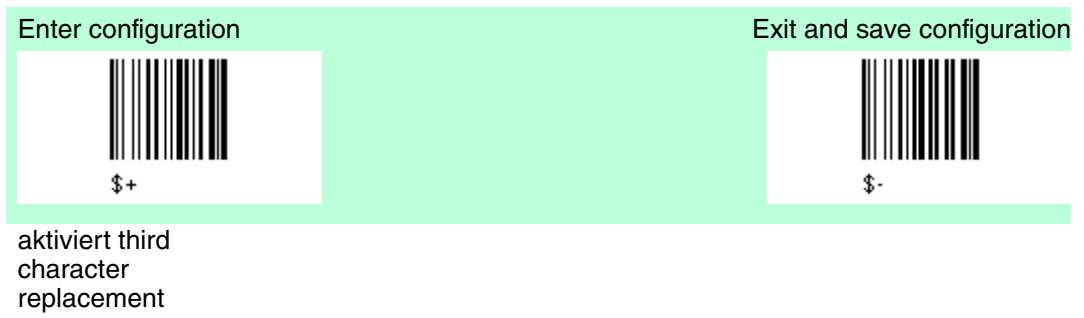

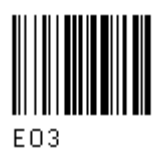

2.) Auswählen des Code Typs aus der Code Kennzeichentabelle siehe Kapitel 6.20 = character replacement ist wirksam für alle Code-Familien.

3.) Lesen Sie 2 Zeichen ein, im Bereich von 00-FE, die ersetzt werden sollen.

FF = das zu ersetzende Zeichen wird ohne Zeichen ersetzt, d. h. es wird vom Code entfernt.

#### Beispiel 1

First character replacement: Ersetzten im Code 39 von allen "0-Zeichen" mit "1-Zeichen". Der Code 39 der "0123" beinhaltet, wird übertragen mit "1123".

First character replacement +

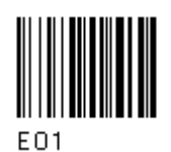

Beispiel 2 Second character replacement: Ersetzt im Code 39 von allen "A-Zeichen" auf "B-Zeichen". Der Code 39, der "ABCD" beinhaltet, wird übertragen mit "BBCD"

Second character replacement +

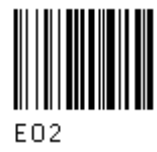

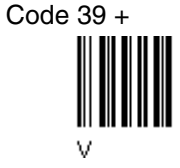

Code 39 +

entsprechend HEX Wert 0 + 30

ASCII Zeichen

ASCI Zeichen entsprechend HEX Wert 1

31

ASCI Zeichen entsprechend HEX Wert Zeichen A ASCI Zeichen entsprechend HEX Wert Zeichen B

41

42

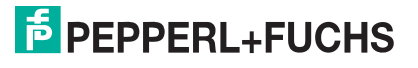

#### 4.6 Energiesparmodus

| Default Energiesparmodus        |              |
|---------------------------------|--------------|
| Parameter                       | Default      |
| Schlafmodus                     | deaktiviert  |
| Eingabezeit bis zum Schlafmodus | 0,6 Sekunden |

Der Defaultwert ist mit (\*) gekennzeichnet:

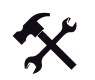

#### Ändern der Default Werte

- 1. Lesen Sie den Code "Enter Configuration" einmal ein.
- 2. Lesen Sie dann die Konfigurationscodes der gewünschten Gruppen ein oder folgen Sie den angegebenen Anweisungen für diese Code-Gruppe.
- 3. Auf Wunsch können Sie weitere Konfigurationscodes direkt im Anschluss ändern.
- 4. Lesen Sie den Code "Exit and Save Configuration" einmal ein.

#### 4.6.1 Schlafmodus

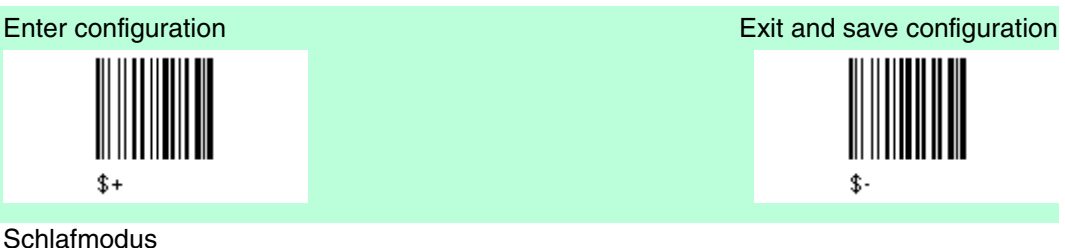

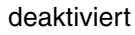

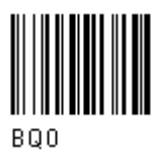

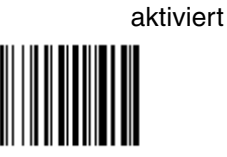

BQ1

Der PSCAN-M Barcodeleser schaltet sofort nach dem Lesen eines Barcodes in den Schlafmodus und ist nicht konfigurierbar.

#### 4.6.2 Eingabezeit bis zum Schlafmodus

RR

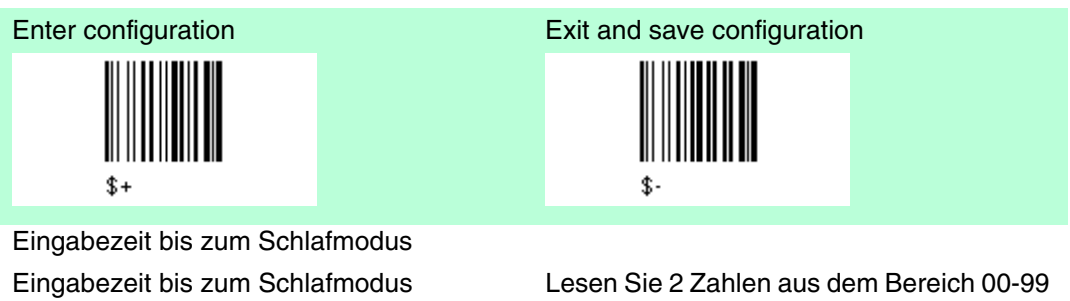

ein. 00 = Eingabezeit bis zum Schlafmodus: sofort 01 - 99 = entspricht einer max.Verzögerung von 9,9 sec. bevor der Schlafmodus beginnt.

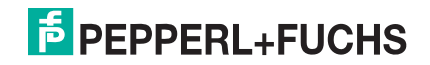

### 4.7 Leseparameter

| Default Leseparameter                   |                         |
|-----------------------------------------|-------------------------|
| Parameter                               | Default                 |
| Auslösetasten Type                      | Hardware trigger        |
| Signal Auslösetaste                     | Dauerbetrieb            |
| Click Auslösetaste                      | deaktiviert             |
| Timeout Auslösetaste                    | deaktiviert             |
| Flash Mode                              | on 1 sec., off 0,6 sec. |
| Lesungen je Zyklus                      | 1                       |
| Sicherheitszeit                         | 0.5 sec.                |
| Lautstärke Summerton                    | Hoch                    |
| Ton Summer                              | Ton 2                   |
| Summer Typ                              | monoton                 |
| Summerton Länge                         | kurz                    |
| Dauer des Spots für erfolgreiches Lesen | mittel                  |
| Zielsystem                              | deaktiviert             |

Der Defaultwert ist mit (\*) gekennzeichnet:

### Ändern der Default Werte

- 1. Lesen Sie den Code "Enter Configuration" einmal ein.
- 2. Lesen Sie dann die Konfigurationscodes der gewünschten Gruppen ein oder folgen Sie den angegebenen Anweisungen für diese Code-Gruppe.
- 3. Auf Wunsch können Sie weitere Konfigurationscodes direkt im Anschluss ändern.
- 4. Lesen Sie den Code "Exit and Save Configuration" einmal ein.

## 4.7.1 Auslösetasten Type

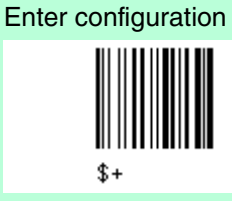

Auslösetasten Type Software trigger

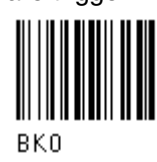

Dauerbetrieb

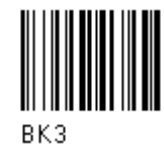

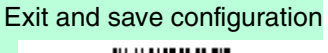

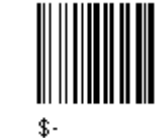

Hardware trigger (\*)

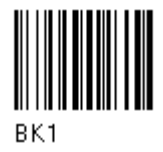

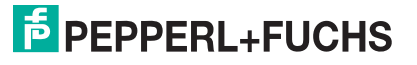

## 4.7.2 Signal Auslösetaste

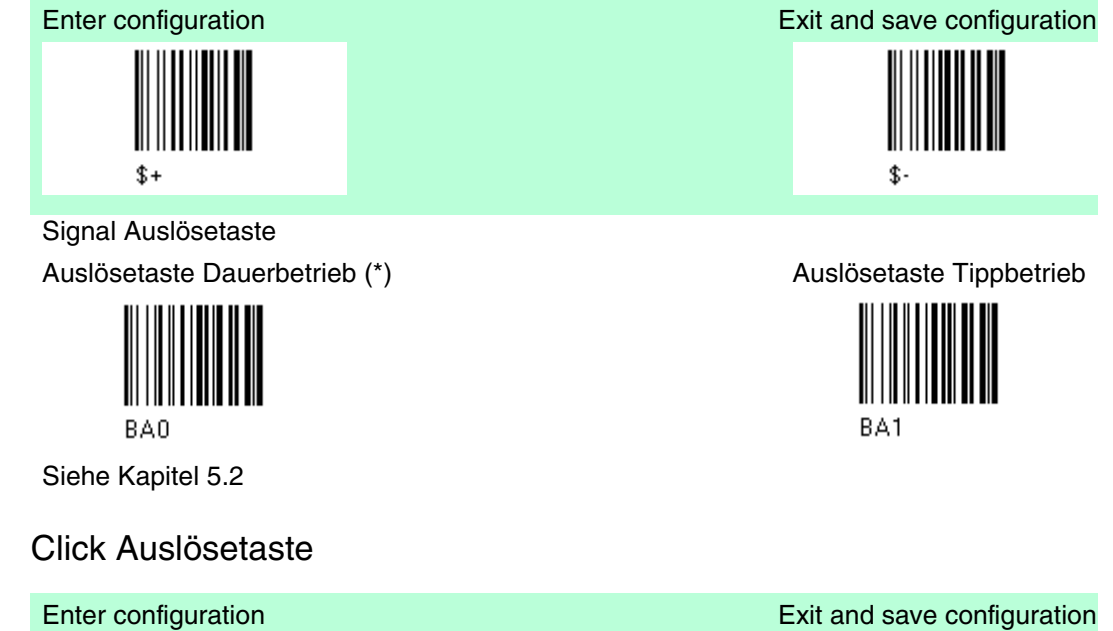

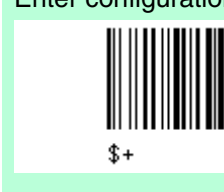

4.7.3

Click Auslösetaste

deaktiviert (\*)

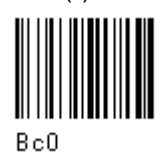

Siehe Kapitel 5.2

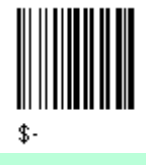

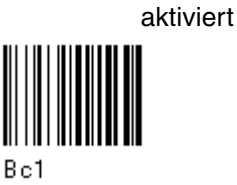

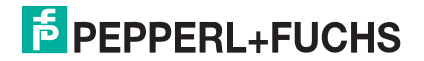

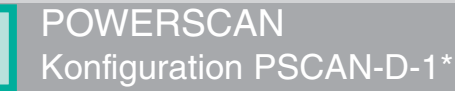

# 4.7.4 Timeout Auslösetaste

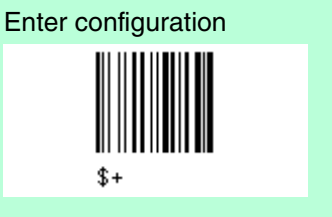

Timeout Auslösetaste Default: deaktiviert (\*)

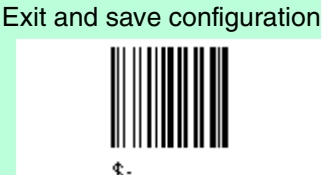

Timeout Auto-Ausschaltung

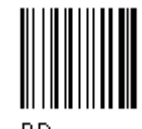

Lesen Sie 2 Zahlen aus dem Bereich 00-99 ein:

00 = deaktiviert den Timeout für die Drucktaste 01-99 = Laser wird mit einer Verzögerung

von max. 99 s nach Betätigen der Drucktaste automatisch ausgeschaltet.

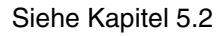

### 4.7.5

### Flash Mode

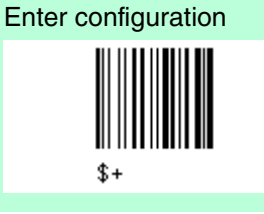

Flash Mode Default Flash on: 1.0 sec. (\*) Default Flash off: 0.6 sec. (\*)

Dauer Flash On

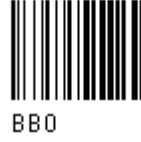

Lesen Sie 2 Zahlen aus dem Bereich von 01 bis 99 ein. 01 bis 99 = von 0.1 bis 9.9 Sekunden Exit and save configuration

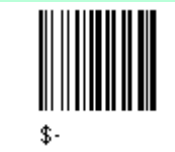

Dauer Flash off

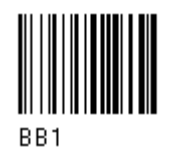

PEPPERL+FUCHS

# 4.7.6 Lesungen je Zyklus

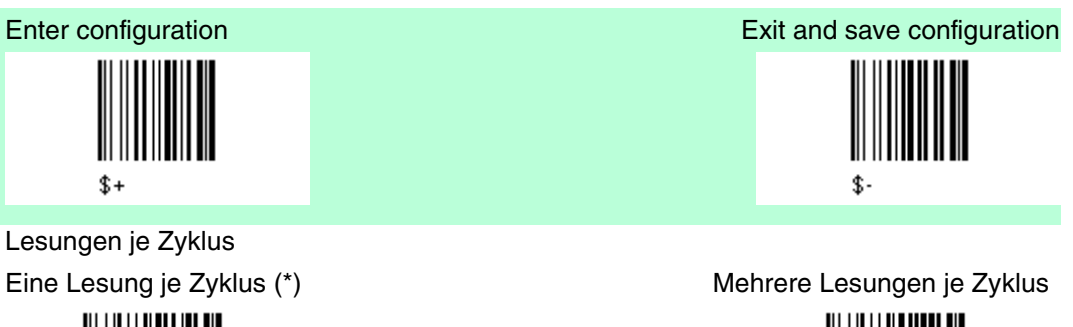

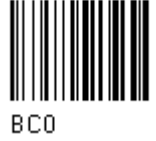

Siehe Kapitel 5.2

# 4.7.7 Sicherheitszeit

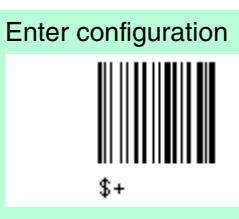

Sicherheitszeit

Default Sicherheitszeit: 0.5 sec. (\*) Sicherheitszeit

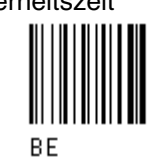

Schränkt unmittelbar aufeinanderfolgendes Einlesen desselben Codes ein.

Siehe Kapitel 5.2

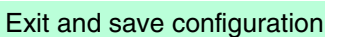

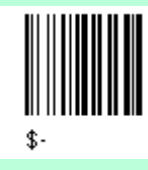

Lesen Sie 2 Zahlen aus dem Bereich 00-99 ein:

00 = kein unmittelbar aufeinanderfolgendes Einlesen, bis Leser min. 400 ms entfernt wird (keine Dekodierung)

01 bis 99 = Timeout von 0.1 bis 9.9 s, bevor derselbe Code noch einmal eingelesen werden kann.

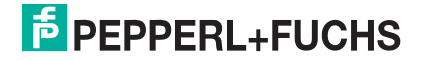

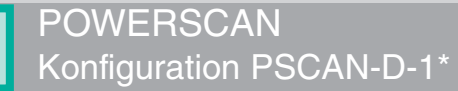

# 4.7.8 Lautstärke Summerton

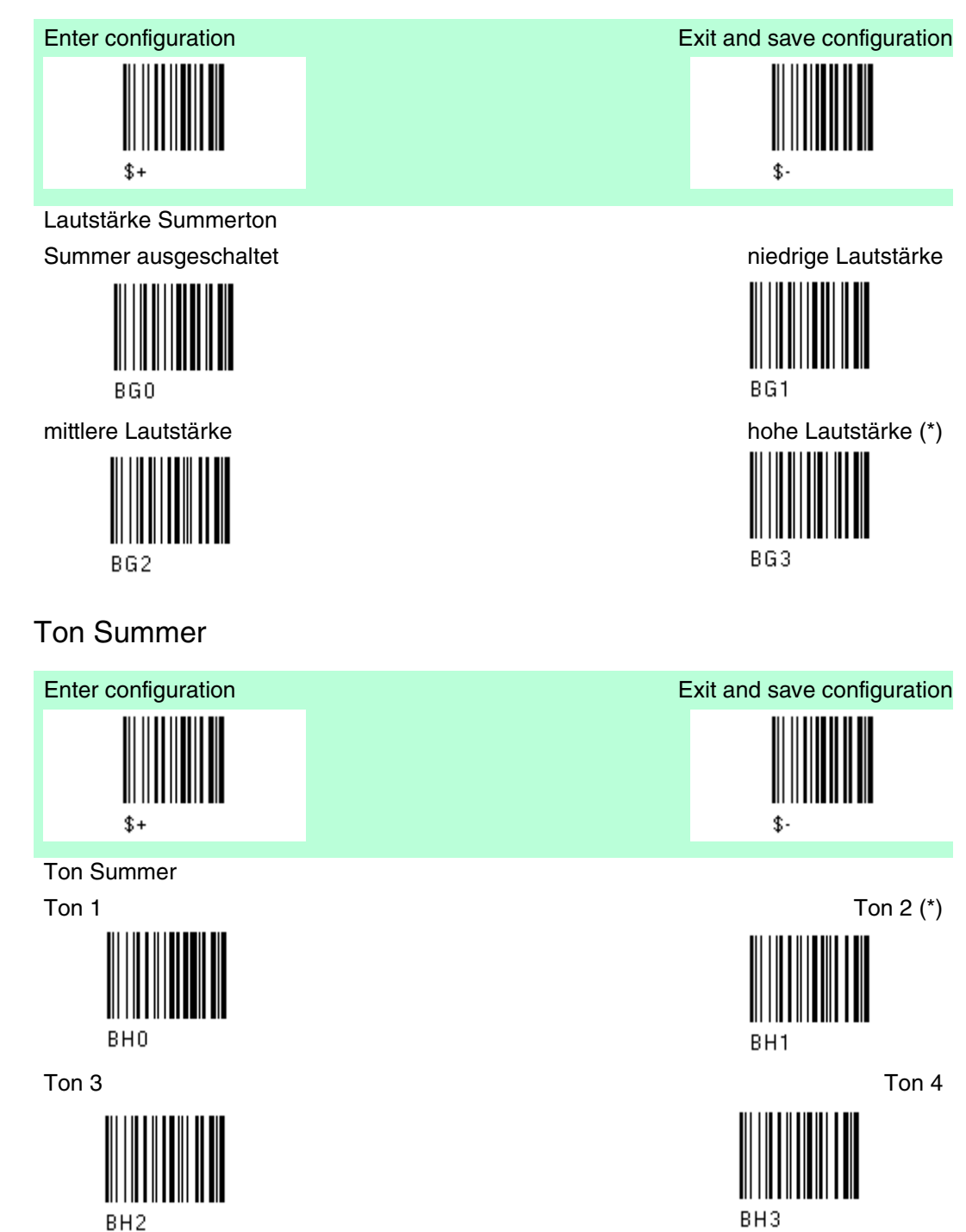

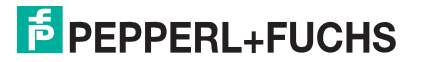

4.7.9

# 4.7.10 Summer Typ

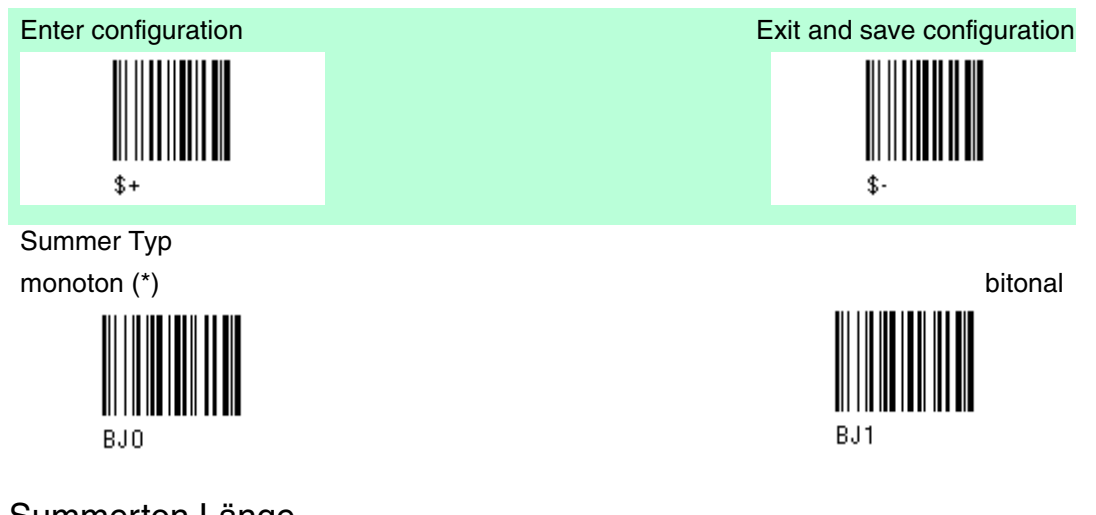

4.7.11 Summerton Länge

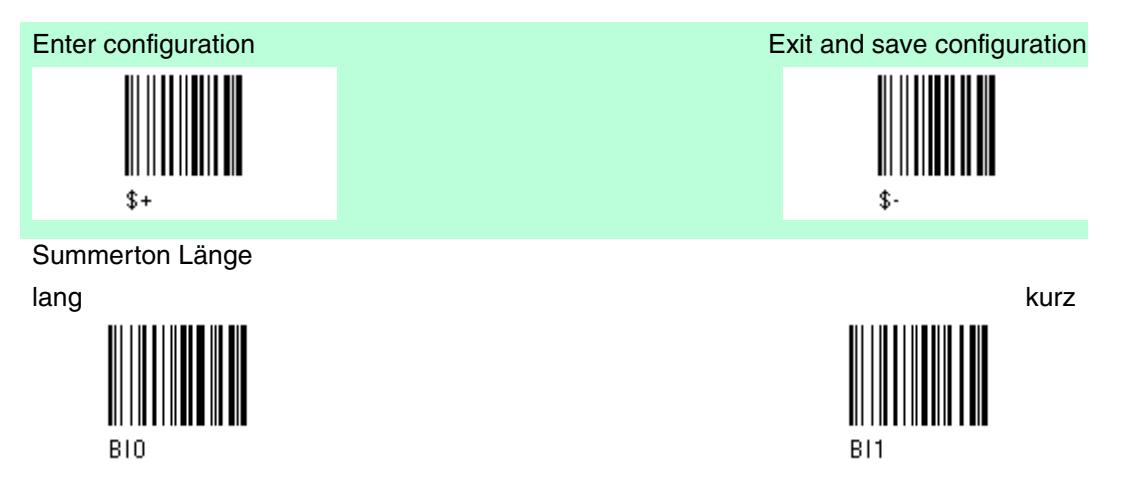

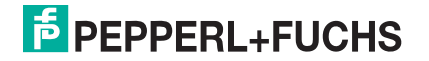

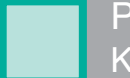

4.7.13

# 4.7.12 Dauer des Spots für erfolgreiches Lesen

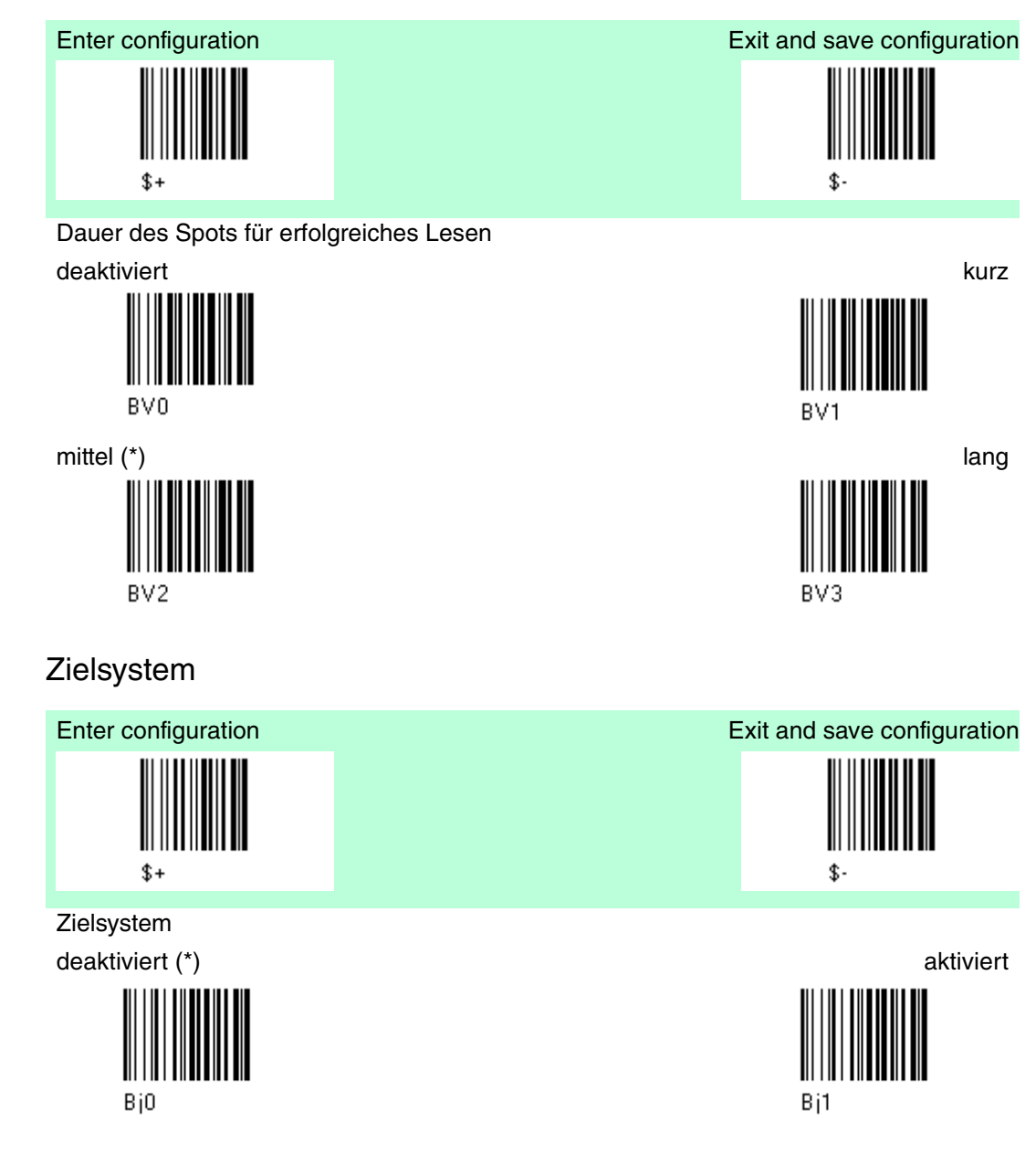

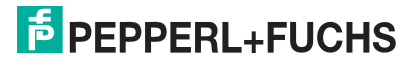

### 4.8 Dekodierungsparameter

| Default Dekodierungsparameter |             |
|-------------------------------|-------------|
| Parameter                     | Default     |
| Druckabweichung               | aktiviert   |
| Überlaufkontrolle             | aktiviert   |
| Abstandskontrolle             | aktiviert   |
| Decoding Safety               | one read    |
| Puzzle Solver                 | deaktiviert |

Der Defaultwert ist mit (\*) gekennzeichnet:

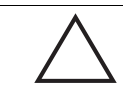

Vorsicht! Funktionsstörung des Barcodelesers

Bei Verändern dieser Parameter kann die Leseleistung herabgesetzt werden oder die Wahrscheinlichkeit eines Dekodierungsfehlers wird erhöht.

Diese Parameter müssen unbedingt richtig eingestellt sein.

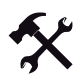

#### Ändern der Default Werte

- 1. Lesen Sie den Code "Enter Configuration" einmal ein.
- 2. Lesen Sie dann die Konfigurationscodes der gewünschten Gruppen ein oder folgen Sie den angegebenen Anweisungen für diese Code-Gruppe.
- 3. Auf Wunsch können Sie weitere Konfigurationscodes direkt im Anschluss ändern.
- 4. Lesen Sie den Code "Exit and Save Configuration" einmal ein.

#### 4.8.1 Druckabweichung

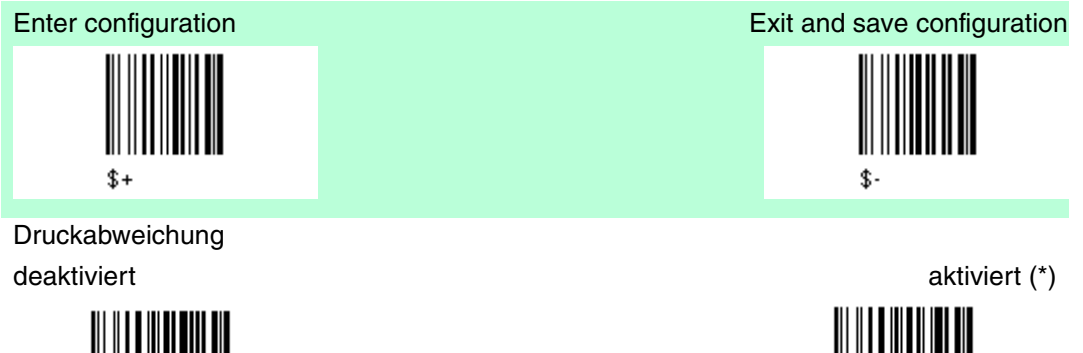

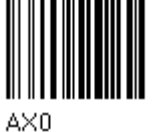

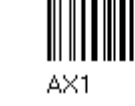

Siehe Kapitel 5.3

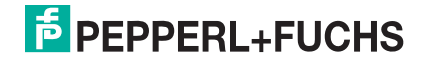

# 4.8.2 Überlaufkontrolle

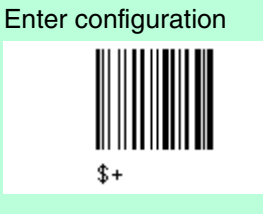

Überlaufkontrolle deaktiviert

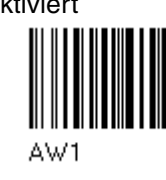

Siehe Kapitel 5.3

### 4.8.3

Abstandskontrolle

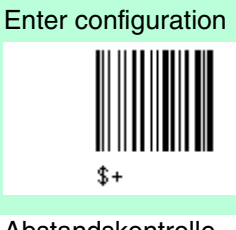

Abstandskontrolle

deaktiviert

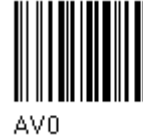

Siehe Kapitel 5.3

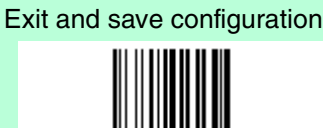

\$-

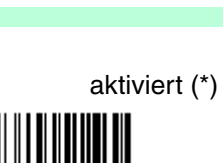

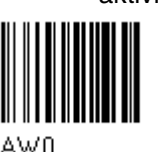

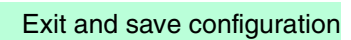

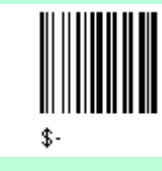

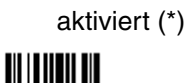

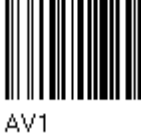

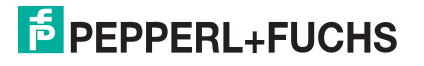

# 4.8.4 Decoding Safety

4.8.5

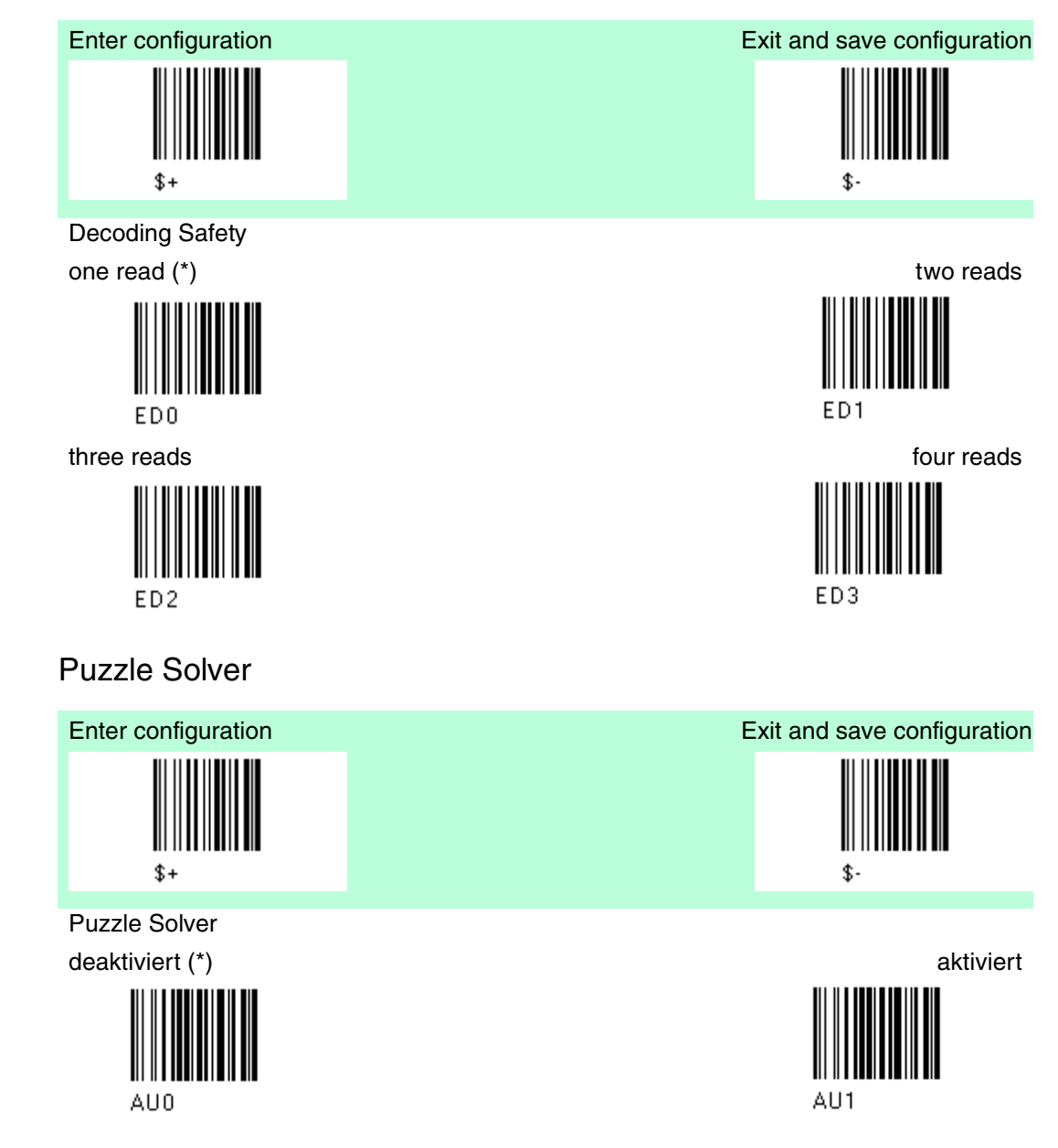

### 4.9 Codeauswahl

| Default Codeauswahl |                                                                                              |
|---------------------|----------------------------------------------------------------------------------------------|
| Parameter           | Default                                                                                      |
| EAN /UPC - Familie  | EAN 8/EAN 13 / UPC A/UPC E<br>Prüfzeichen übertragen<br>keine Konvertierung                  |
| 2/5 Familie         | Interleaved 2/5<br>Prüfzeichenkontrolle und -übertragung<br>variable Codelänge: 4-55 Zeichen |
| Code 39 Familie     | Standard Code 39<br>keine Prüfzeichenkontrolle<br>variable Codelänge: 1-99 Zeichen           |
| Code 128 Familie    | Code 128<br>Übertragung GS vor dem Code =<br>deaktiviert                                     |
| Code 93             | deaktiviert                                                                                  |
| Codabar Familie     | deaktiviert                                                                                  |
| MSI                 | deaktiviert                                                                                  |
| Code 11             | deaktiviert                                                                                  |
| Code 16K            | deaktiviert                                                                                  |
| Code 49             | deaktiviert                                                                                  |
| GS1 DATABAR Codes   | deaktiviert                                                                                  |

Die Codeauswahl kann nach einem von zwei Verfahren vorgenommen werden. Auto-Konfiguration - automatische Erkennung und Auswahl der einzulesenden Codefamilien

Manuelle Konfiguration - jede Codefamilie, die eingelesen werden soll, muss einzeln konfiguriert und ausgewählt werden.

### 4.9.1 Codeauswahl: Auto-Konfiguration

#### Hinweis!

Bei den folgenden Funktionen müssen die Codes für "Enter Configuration" und "Exit and save Configuration" nicht eingelesen werden.

Im Auto-Konfigurationsmodus werden alle Informationen, die das Lesegerät bei der Dekodierung eines bereits vorhandenen Codes (außer den Codetypen MSI, Code 49 und Code 16k) erhält, eingelesen, erkannt und gespeichert. Auf diese Weise werden die Codefamilien automatisch konfiguriert.

Im Auto-Konfigurationsmodus können bis zu 10 Barcodetypen mit variabler Länge konfiguriert werden; dabei wird die Prüfziffer ignoriert. Beim Einlesen von unterschiedlichen Codes derselben Codefamilien ersetzen die Daten des neu eingelesenen Codes die Daten des zuvor eingelesenen Codes.

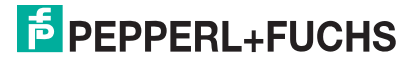

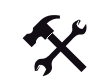

### Auto-Konfiguration der gewünschten Codefamilien

Vorsicht! Fehlfunktion

Der Barcodeleser funktioniert nicht.

Während der Autokonfiguration muss ein Barcode eingegeben werden, sonst bleibt die Konfiguration leer und der Barcodeleser kann keine Codes einlesen.

1. Lesen Sie den folgenden Barcode ein, um die Auto-Konfiguration zu aktivieren

auto-configuration

- 2. Lesen Sie einen bereits vorhandenen Barcode aus den Codefamilien ein, die Sie konfigurieren wollen.
- 3. Lesen Sie den folgenden Barcode ein, um die Konfiguration automatisch zu speichern; der Barcodeleser geht daraufhin zum Normalbetrieb über.

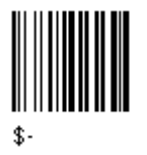

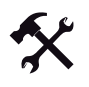

Zum Ändern der Konfiguration gibt es 3 Möglichkeiten

- 1. Wiederholen Sie den Auto-Konfigurationsvorgang oder
- 2. Nehmen Sie eine manuelle Konfiguration vor, indem Sie die Parameter für jede einzelne Codefamilie einstellen, oder
- Nehmen Sie die Standardkonfiguration vor (Standardkonfiguration wiederherstellen). Siehe Kapitel 4.1 Achten Sie bei der Wiederherstellung der Standardkonfiguration darauf, dass alle Parameter für das Lesegerät wiederhergestellt werden.

4.9.2 Codeauswahl: Manuelle Konfiguration

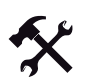

#### Ändern der Default Werte

- 1. Lesen Sie den Code "Enter Configuration" einmal ein.
- 2. Lesen Sie dann die Konfigurationscodes der gewünschten Gruppen ein oder folgen Sie den angegebenen Anweisungen für diese Code-Gruppe.
- 3. Auf Wunsch können Sie weitere Konfigurationscodes direkt im Anschluss ändern.
- 4. Lesen Sie den Code "Exit and Save Configuration" einmal ein.

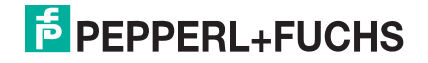

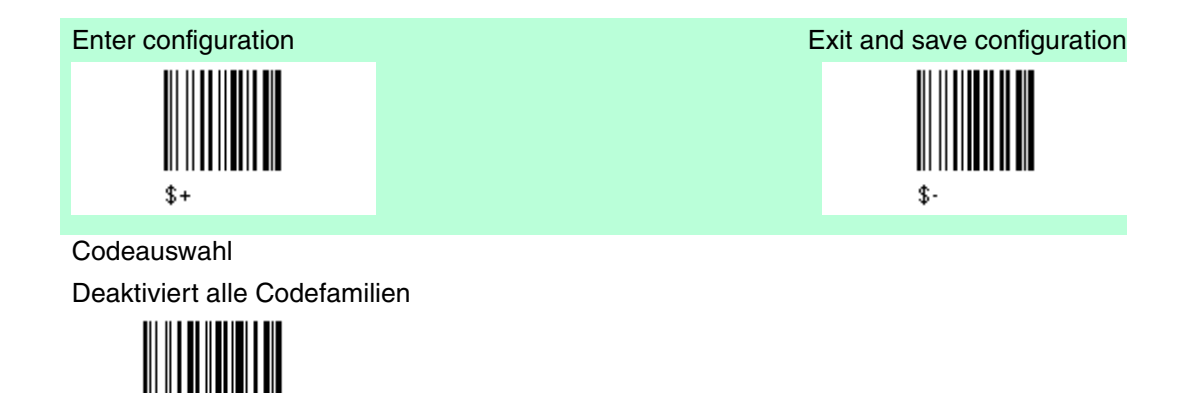

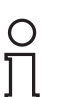

#### Hinweis!

AZ0

Mit dem Leser sind bis zu 10 Codeauswahlvorgänge möglich. Die Anzahl der aktivierten CODES ist jedoch nicht auf 10 beschränkt, da diese von der Codefamilie abhängen.

| Einzelauswahl = | EIN Code aus EAN und 2/5 Familien           |
|-----------------|---------------------------------------------|
|                 | Eine Codekombination aus der EAN<br>Familie |

Beispiel

5 Codeauswahlvorgänge:

- 1. 2/5 Interleaved
- 2. 2/5 Industrial
- 3. Code 128 + EAN 128
- 4. Code 39 Full ASCI + Code 32
- 5. UPC A/UPC E
- 6. etc.

Die Auswahl eines EINZELCODES ist hier fett formatiert dargestellt.

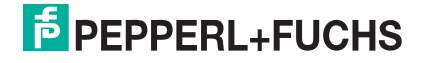

EAN/UPC - Familie

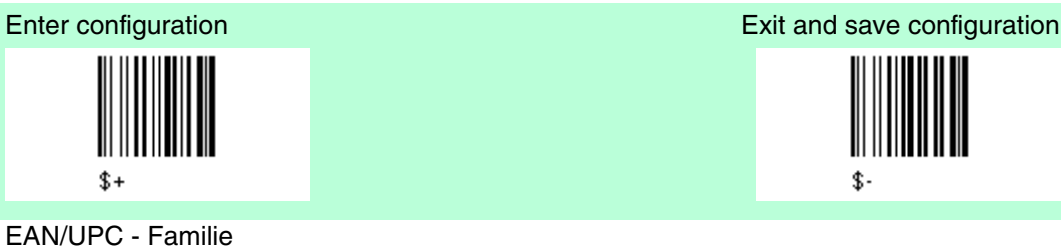

deaktiviert die Familie EAN/UPC

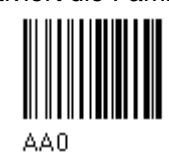

EAN 8/EAN 13/UPC A/UPC E mit und ohne ADD ON

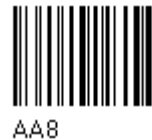

ohne ADD ON EAN 8/EAN 13/UPC A/UPC E (\*)

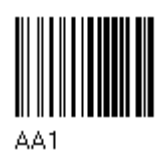

UPC A/UPC E

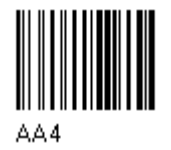

mit ADD ON 2 und 5 EAN 8/EAN 13/UPC A/UPC E

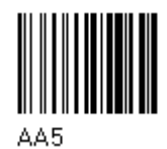

UPC A/UPC E

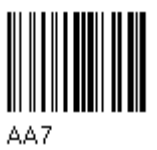

nur mit ADD ON 2

EAN 8/EAN 13

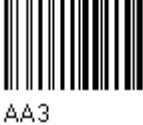

EAN 8/EAN 13

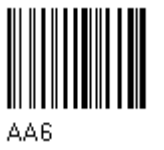

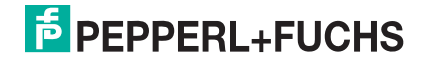

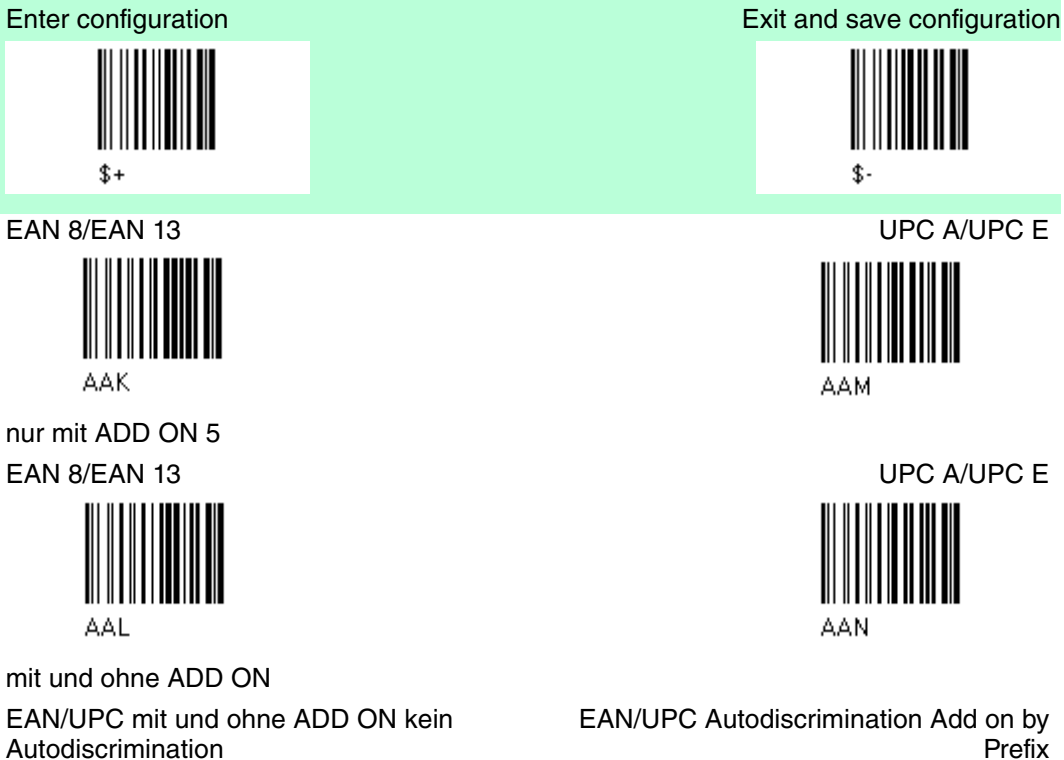

AA8Ad0

Autodiscrimination

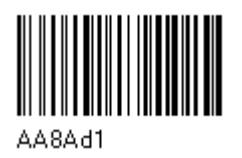

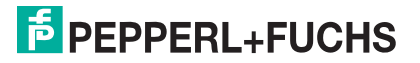

#### SELECT EAN/UPC Prefixes

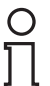

#### Hinweis!

Wenn die folgenden Codes eingelesen werden, startet der Barcode mit den ausgewählten Vorzeichen und liest und überträgt diese nur , wenn ADD ON aktiv ist. Wenn kein ADD ON gefunden wird, wird der Barcode nicht gelesen. Barcdodes die mit unterschiedlichen Zeichen beginnen werden gelesen, gleichgültig ob der ADD ON aktiv ist, und diese werden auch immer ohne ADD ON übertragen.

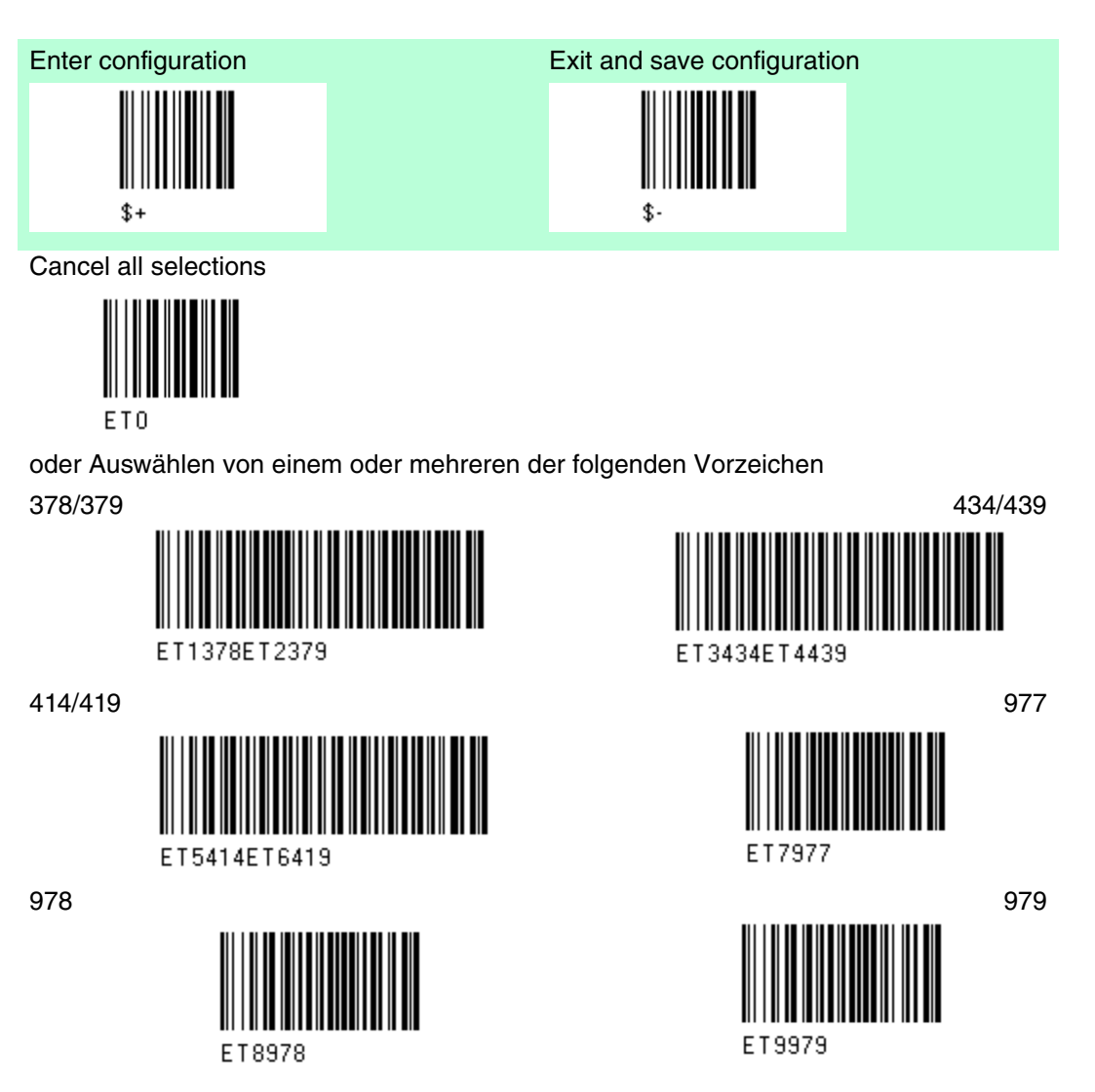

Die oben genannten Befehle schließen sich nicht gegenseitig aus. Sie können benutzt werden um gleichzeitig mehr als eine Vorzeichengruppe zu konfigurieren.

#### Beispiel

Die folgende Zeichenfolge erlaubt das Lesen und Übertragen mit ADD ON, alle EAN/UPC starten mit 434/439, 977 und 978 Vorzeichen.

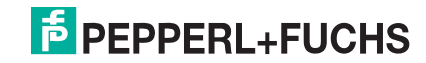

- 1. EAN/UPC Autodiscrimination ADD ON mit Vorzeichen
- 2. 434/439: aktiviert das Lesen und die Übertragung mit ADD ON von allen EAN/UPC Barcodes beginnend mit Vorzeichen 434/439.
- 3. 977: aktiviert das Lesen und die Übertragung mit ADD ON von allen EAN/UPC Barcodes beginnend mit Vorzeichen 977.
- 4. 978:aktiviert das Lesen und die Übertragung mit ADD ON von allen EAN/UPC Barcodes beginnend mit Vorzeichen 978.

EAN/UPC Autodiscrimination ADD ON by prefix +

434/439 +

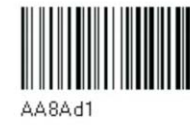

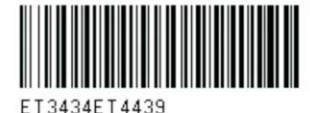

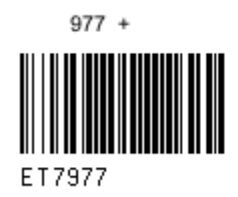

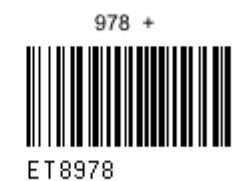

Löschen der bestehenden Vorzeichen

1.) Cancel all selections

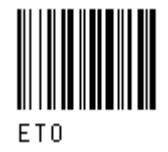

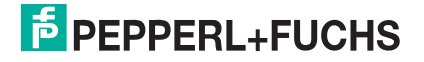

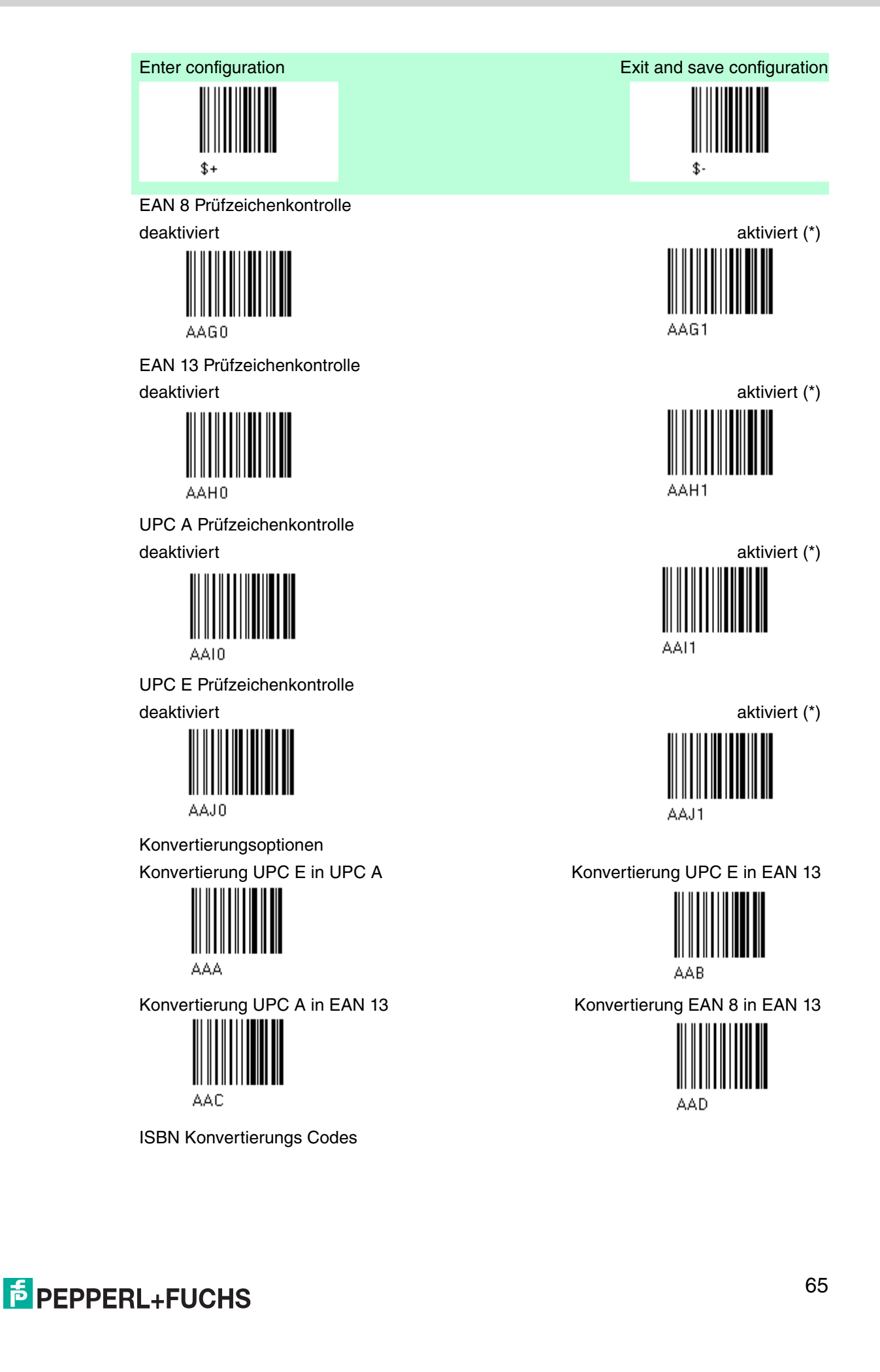

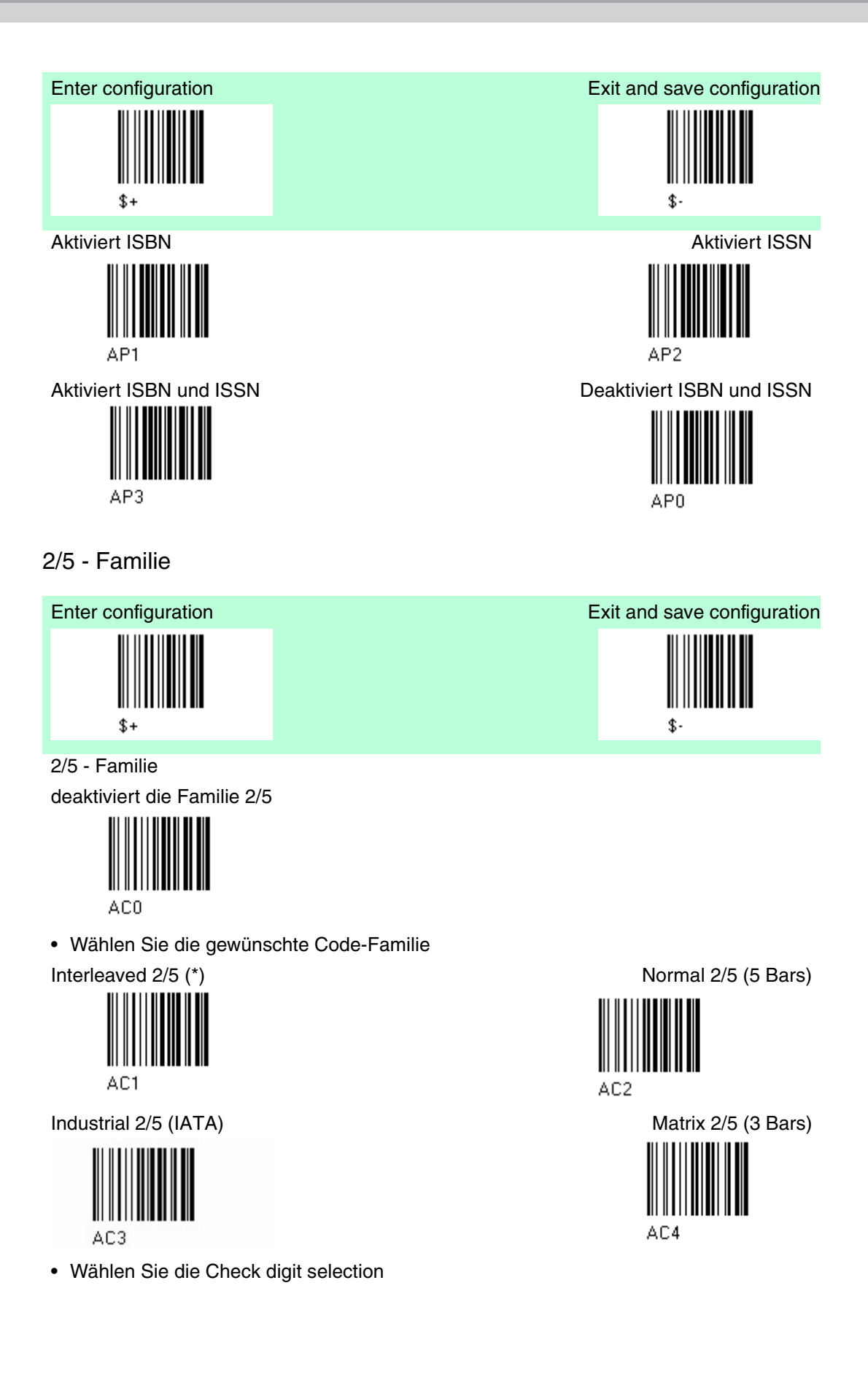

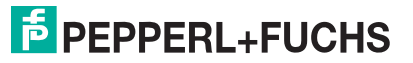

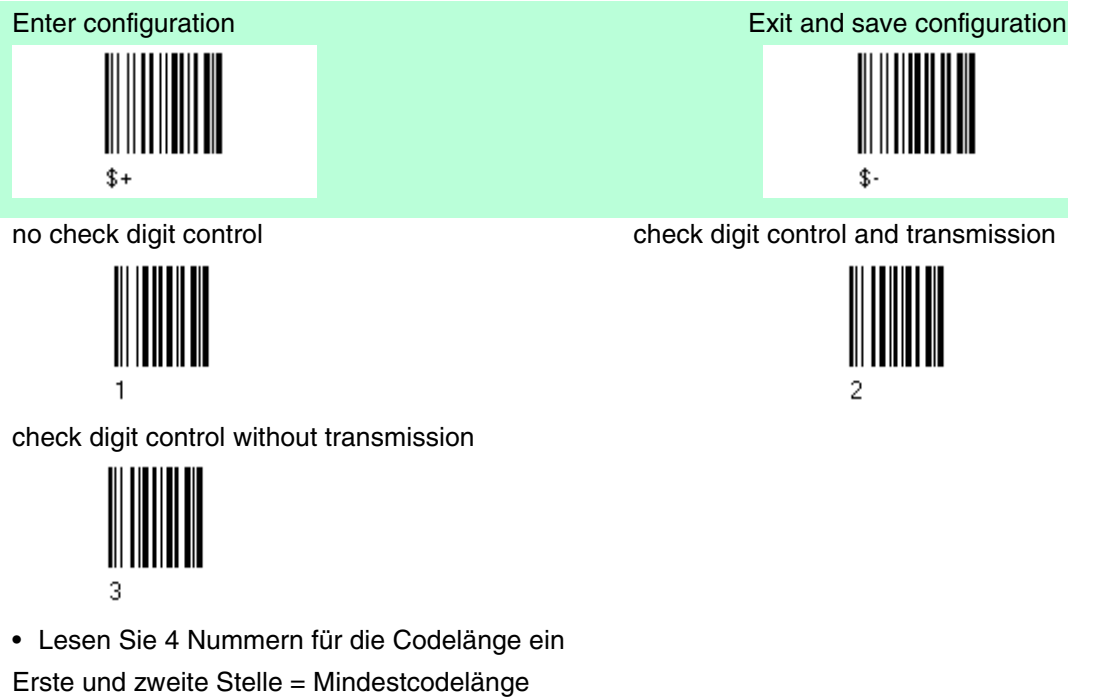

Dritte und vierte Stelle = Maximale Codelänge

Die maximale Codelänge beträgt 99 Zeichen Die minimale Codelänge muss immer kleiner oder gleich der maximalen Codelänge sein. Beispiel:

0199 = Codelänge variabel von 1 bis 99

1010 = Code muss genau 10 Zeichen lang sein.

#### Französischer Pharmacode

Der nachstehende Pharmacode gehört zur Code 2/5 Familie, enthält aber keine Prüfzeichenauswahl und keine Codelängenauswahl

Code CIP/HR (französischer Pharmacode)

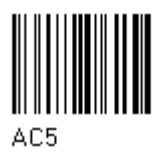

#### Code 39 - Familie

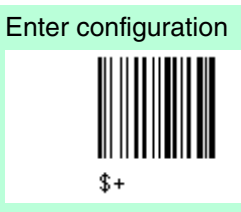

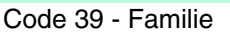

deaktiviert die Familie Code 39

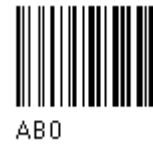

Exit and save configuration

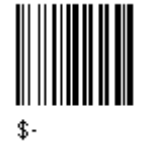

**PEPPERL+FUCHS** 

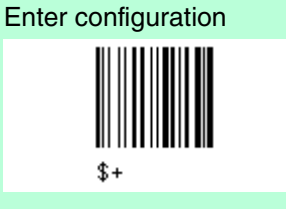

• Lesen Sie den Code der gewünschten Familie Standard Code 39 (\*)

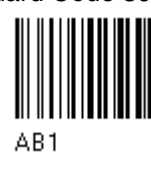

• Lesen Sie eine Prüfzeichenauswahl ein keine Prüfzeichenkontrolle (\*)

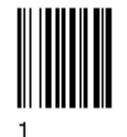

Prüfzeichenkontrolle ohne Übertragung

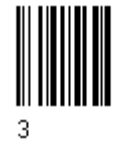

Französischer Pharmacode und italienischer Pharmacode

Die nachstehenden Pharmacodes gehören zur Code 39 Familie, enthalten aber keine Prüfzeichenauswahl.

Code CIP 39 (französischer Pharmacode)

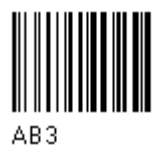

Codelänge optional

Die Auswahl der Codelänge gilt für die gesamte Code 39 Familie

Codelänge einstellen

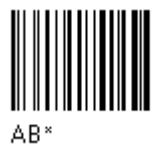

Code 32 (Italienischer Pharmacode)

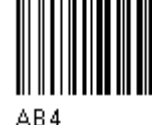

AB4

Lesen Sie 4 Zahlen für die Codelänge ein, wobei Erste und Zweite Stelle = Mindestcodelängen Dritte und vierte Stelle = Maximale Codelänge

Die maximale Codelänge beträgt 99 Zeichen Die minimale Codelänge muss immer kleiner oder gleich der maximalen Codelänge sein. Beispiel: 0199 = Codelänge variabel von 1 bis 99 1010 = Code muss genau 10 Zeichen lang sein.

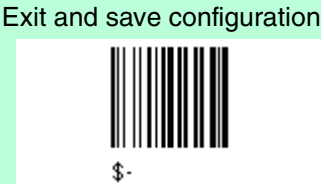

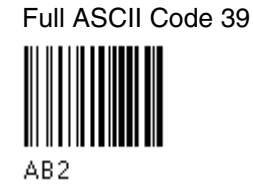

Prüfzeichenkontrolle und Übertragung

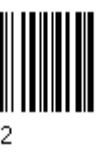

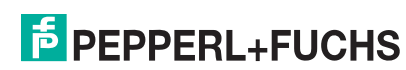

Code 128 - Familie

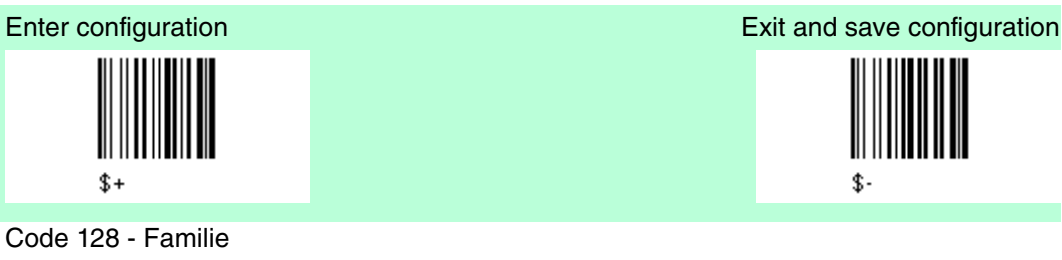

deaktiviert die Familie Code 128

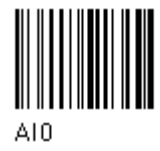

Lesen Sie den gewünschten Familien Code ein

Code 128 (\*) Kontrolle ohne Übertragung des Prüfzeichens

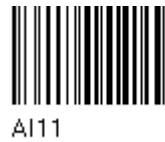

EAN 128 Kontrolle ohne Übertragung des Prüfzeichens

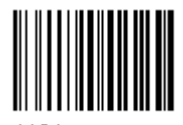

AI21

Übertragen GS vor dem Code

deaktiviert (\*)

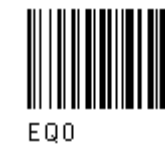

**ISBT 128** aktiviert ISBT automatisch, deaktiviert Puzzle Solver

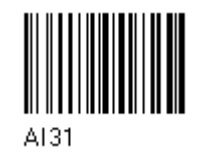

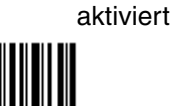

EQ1

**PEPPERL+FUCHS** 

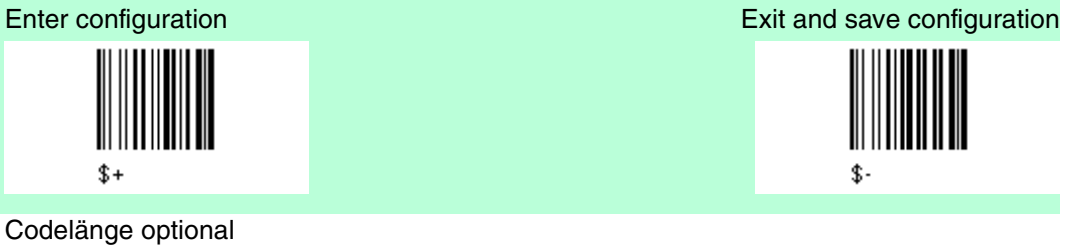

Der Auswahl der Codelänge gilt für die gesamte Code 128 Familie

#### Codelänge einstellen

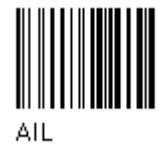

Lesen Sie 4 Zahlen für die Codelänge ein, wobei Erste und Zweite Stelle = Mindestcodelängen Dritte und vierte Stelle = Maximale Codelänge

Die maximale Codelänge beträgt 99 Zeichen Die minimale Codelänge muss immer kleiner oder gleich der maximalen Codelänge sein. Beispiel: 0199 = Codelänge variabel von 1 bis 99 1010 = Code muss genau 10 Zeichen lang sein.

Code 93 - Familie

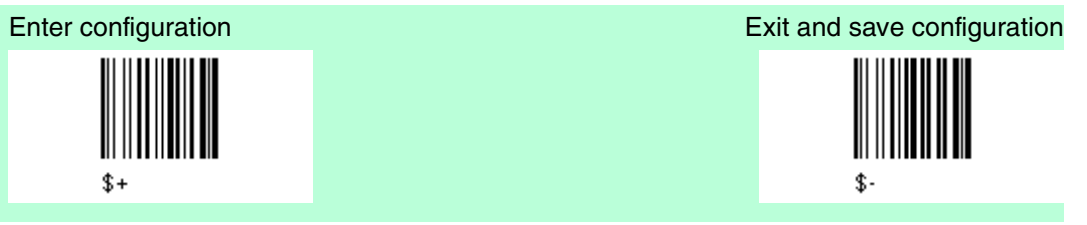

Code 93 Familie deaktiviert die Familie Code 93 (\*)

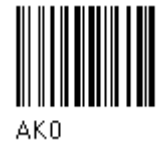

Code 93 Kontrolle ohne Übertragung des Prüfzeichens

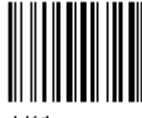

AK1

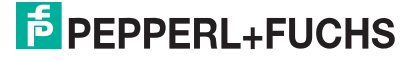

### Codabar Familie

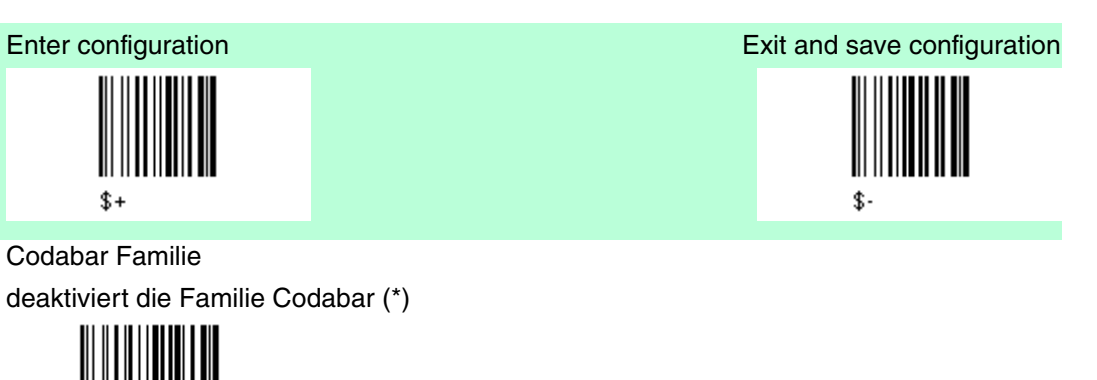

Für Standard Codabar

ADO

• Lesen Sie den Code für die gewünschte Gleichheitskontrolle ein

Standard Codabar Keine Kontrolle des Start/Endzeichens

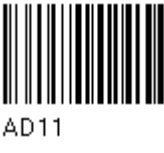

Standard Codabar Gleichheitskontrolle des Start/Endezeichens

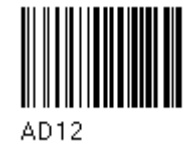

Lesen Sie die Auswahl für das Start/Endzeichen der Übertragung ein Keine Übertragung

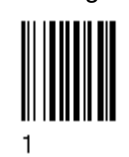

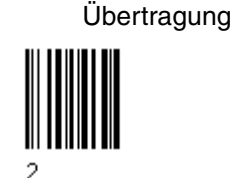

Codabar ABC

Codabar ABC forced concatenation

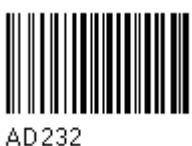

Codabar ABC

Der nachstehende Codabar ABC Code verwendet eine feste Auswahl für die Übertragung des Start-/Endzeichens. Keine Gleichheitskontrolle von Start-/Endezeichen, aber Übertragung

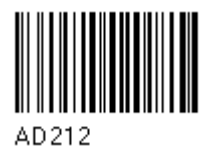

Codelänge optional Die Auswahl der Codelänge gilt für die gesamte Codabar Familie

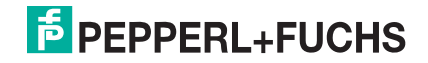

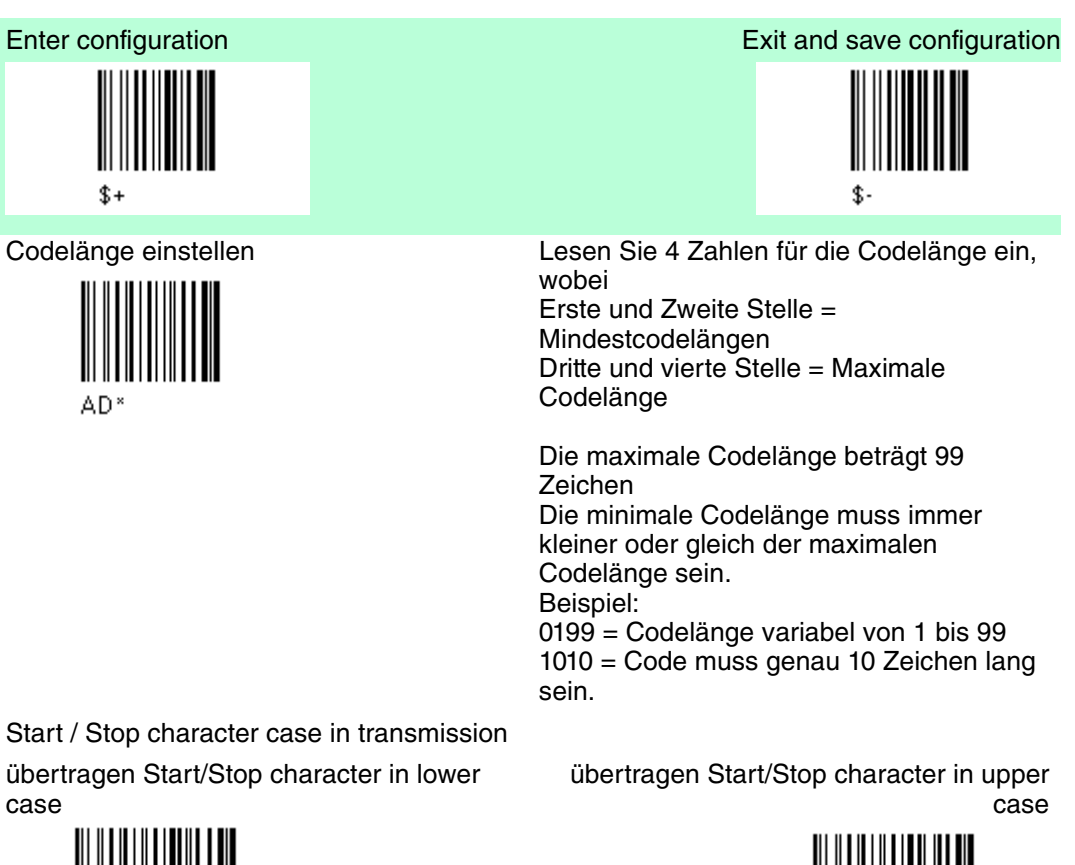

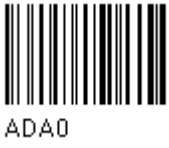

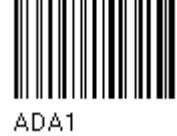

### MSI - Familie

MSI

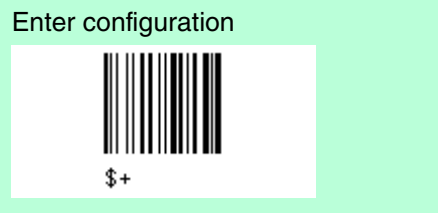

deaktiviert die Familie MSI (\*)

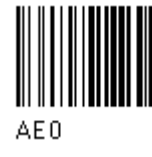

Aktivieren Sie den Code durch Auswählen der check digits no check = no check digit control no tx = no check digit transmission

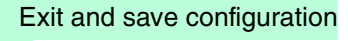

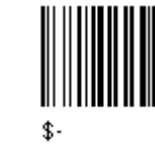

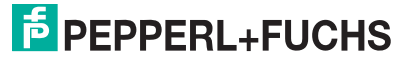
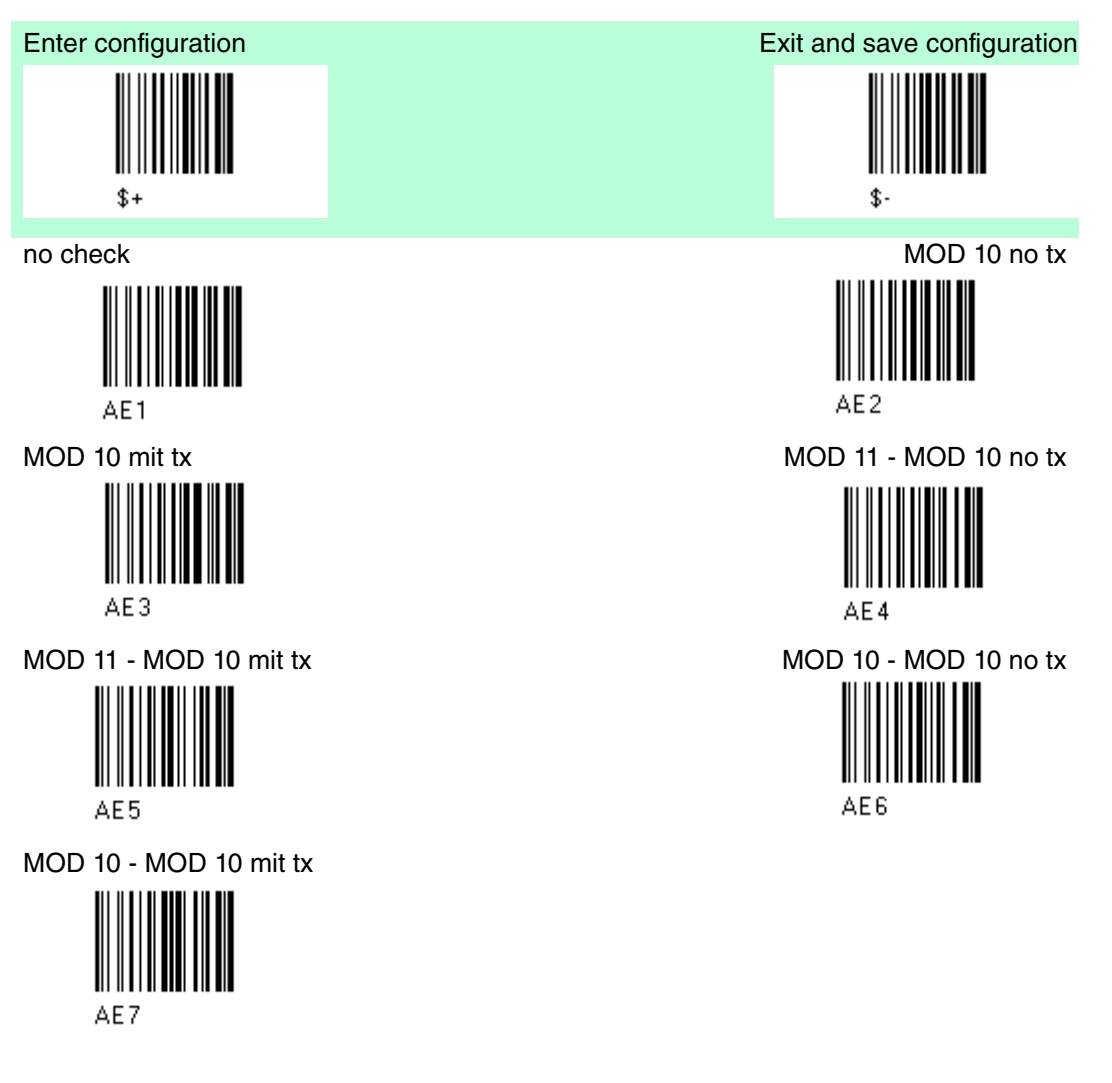

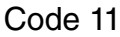

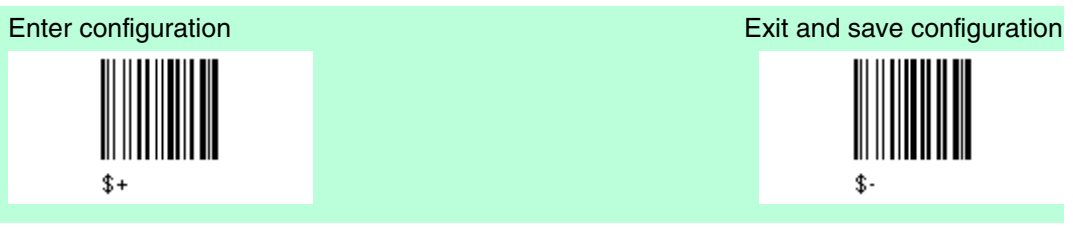

Code 11

deaktiviert die Code 11 Familie (\*)

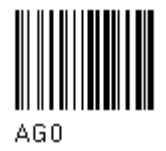

Aktivieren Sie den Code durch Auswählen der check digits no check = no check digit control tx = transmission

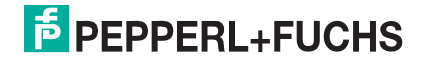

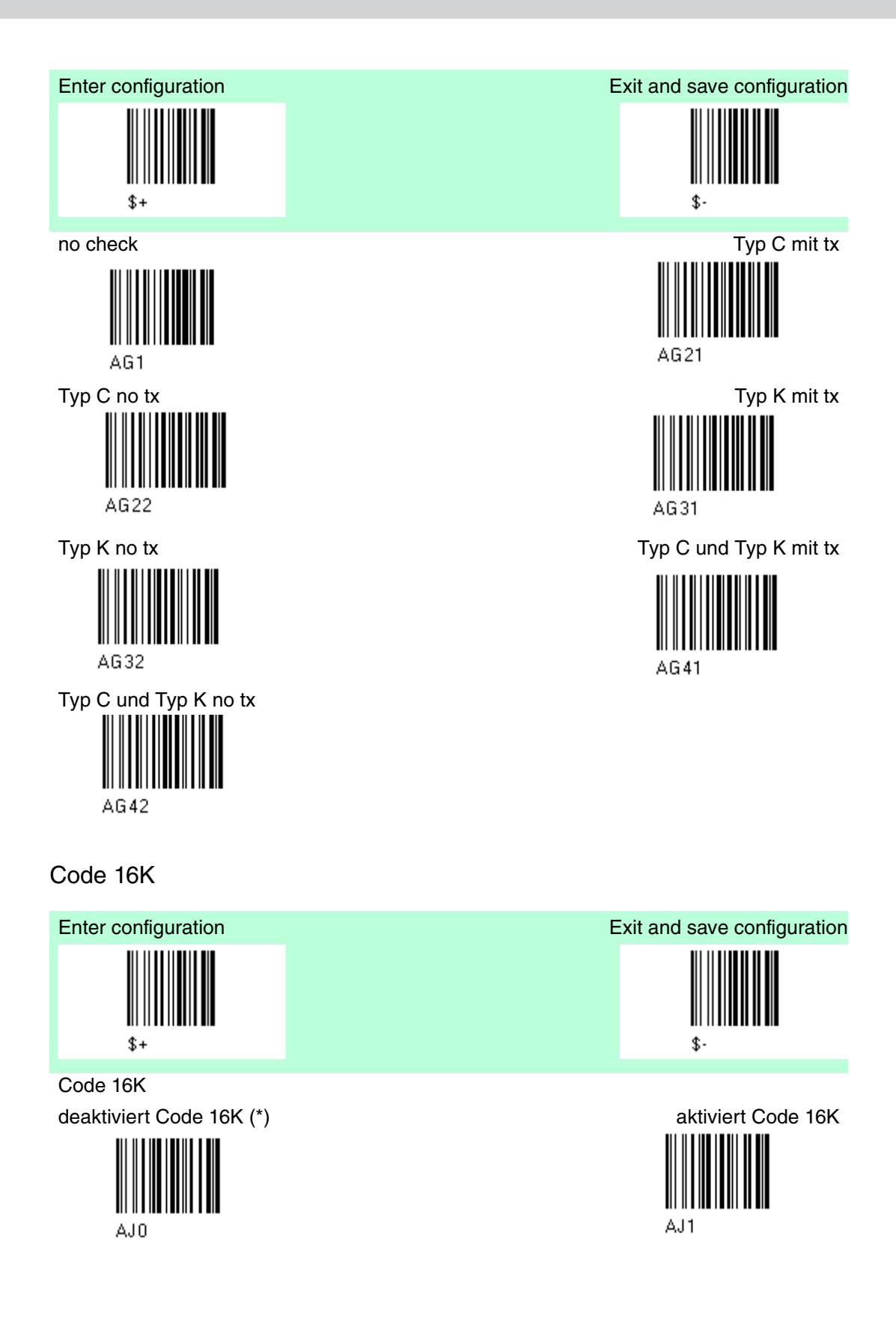

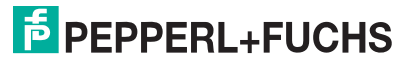

### Code 49

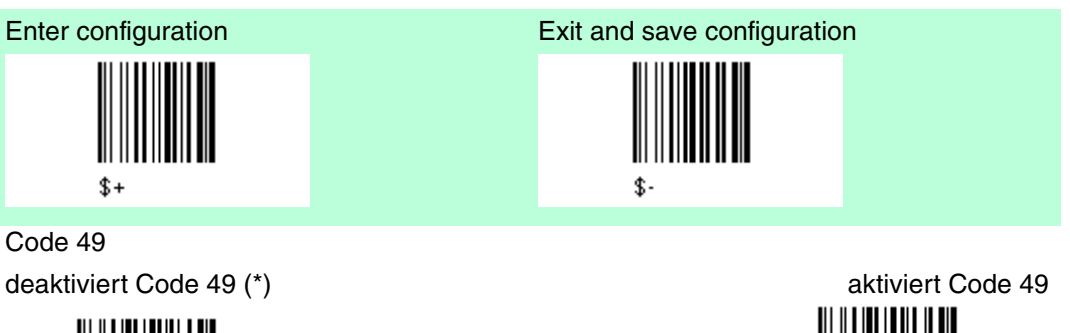

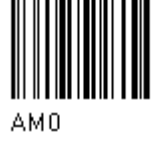

### Code GS1 Databar Code Familie

Enter configuration \$+

Code GS1 Databar Code Familie deaktiviert die GS1 Databar Code Familie (\*)

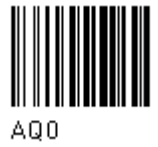

GS1 Databar Expanded Linear and Stacked deaktiviert

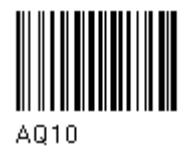

GS1 Databar limited

deaktiviert

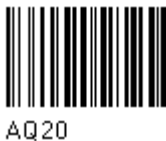

GS1 Databar Linear and Stacked

deaktiviert

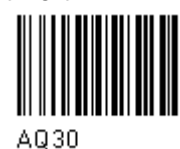

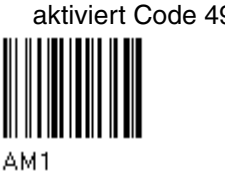

Exit and save configuration

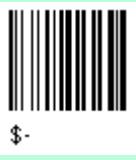

aktiviert

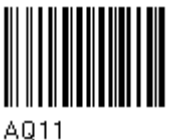

aktiviert

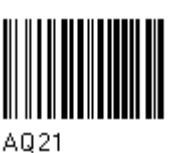

aktiviert

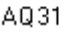

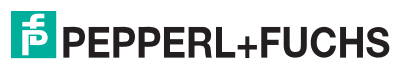

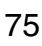

## 4.10 Erweiterte Formatierung

| Default Erweiterte Formatierung |                                   |  |
|---------------------------------|-----------------------------------|--|
| Parameter                       | Default                           |  |
| Verkettung                      | deaktiviert                       |  |
| Erweiterte Formatierung         | kein erweitertes Format aktiviert |  |

Der Defaultwert ist mit (\*) gekennzeichnet:

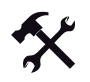

### Ändern der "Erweiterte Formatierung" Default Werte

- 1. Lesen Sie den Code "Enter Configuration" einmal ein.
- 2. Lesen Sie dann die Konfigurationscodes präzise ein und folgen dem nummerierten Vorgang.
- 3. Auf Wunsch können Sie weitere Konfigurationscodes direkt im Anschluss ändern.
- 4. Lesen Sie den Code "Exit and Save Configuration" einmal ein.

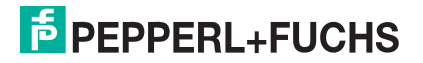

## 4.10.1 Verkettung

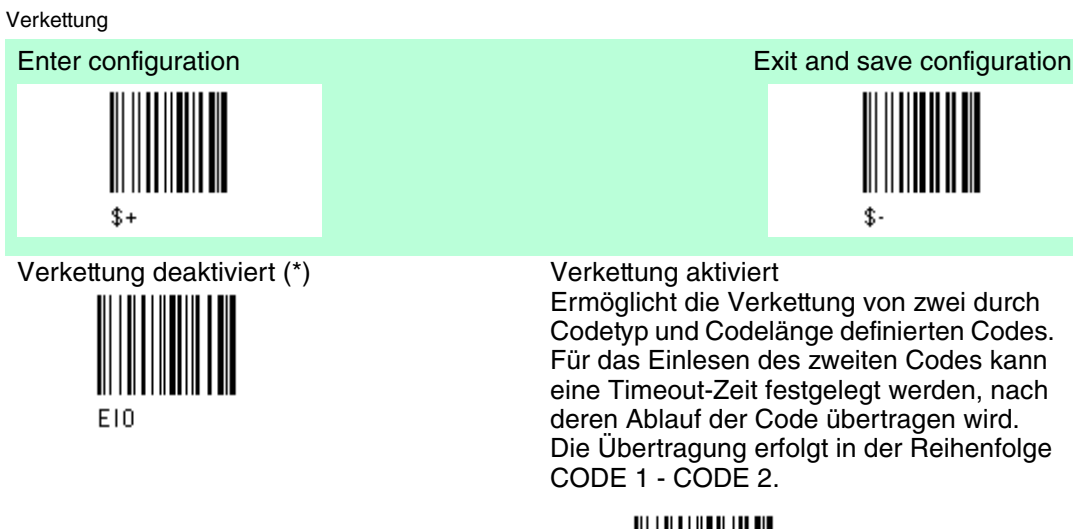

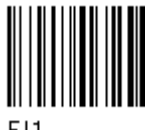

Verkettung definieren Code 1 Code ID

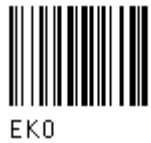

Lesen Sie den Codetyp aus der Code Identifier Tabelle ein.

Codelänge

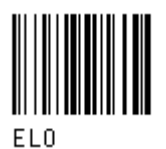

Lesen Sie eine Zahl zwischen 01 und 99 aus der Hex/Numeric Tabelle ein.

Verkettung definieren Code 2 Code ID

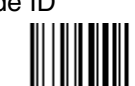

ЕК1

Lesen Sie den Codetyp aus der Code Identifier Tabelle ein.

Codelänge

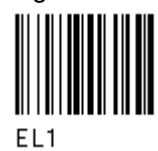

Lesen Sie eine Zahl zwischen 01 und 99 aus der Hex/Numeric Tabelle ein.

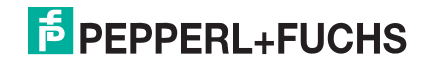

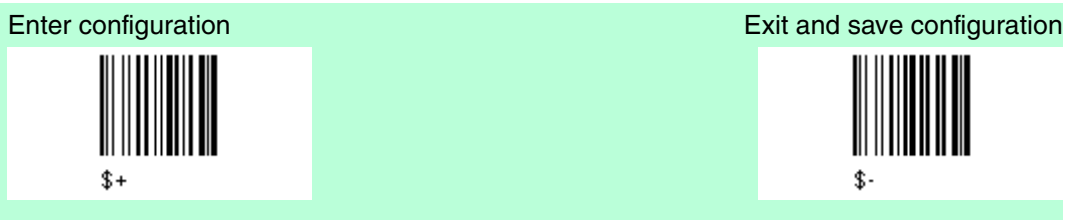

### Code ID als Ergebnis der Verkettung

Da Codes aus unterschiedlichen Codefamilien verkettet werden können, müssen Sie den Code ID Buchstaben für den Ergebniscode auswählen. Das Code-ID-Zeichen wird nur dann in der Output-Meldung übermittelt, wenn es bei der Code-ID- Auswahl aktiviert wurde.

Code 1 ID verwenden

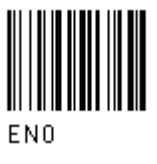

Timeout bei Verkettung

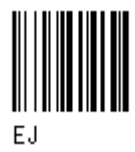

Lesen Sie zwei Zahlen zwischen 00 und 99 ein. 00 = kein Timeout

01-99 = Timeout von 1 bis 99 Sekunden

Definieren Sie den Timeout-Wert, der die zulässige Wartezeit zwischen den beiden Codes festlegt, bei der die Verkettung akzeptiert wird. Wenn die Timeout-Zeit abgelaufen ist, richtet sich die danach ausgeführte Aktion nach der folgenden Auswahl. Übertragung nach Timeout

Nach Timeout wird kein Code übertragen

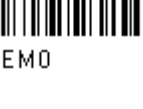

Nach Timeout wird nur Code 2 übertragen (sofern eingelesen)

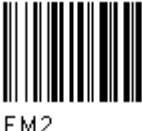

Nach Timeout wird nur Code 1 übertragen (sofern eingelesen)

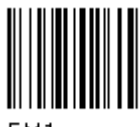

Nach Timeout wird entweder Code 1 oder Code 2 übertragen (sofern eingelesen)

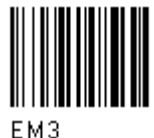

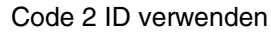

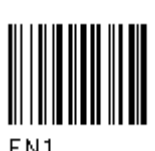

## 4.10.2 Erweiterte Formatierung

### Erweiterte Formatierung

Die erweiterte Formatierung bietet uneingeschränkte Flexibilität bei Änderungen des Formats der Barcodedaten vor der Übertragung an das Hostsystem. Diese Art der Formatierung wird verwendet, wenn die Barcode-Daten bestimmten Kriterien entsprechen, die im folgenden Ablauf festgelegt werden.

Bis zu 4 erweiterte Codemanagementformate können definiert und gespeichert werden. Für jedes einzelne Format muss der komplette Konfigurationsprozess durchlaufen werden:

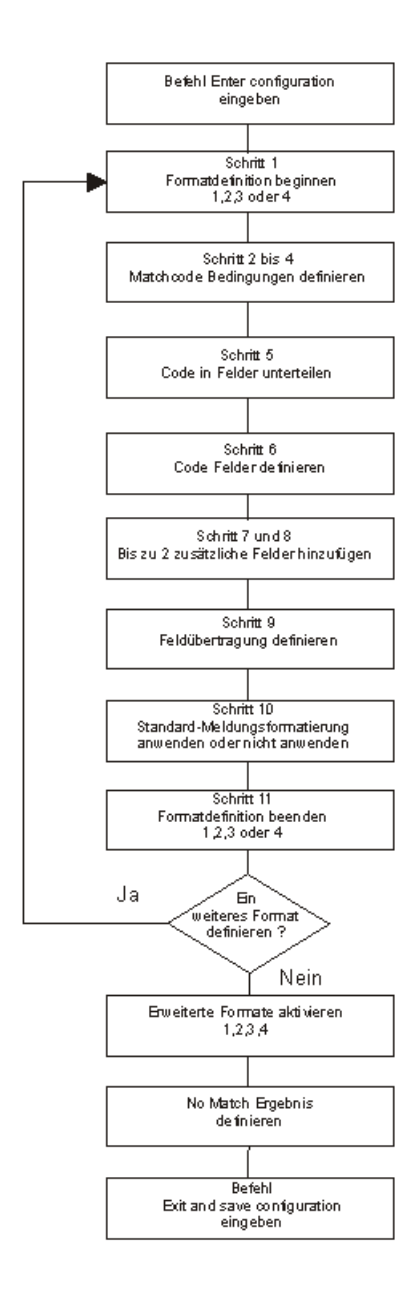

**PEPPERL+FUCHS** 

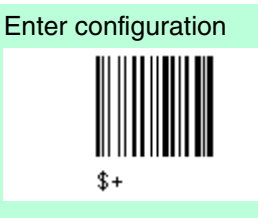

Schritt 1 Mit Formatdefinition beginnen Mit Definition von Format 1 beginnen

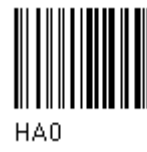

Mit Definition von Format 3 beginnen

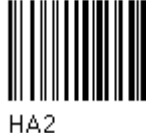

Schritt 2 Matchcode-Typ

Matchcode-Typ

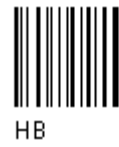

Den vorstehenden Code + entprechenden Codetyp für Abgleich aus der Codekennzeichentablelle siehe Kapitel 6.2 einlesen.

Schritt 3 Matchcode Länge

Matchcodelänge

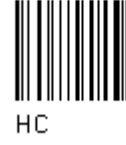

Den vorstehenden Code + zwei Zahlen im Bereich von 01 bis 99 für die genaue Codelänge einlesen.

Schritt 4 Abgleich von vordefinierten Zeichen kein Abgleich

Н ОНЕ 00

oder

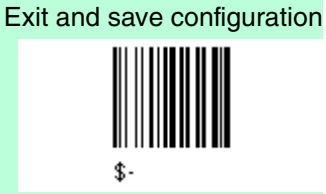

Mit Definition von Format 2 beginnen

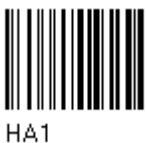

Mit Definition von Format 4 beginnen

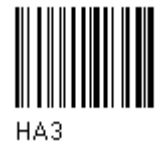

oder beliebiger Code Typ

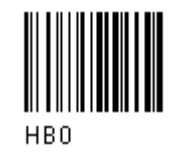

oder beliebige Codelänge

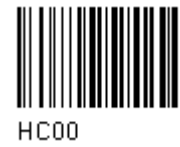

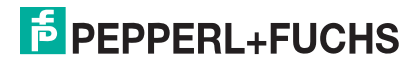

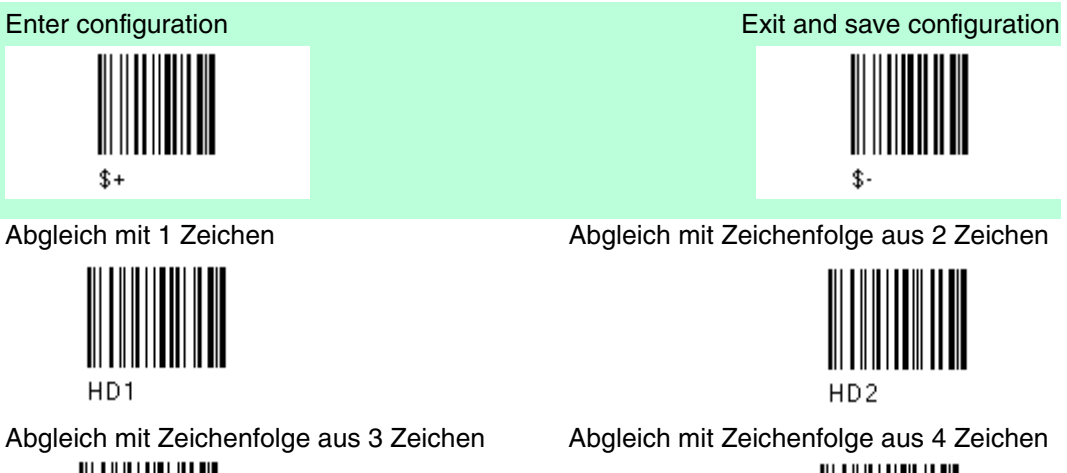

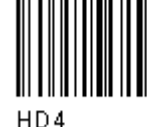

Nach Auswahl des vordefinierten Matchcodes das bzw. die Zeichen aus der HEX-Tabelle einlesen. Zeichenbereich = 00 bis FE

Beispiel Matchcode mit der aus 2 Zeichen bestehenden vordefinierten Zeichenfolge ="@@" einlesen

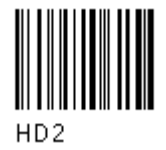

und Position des ersten Zeichens der vordefinierten Zeichenfolge

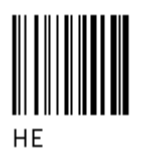

Den vorstehenden Code + zwei Zahlen im Bereich 01 bis 99 (für die Zeichenposition im Code, an der das erste Zeichen der vordefinierten Zeichenfolge stehen muss) einlesen.

Wenn die Match-Zeichenfolge an beliebiger Zeichenposition stehen kann, 00 einlesen

Schritt 5 Code in Felder unterteilen

Code in Felder unterteilen

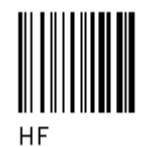

Für die Unterteilung des Codes in Felder eine Zahl zwischen 1 und 5 einlesen. + 40 + 40

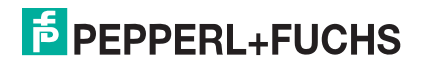

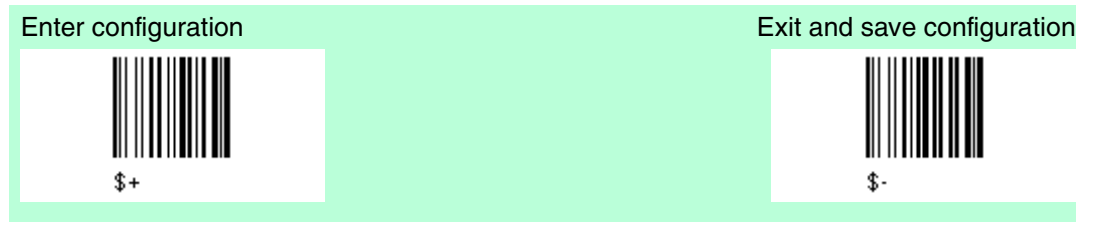

Schritt 6 Codefelder definieren

Die Codefeldlänge kann jeweils wie folgt definiert werden:

Durch Definition eines Feldtrennzeichens, das im Code selbst enthalten sein muss. In diesem Fall können Sie das Codetrennzeichen entweder weglassen oder als letztes Zeichen des Feldes aufnehmen. oder

Durch Definition eines Matchzeichens, das mehrmals hintereinander im Code selbst enthalten sein muss. In diesem Fall endet das Feld mit dem ersten Zeichen, das nicht mit dem Matchzeichen übereinstimmt.

oder

Durch Vorgabe einer bestimmten Zeichenlänge von bis zu 99 Zeichen. oder

Durch Auswahl einer variablen Länge (oder gar keiner Längenangabe) für das letzte Feld.

Die Anzahl der definierten Felder - einschließlich der Felder, die nicht übertragen werden - muss hierbei der Auswahl in Schritt 5 entsprechen

Feld 1 wie folgt definieren entweder

1.) Feldtrennzeichen

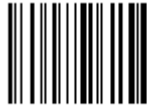

HGO

Feldtrennzeichen aus der HEX-Tabelle einlesen. Zeichenbereich = 00 bis FE

Trennzeichen weglassen

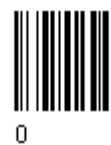

oder 2.) Matchzeichen

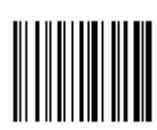

HG3 = 00 bis FE Matchzeichen aus der HEX-Tabelle einlesen. Zeichenbereich

oder 3.) Feldlänge

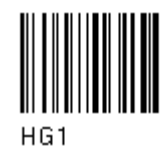

Zwei Zahlen zwischen 01 und 99 einlesen, um die Feldlänge zu definieren.

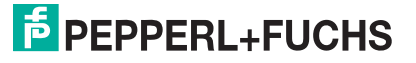

Trennzeichen aufnehmen

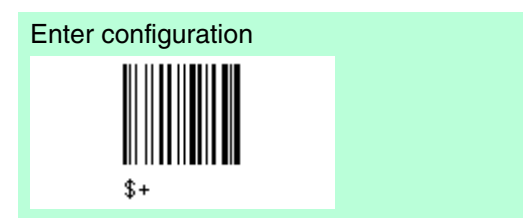

oder 4.) dies ist das letzte Feld (variable Länge)

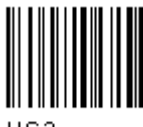

HG2

und Endezeichen Feld 1

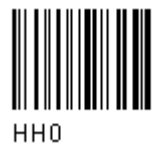

1 Feldendezeichen

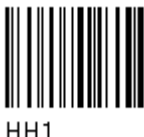

Das bzw. die Feldendezeichen aus der HEX-Tabelle einlesen. Gültiger Zeichenbereich für alle Lesegeräte = 00 bis FE.

Feld 2 wie folgt definieren entweder 1.) Feldtrennzeichen

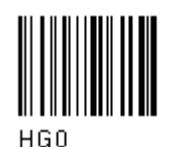

Feldtrennzeichen aus der HEX-Tabelle einlesen. Zeichenbereich = 00 bis FE

Trennzeichen weglassen

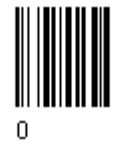

oder 2.) Matchzeichen

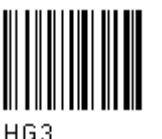

Matchzeichen aus der HEX-Tabelle einlesen. Zeichenbereich = 00 bis FE

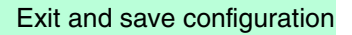

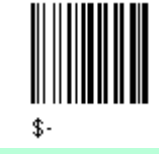

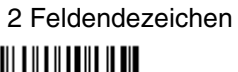

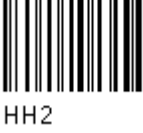

Trennzeichen aufnehmen

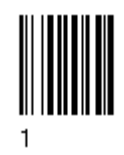

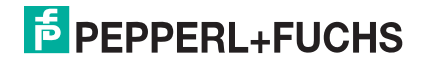

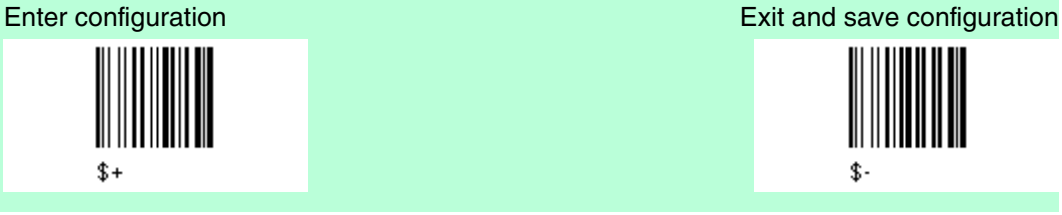

oder 3.) Feldlänge

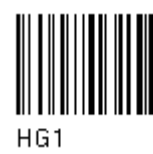

Zwei Zahlen zwischen 01 und 99 einlesen, um die Feldlänge zu definieren.

oder 4.) dies ist das letzte Feld (variable Länge)

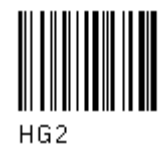

und Endezeichen Feld 1

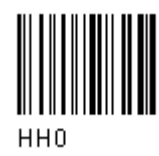

1 Feldendezeichen

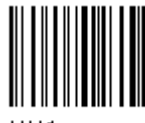

HH1

Das bzw. die Feldendezeichen aus der HEX-Tabelle einlesen. Gültiger Zeichenbereich für alle Lesegeräte = 00 bis FE.

Feld 3 wie folgt definieren entweder 1.) Feldtrennzeichen

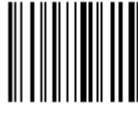

HG0 Feldtrennzeichen aus der HEX-Tabelle einlesen. Zeichenbereich = 00 bis FE

Trennzeichen weglassen

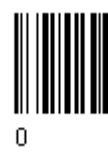

Trennzeichen aufnehmen

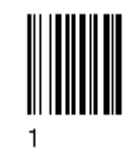

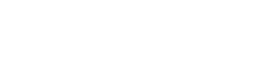

2 Feldendezeichen

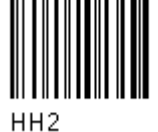

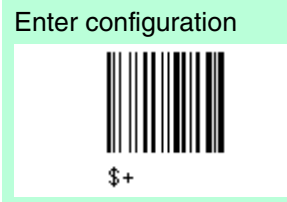

oder 2.) Matchzeichen

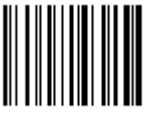

HG3

Matchzeichen aus der HEX-Tabelle einlesen. Zeichenbereich = 00 bis FE

oder 3.) Feldlänge

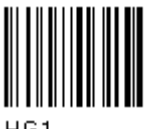

HG1

Zwei Zahlen zwischen 01 und 99 einlesen, um die Feldlänge zu definieren.

oder 4.) dies ist das letzte Feld (variable Länge)

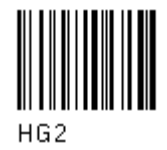

und Endezeichen Feld 1

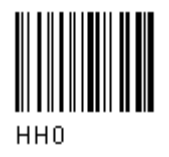

1 Feldendezeichen

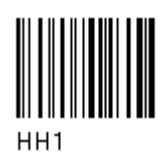

Das bzw. die Feldendezeichen aus der HEX-Tabelle einlesen. Gültiger Zeichenbereich für alle Lesegeräte = 00 bis FE.

Feld 4 wie folgt definieren entweder 1.) Feldtrennzeichen

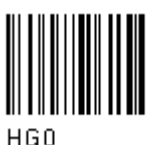

Feldtrennzeichen aus der HEX-Tabelle einlesen. Zeichenbereich = 00 bis FE

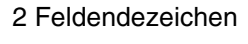

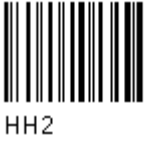

**PEPPERL+FUCHS** 

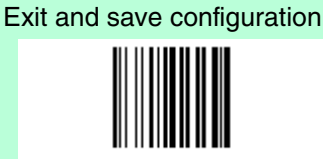

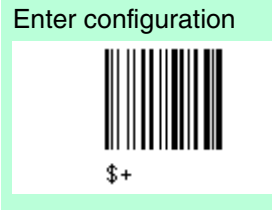

Trennzeichen weglassen

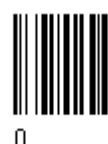

oder 2.) Matchzeichen

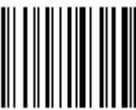

HG3

Matchzeichen aus der HEX-Tabelle einlesen. Zeichenbereich = 00 bis FE

oder 3.) Feldlänge

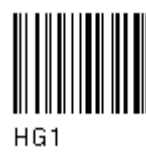

Zwei Zahlen zwischen 01 und 99 einlesen, um die Feldlänge zu definieren.

oder 4.) dies ist das letzte Feld (variable Länge)

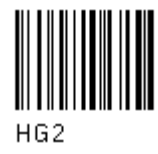

und Endezeichen Feld 1

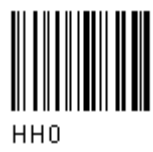

1 Feldendezeichen

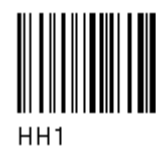

Das bzw. die Feldendezeichen aus der HEX-Tabelle einlesen. Gültiger Zeichenbereich für alle Lesegeräte = 00 bis FE.

### Exit and save configuration

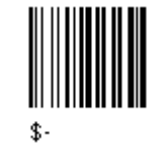

Trennzeichen aufnehmen

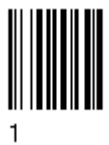

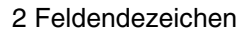

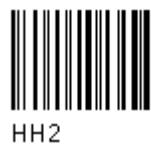

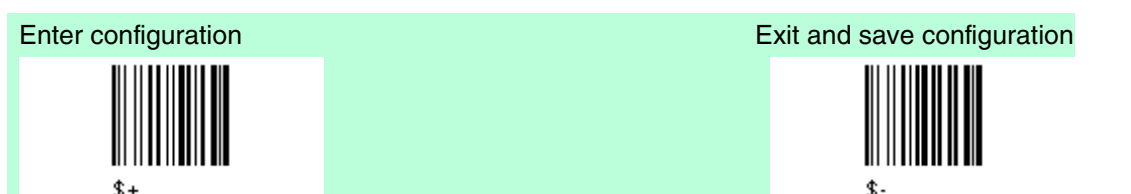

Feld 5 wie folgt definieren entweder 1.) Feldtrennzeichen

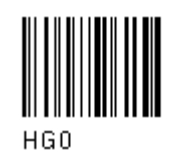

Feldtrennzeichen aus der HEX-Tabelle einlesen. Zeichenbereich = 00 bis FE

Trennzeichen weglassen

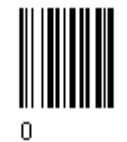

oder 2.) Matchzeichen

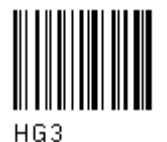

Matchzeichen aus der HEX-Tabelle einlesen. Zeichenbereich = 00 bis FE

oder 3.) Feldlänge

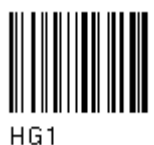

Zwei Zahlen zwischen 01 und 99 einlesen, um die Feldlänge zu definieren.

oder 4.) dies ist das letzte Feld (variable Länge)

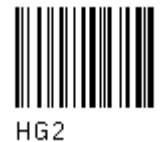

und Endezeichen Feld 1

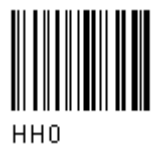

Trennzeichen aufnehmen

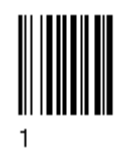

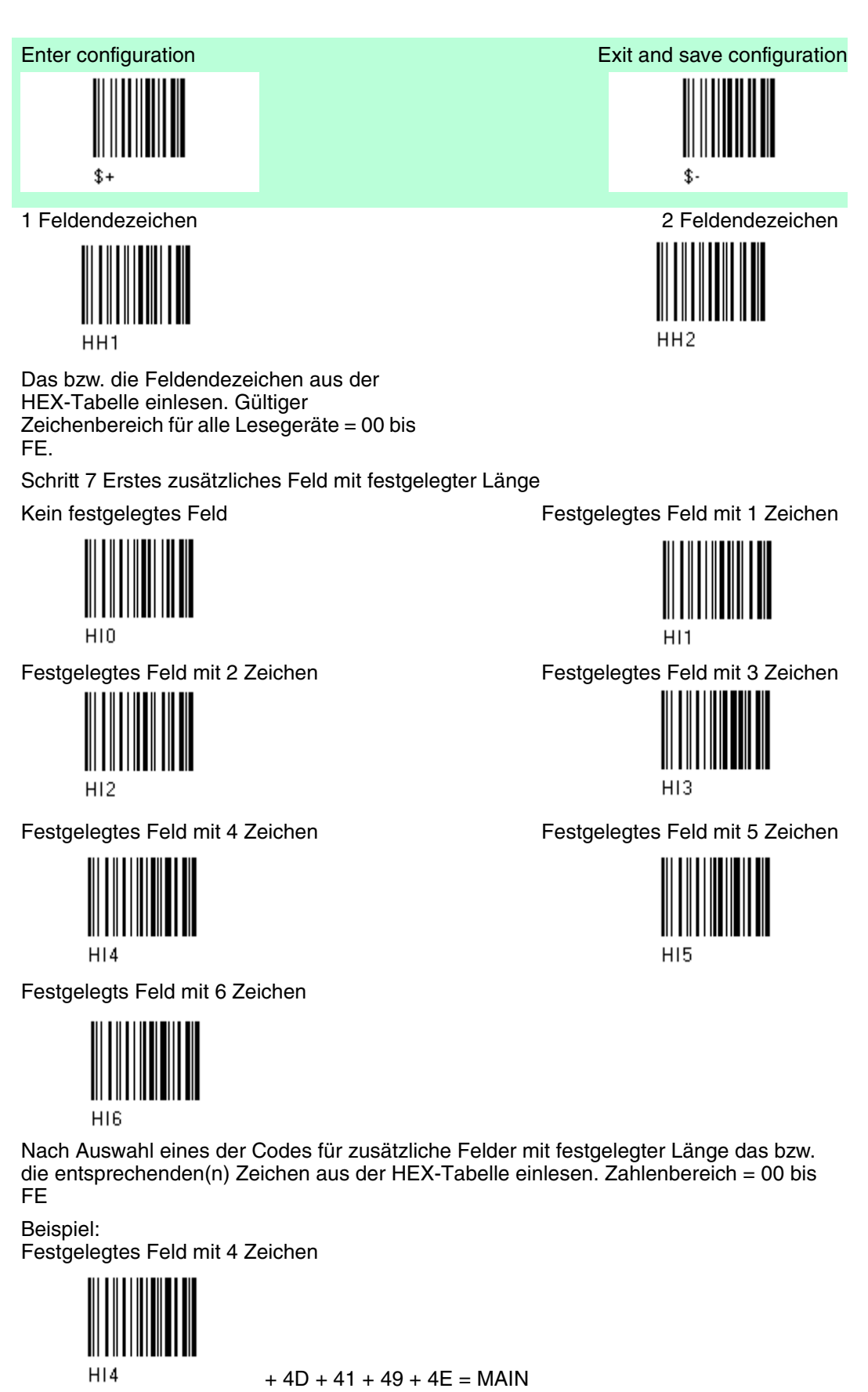

Schritt 8 Zweites zusätzliches Feld mit festgelegter Länge

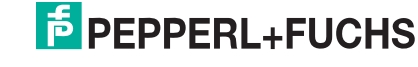

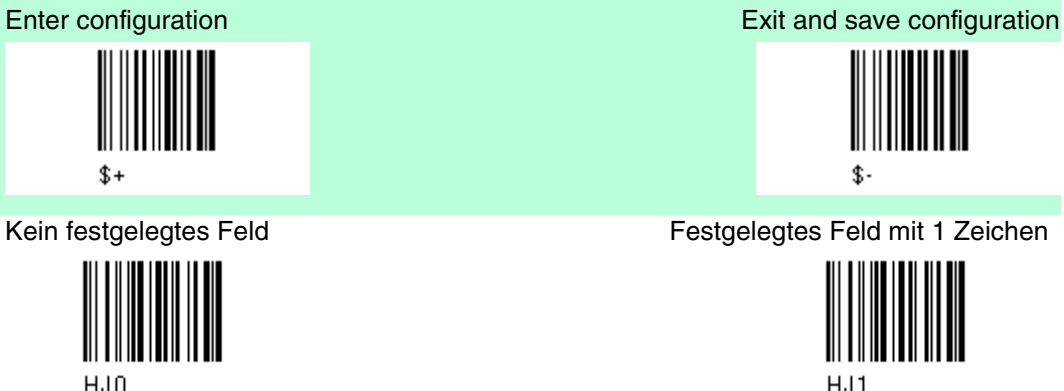

Festgelegtes Feld mit 2 Zeichen

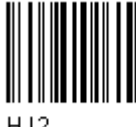

H.12

Festgelegtes Feld mit 4 Zeichen

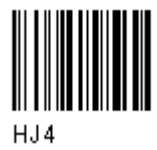

Festgelegtes Feld mit 6 Zeichen

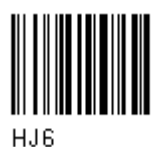

Schritt 9 Übertragung der Felder Anzahl der zu übertragender Felder

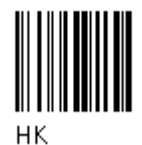

Für die Anzahl der zu übertragenden Felder eine Zahl im Bereich von 1 bis 7 einlesen. Beziehen Sie hierbei nur die Felder ein, die übertragen werden sollen.

Reihenfolge der Felder bei der Übertragung

Die Codes für die zu übertragenden Felder in der Reihenfolge einlesen, in der die Felder übertragen werden sollen. Dabei kann ein Feld auch mehrfach übertragen werden. (siehe Beispiel)

Feld 1

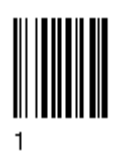

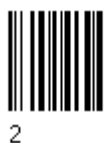

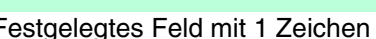

Festgelegtes Feld mit 3 Zeichen

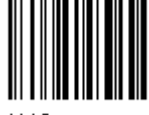

Festgelegtes Feld mit 5 Zeichen

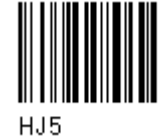

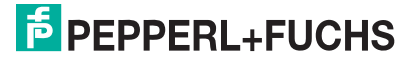

Feld 2

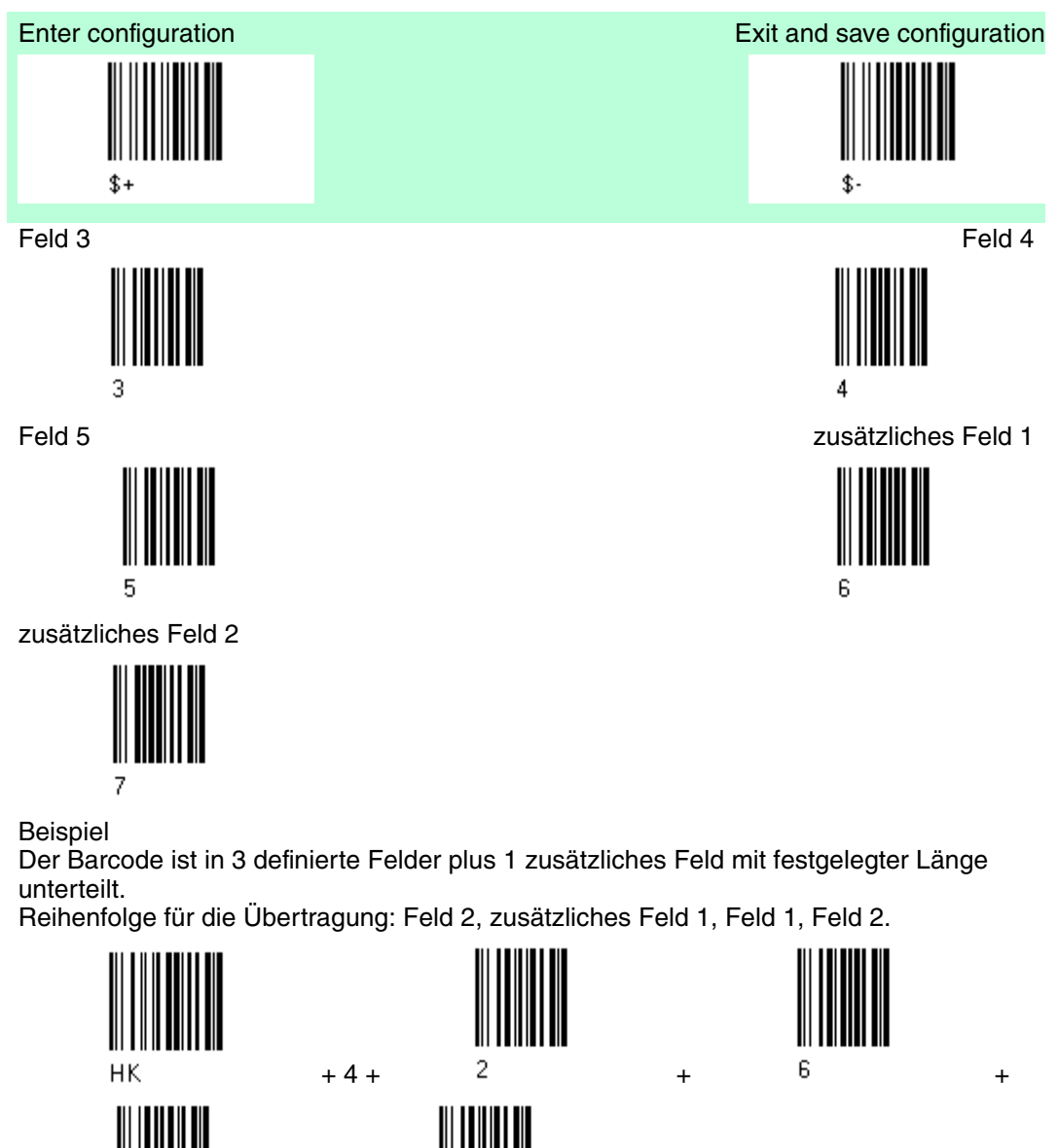

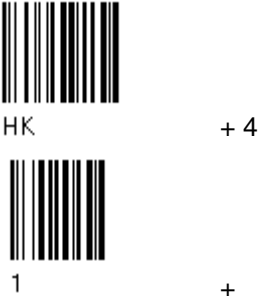

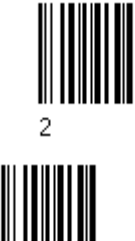

Schritt 10 Standard Formatierung

Standard Formatierung nicht verwenden

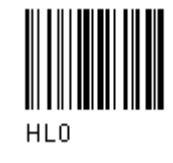

Standard Formatierung verwenden

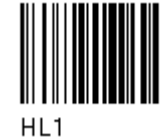

Nachdem die erweiterte Formatierung an dem eingelesenen Barcode durchgeführt wurde, kann bei der zu übertragenden Meldung die Standard Formatierung (Anfangszeichen, Codelänge, Code-ID, Endzeichen) vorgenommen werden.

Schritt 11 Formatdefinition beenden

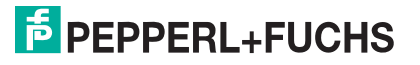

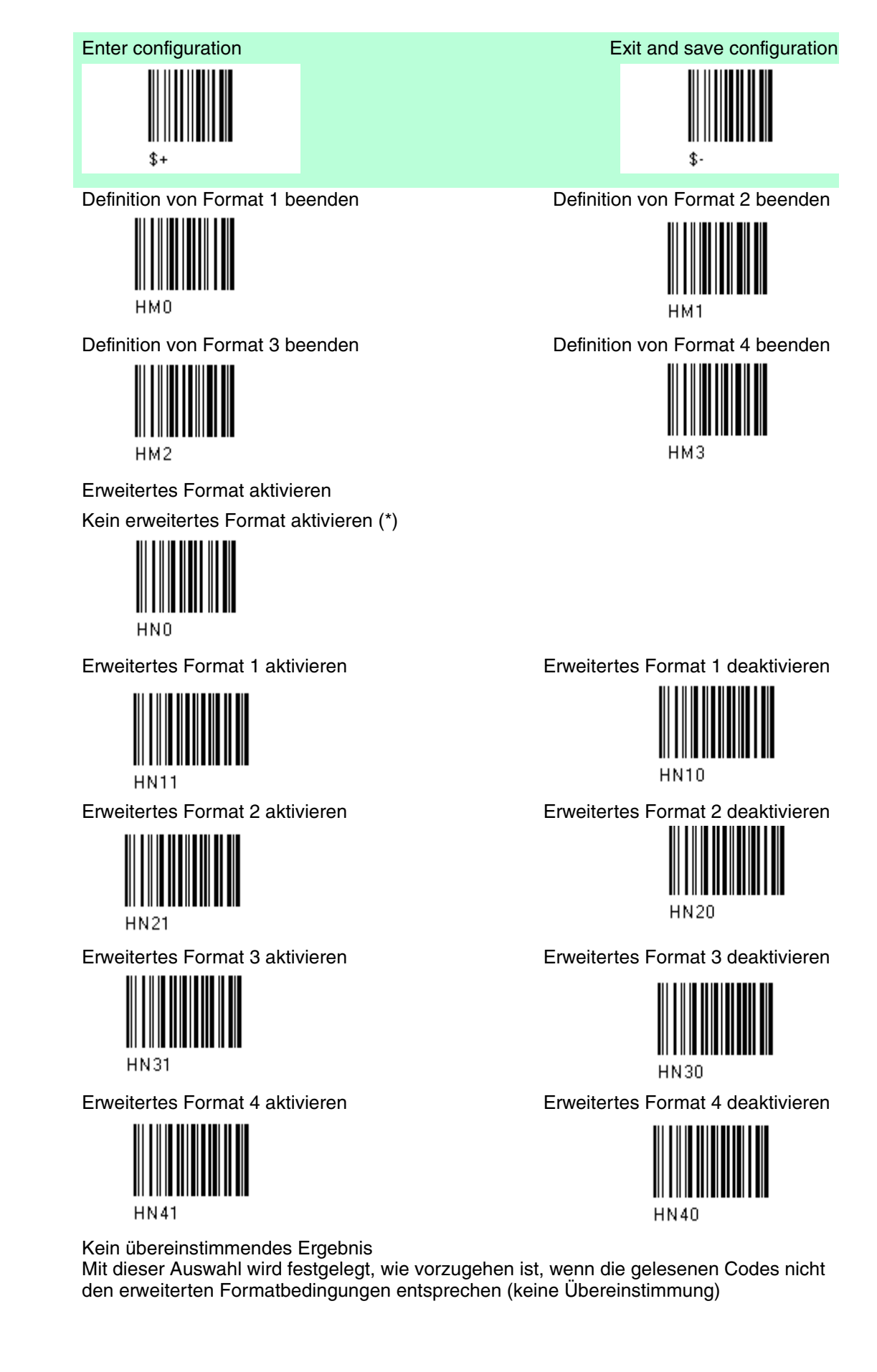

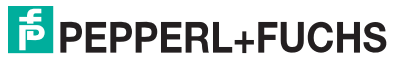

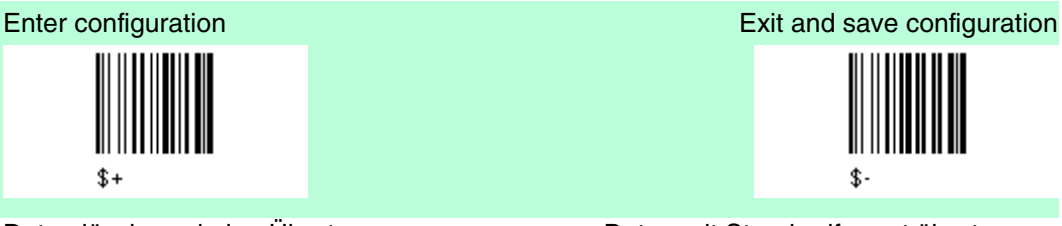

Daten löschen - keine Übertragung

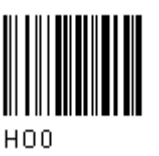

Daten mit Standardformat übertragen

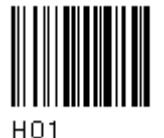

Nicht übereinstimmende Codes können ignoriert, aus dem Speicher gelöscht und nicht übertragen werden.

Nicht übereinstimmende Codes können mit Standardformatierung (Anfangszeichen, Codelänge, Code-ID, Endzeichen) übertragen werden.

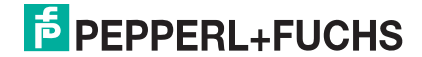

# 5 Anmerkungen

## 5.1 Anmerkungen Parameter RS232

Handshaking

Handshaking Software-Handshaking (XON/XOFF)

Wenn der Host bei der Übertragung zwischen Übertragungsstation und Host das XOFF-Zeichen (13 Hex) sendet, unterbricht der Dekoder die Übertragung mit einer maximalen Verzögerung von einem Zeichen. Die Übertragung wird erst fortgesetzt, wenn das XON-Zeichen (11 Hex) empfangen wird.

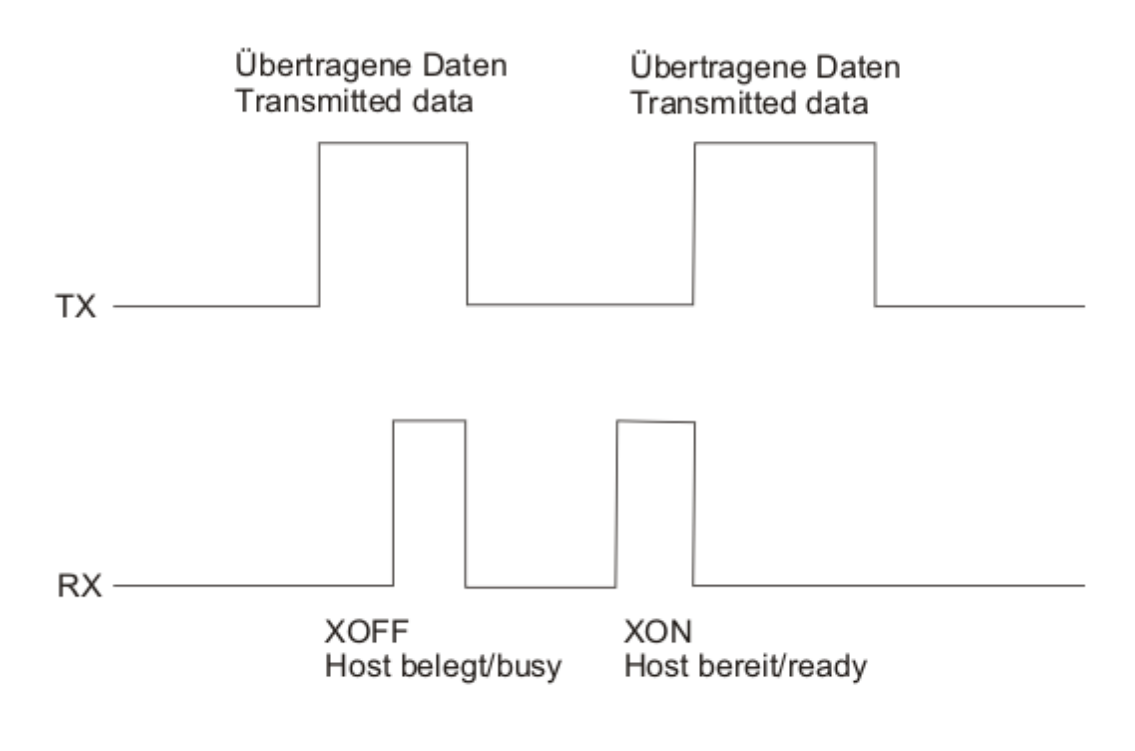

XON/XOFF Handshaking

ACK/NACK

PSCAN-D-1

Dieser Parameter legt ein Übertragungsprotokoll fest, mit Hilfe dessen der Host dem Scanner nach jedem übertragenen Code antwortet. Der Host sendet bei erfolgreichem Empfang das ACK-Zeichen (06 HEX) oder bei erfolglosem Empfang das NACK-Zeichen (15 HEX), das eine erneute Übertragung anfordert.

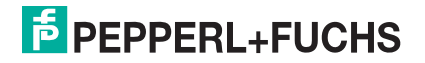

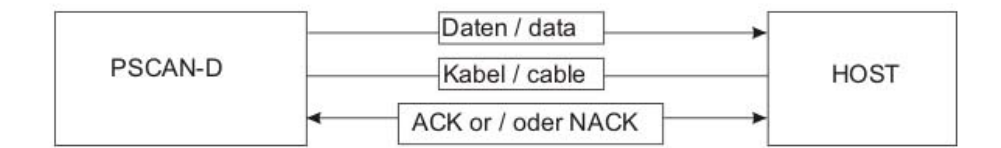

Abbildung 5.1ACK/NACK aktiviert

### 5.2 Anmerkungen Leseparameter

#### Signal Drucktaste

Anhand des Drucktastensignals lässt sich festlegen, wie der Leser in den ON-Status versetzt wird:

- Drucktaste Dauerbetrieb: Der Leser schaltet sich ein (ON), wenn die Drucktaste gedrückt wird, und schaltet sich aus (OFF), wenn die Drucktaste losgelassen wird.
- Drucktaste Tippbetrieb: Der Leser schaltet sich ein (ON), wenn die Drucktaste zum ersten Mal gedrückt wird, und schaltet sich erst aus (OFF), wenn die Drucktaste ein zweites Mal gedrückt wird.

#### Klickdrucktaste

Wenn diese aktiviert ist wird bei jedem Betätigen der Drucktaste ein "Click Geräusch" erzeugt.

#### Timeout Drucktaste

Wenn dieser Timeout ausgewählt wird, schaltet der Leser, der in den ON-Status versetzt wird, den Laser nach der festgelegten Zeit in den OFF-Status, falls keine Dekodierung erfolgt.

#### Lesungen je Zyklus

Der Lesezyklus hängt von der Auswahl des Drucktastensignals und von der Auswahl des Timeouts für die Drucktaste ab.

Wenn eine Lesung je Zyklus ausgewählt ist, schaltet sich der Barcodeleser aus, sobald ein gültiger Code dekodiert wurde. Um den Leser wieder einzuschalten, müssen Sie die Drucktaste loslassen und erneut betätigen, wenn der Barcodeleser im Modus "Drucktaste Dauerbetrieb" arbeitet. Wenn der Leser im Modus "Drucktaste Tippbetrieb" arbeitet, müssen Sie die Drucktaste betätigen.

Wenn mehrere Lesungen je Zyklus ausgewählt sind, schaltet sich der Scanner nach einer

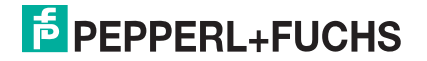

gültigen Dekodierung so lange aus, bis der Code übertragen und der Summer aktiviert wurde, und dann wieder ein. Je nach ausgewähltem Drucktastensignal wird der Scanner nach Betätigen der Drucktaste oder nach Ablauf des Timeouts ausgeschaltet. In diesem Fall kann über den Parameter für die Sicherheitszeit verhindert werden, dass derselbe Code unbeabsichtigt mehrfach eingelesen wird (siehe Sicherheitszeit unten).

#### Sicherheitszeit

Mit diesem Parameter wird verhindert, dass der Scanner denselben Code mehr als einmal unmittelbar hintereinander dekodiert. Das aufeinanderfolgende Einlesen desselben Codes kann deaktiviert werden, wenn der Leser mindestens 400 ms lang vom Code (keine Dekodierung) entfernt wird. Sie können auch einen Timeout von bis zu 9,9 Sekunden einstellen, bevor der Dekoder denselben Code noch einmal annimmt. Wenn ein anderer Code erfasst wird, erfolgt das Einlesen sofort.

### 5.3 Anmerkungen Dekodierungsparameter

Vorsicht!

Funktionsstörung des Barcodelesers

Bei Verändern dieser Parameter kann die Leseleistung herabgesetzt werden oder die Wahrscheinlichkeit eines Dekodierungsfehlers wird erhöht.

Diese Parameter müssen unbedingt richtig eingestellt sein.

Druckabweichung

Mit dem Parameter für die Druckabweichung können Barcodes dekodiert wurden, die fehlerhaft gedruckt werden, weil die Tinte auf der Papieroberfläche zu stark verlaufen ist.

#### Überlaufkontrolle

Der Parameter für die Überlaufkontrolle kann deaktiviert werden, wenn Barcodes decodiert werden, die auf eine kleine Oberfläche gedruckt wurden, sodass es keine Überlaufmöglichkeit gibt. Dieser Befehl hat keinen Einfluss auf die Codefamilien 2/5, Code 128 und Code 93.

#### Abstandskontrolle

Der Parameter für die Abstandskontrolle überprüft den Abstand der Zeichen bei den Codefamilien Code 39 und Codabar.

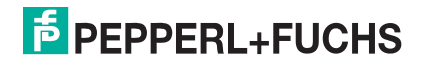

# 6 Codes und Zeichensätze

## 6.1 Einzelcodes

- Numerische Werte können durch nacheinander Lesen der Ziffern 0 9 eingegeben werden.
- Alphanumerische Werte werden über Ihren Hex-Wert eingelesen z.B. 'L' (4C Hex) erst '4' dann 'C' einlesen.

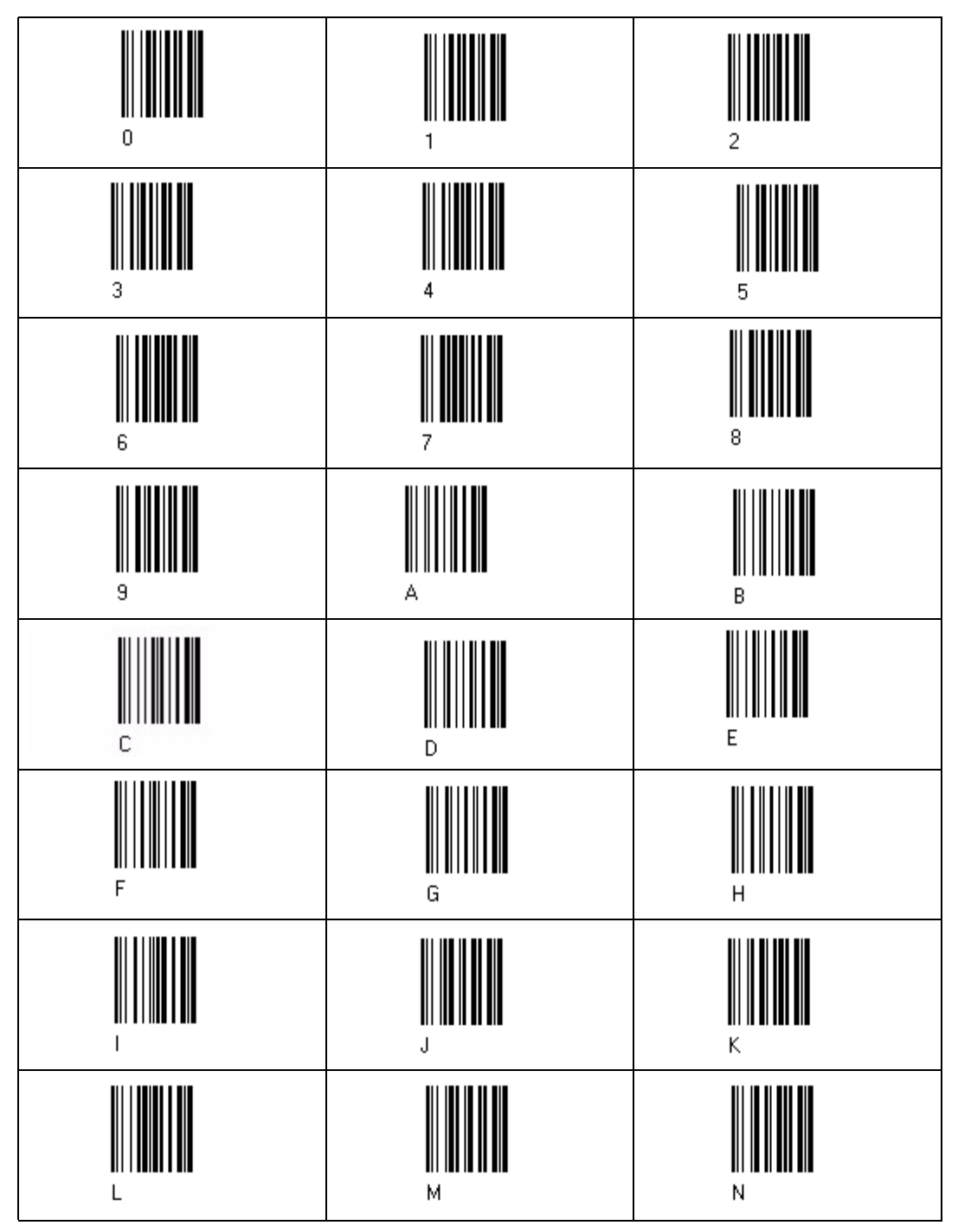

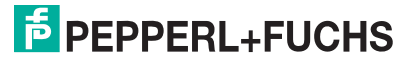

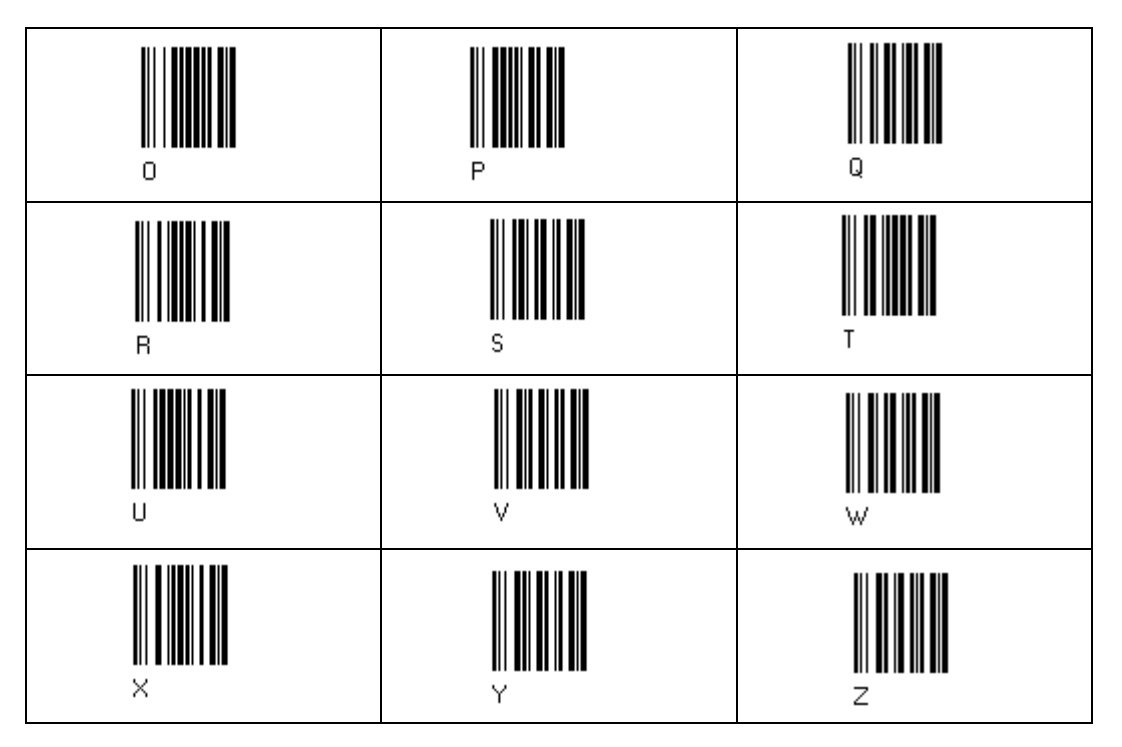

## Code Kennzeichentabelle

2/5 Interleaved

6.2

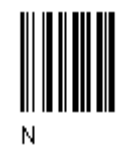

2/% normal 5 bars

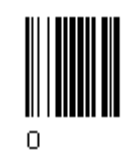

EAN 8

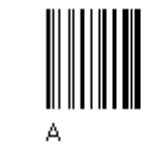

UPC A

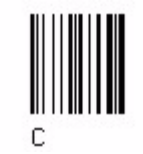

EAN 8 mit 2 ADD ON

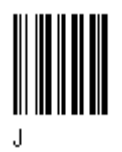

2/5 Industrial

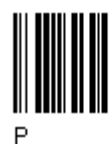

2/5 matrix 3 bars

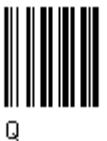

EAN 13

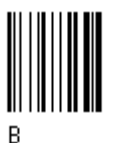

UPC E

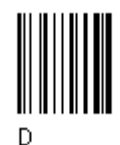

EAN 8 mit 5 ADD ON

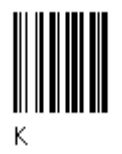

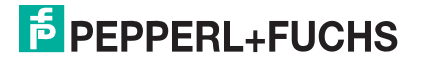

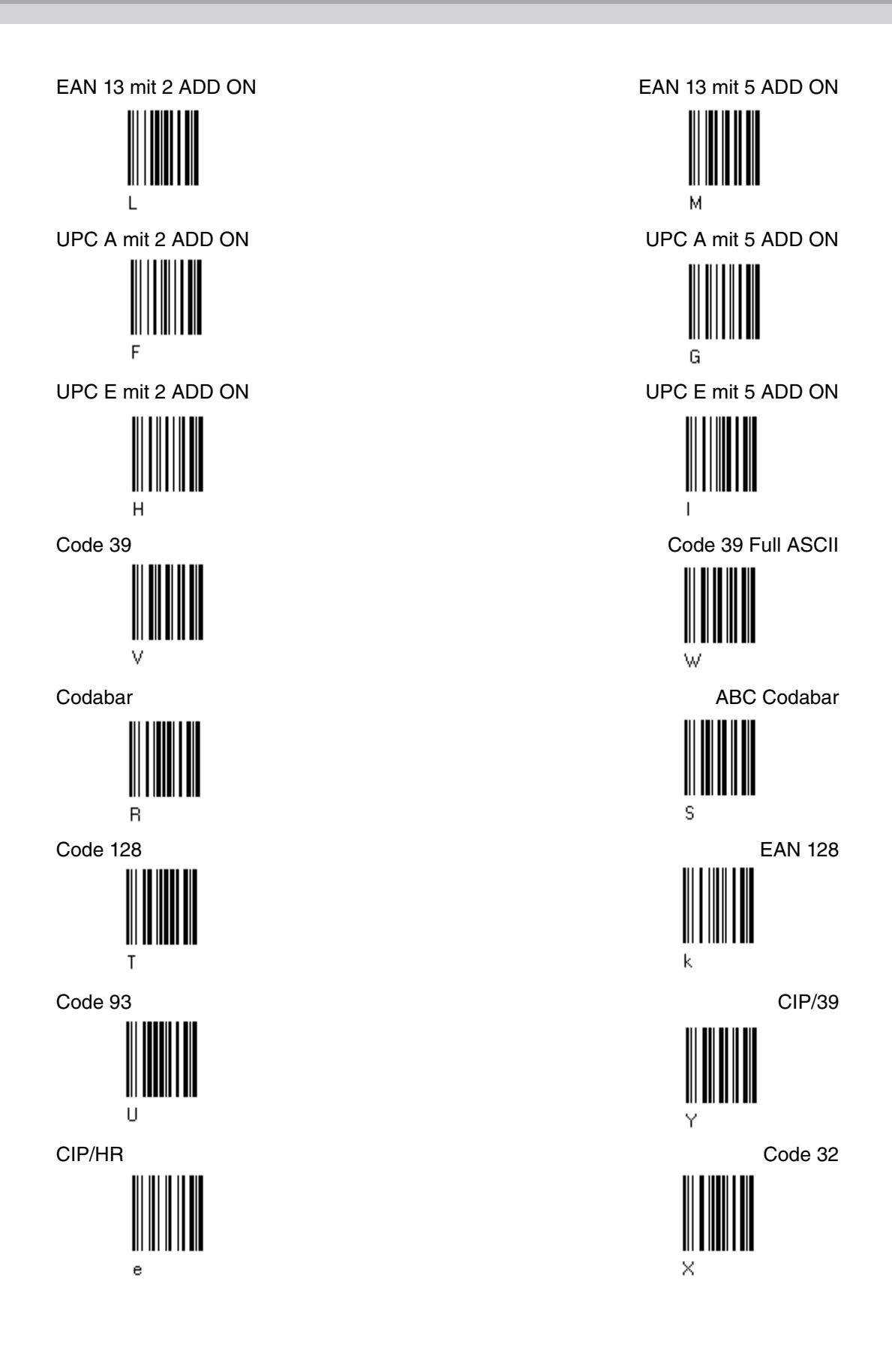

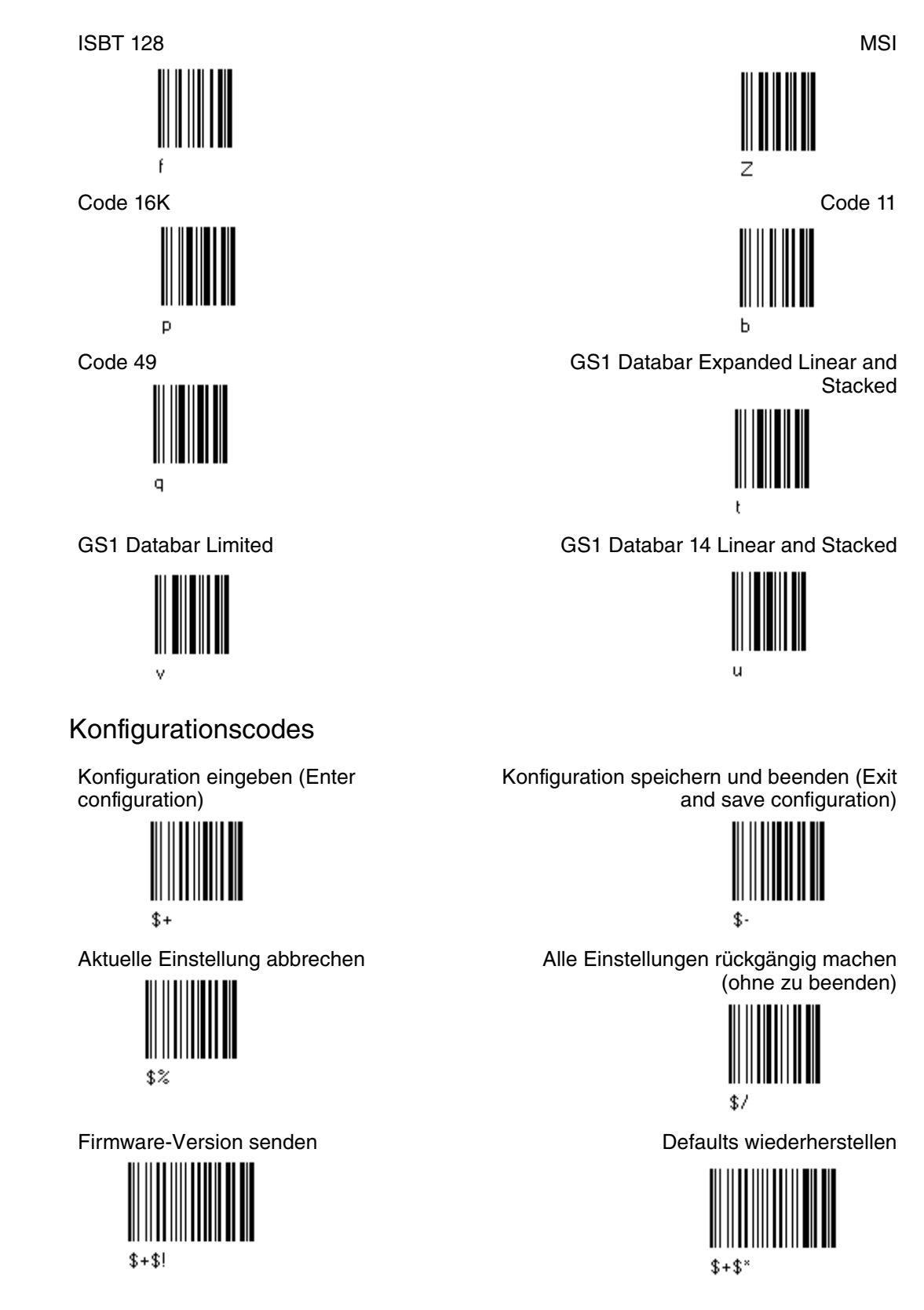

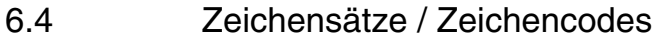

6.3

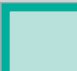

| Dezimal | Hexadezimal | Zeichen | Dezimal | Hexadezimal | Zeichen | Dezimal | Hexadezimal | Zeichen |
|---------|-------------|---------|---------|-------------|---------|---------|-------------|---------|
| 32      | 20 h        | SPACE   | 64      | 40 h        | @       | 96      | 60 h        | `       |
| 33      | 21 h        | !       | 65      | 41 h        | А       | 97      | 61 h        | а       |
| 34      | 22 h        | "       | 66      | 42 h        | В       | 98      | 62 h        | b       |
| 35      | 23 h        | #       | 67      | 43 h        | С       | 99      | 63 h        | с       |
| 36      | 24 h        | \$      | 68      | 44 h        | D       | 100     | 64 h        | d       |
| 37      | 25 h        | %       | 69      | 45 h        | E       | 101     | 65 h        | е       |
| 38      | 26 h        | &       | 70      | 46 h        | F       | 102     | 66 h        | f       |
| 39      | 27 h        | 1       | 71      | 47 h        | G       | 103     | 67 h        | g       |
| 40      | 28 h        | (       | 72      | 48 h        | Н       | 104     | 68 h        | h       |
| 41      | 29 h        | )       | 73      | 49 h        | 1       | 105     | 69 h        | i       |
| 42      | 2A h        | *       | 74      | 4A h        | J       | 106     | 6A h        | j       |
| 43      | 2B h        | +       | 75      | 4B h        | К       | 107     | 6B h        | k       |
| 44      | 2C h        | ,       | 76      | 4C h        | L       | 108     | 6C h        | ļ       |
| 45      | 2D h        | -       | 77      | 4D h        | М       | 109     | 6D h        | m       |
| 46      | 2E h        |         | 78      | 4E h        | N       | 110     | 6E h        | n       |
| 47      | 2F h        | /       | 79      | 4F h        | 0       | 111     | 6F h        | 0       |
| 48      | 30 h        | 0       | 80      | 50 h        | Р       | 112     | 70 h        | р       |
| 49      | 31 h        | 1       | 81      | 51 h        | Q       | 113     | 71 h        | q       |
| 50      | 32 h        | 2       | 82      | 52 h        | R       | 114     | 72 h        | r       |
| 51      | 33 h        | 3       | 83      | 53 h        | S       | 115     | 73 h        | S       |
| 52      | 34 h        | 4       | 84      | 54 h        | Т       | 116     | 74 h        | t       |
| 53      | 35 h        | 5       | 85      | 55 h        | U       | 117     | 75 h        | u       |
| 54      | 36 h        | 6       | 86      | 56 h        | V       | 118     | 76 h        | v       |
| 55      | 37 h        | 7       | 87      | 57 h        | W       | 119     | 77 h        | w       |
| 56      | 38 h        | 8       | 88      | 58 h        | Х       | 120     | 78 h        | х       |
| 57      | 39 h        | 9       | 89      | 59 h        | Y       | 121     | 79 h        | У       |
| 58      | 3A h        | :       | 90      | 5A h        | Z       | 122     | 7A h        | z       |
| 59      | 3B h        | ;       | 91      | 5B h        | [       | 123     | 7B h        | {       |
| 60      | 3C h        | <       | 92      | 5C h        | ١       | 124     | 7C h        | 1       |
| 61      | 3D h        | =       | 93      | 5D h        | ]       | 125     | 7D h        | }       |
| 62      | 3E h        | >       | 94      | 5E h        | ^       | 126     | 7E h        | ~       |
| 63      | 3F h        | ?       | 95      | 5F h        | _       | 127     | 7F h        | DEL     |

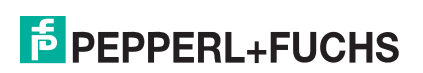

### ASCII Steuerzeichen

| Dezimal | Hexadezimal | Zeichen | Bedeutung der wichtigsten<br>Steuerzeichen |  |
|---------|-------------|---------|--------------------------------------------|--|
| 0       | 00 h        | NUL     | Ohne Wirkung                               |  |
| 1       | 01 h        | SOH     | Start of header                            |  |
| 2       | 02 h        | STX     | Start of text                              |  |
| 3       | 03 h        | ETX     | End of text                                |  |
| 4       | 04 h        | EOT     | End of transmission                        |  |
| 5       | 05 h        | ENQ     | Enquiry (Aufforderung der<br>Gegenstation) |  |
| 6       | 06 h        | ACK     | Acknowledge (Bestätigung,<br>Rückmeldung)  |  |
| 7       | 07 h        | BEL     | Bell, Akustisches Zeichen,<br>Klingel      |  |
| 8       | 08 h        | BS      | Back space (Cursor nach links)             |  |
| 9       | 09 h        | HT      | Horizontal tabulating (Cursor nach rechts) |  |
| 10      | 0A h        | LF      | Line feed (Cursor nach untern)             |  |
| 11      | 0B h        | VT      | Vertical tabulating (Cursor nach oben)     |  |
| 12      | 0C h        | FF      | Form Feed Formularverschub                 |  |
| 13      | 0D h        | CR      | Carriage Return                            |  |
| 14      | 0E h        | SO      | SHIFT out,<br>Dauerumschaltungszeichen     |  |
| 15      | 0F h        | SI      | SHIFT in,<br>Rückschaltungszeichen         |  |
| 16      | 10 h        | DLE     | Data link escape                           |  |
| 17      | 11 h        | DC1     | XON                                        |  |
| 18      | 12 h        | DC2     |                                            |  |
| 19      | 13 h        | DC3     | XOFF                                       |  |
| 20      | 14 h        | DC4     |                                            |  |
| 21      | 15 h        | NAK     | Negative acknowledge                       |  |
| 22      | 16 h        | SYN     | Synchronistionszeichen                     |  |
| 23      | 17 h        | ETB     | End of transmission block                  |  |
| 24      | 18 h        | CAN     | Cancel ungültig                            |  |
| 25      | 19 h        | EM      | End of Medium, Ende der<br>Aufzeichnung    |  |
| 26      | 1A h        | SUB     | Substitute, Substitution                   |  |
| 27      | 1B h        | ESC     | ESCAPE Umschaltung                         |  |
| 28      | 1C h        | FS      | FIELD separator                            |  |
| 29      | 1D h        | GS      | Group separator                            |  |
| 30      | 1E h        | RS      | Record separator                           |  |
| 31      | 1Fh         | US      | Until separator, Space -<br>Leerraum       |  |

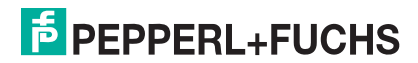

# 7 Wartung und Reparatur

## 7.1 Reparatur

Das Gerät darf nicht repariert, verändert oder manipuliert werden. Für weitere Informationen kontaktieren Sie bitte Ihren lokalen Pepperl+Fuchs-Vetriebsansprechpartner.

## 7.2 Installation Kabel "Anschlusskabel PSCAN-D-1D" an Barcodeleser PSCAN-D-\*

Austausch des Kabels am Barcodeleser PSCAN-D-1\*

### 7.2.1 Lieferumfang

| Zubehörteil                                | Bestellbezeichnung              | Bestellnummer |
|--------------------------------------------|---------------------------------|---------------|
| Ersatzkabel für<br>Barcodeleser PSCAN-D-1* | SPAREPARTS-PSCAN-D-<br>EX-CABLE | 242867        |

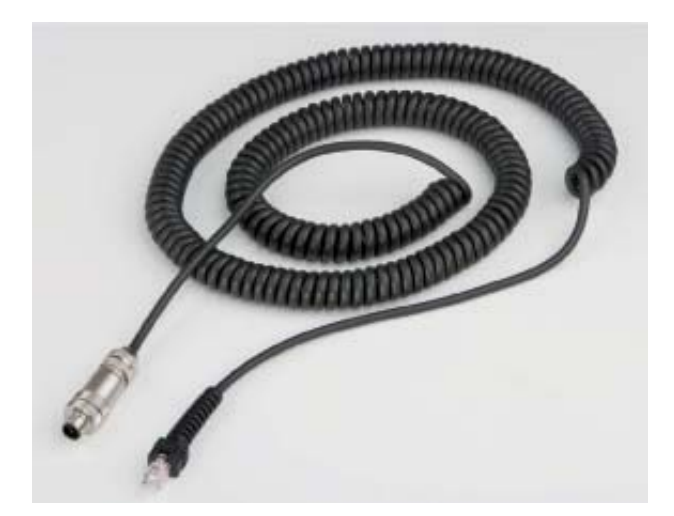

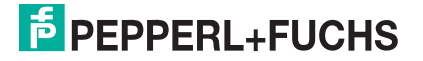

7.2.2

### Altes Kabel am PSCAN-D-1\* entfernen

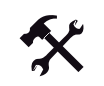

### Altes Kabel entfernen

- 1. Stellen Sie sicher, dass der Barcodeleser bei der Installation spannungsfrei ist.
- 2. Lösen Sie die Schraube am Barcodeleser.

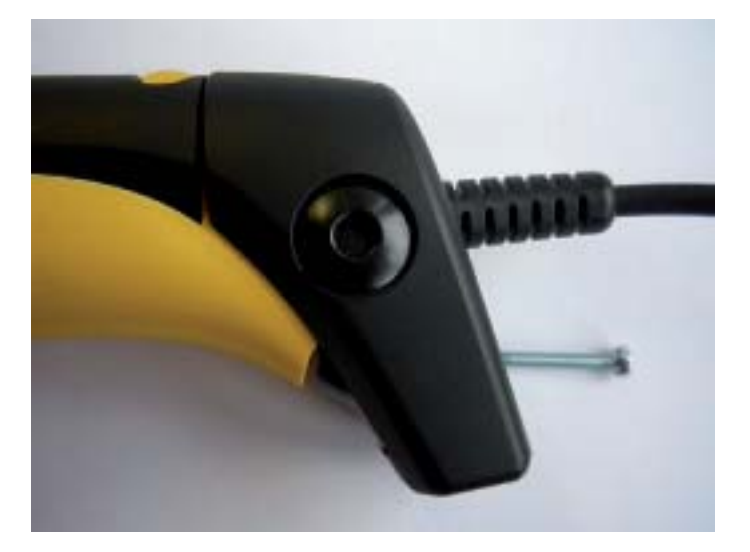

3. Schieben Sie zuerst die Zugentlastung und dann die Abdeckung über die gelbe Nase runter. Schieben Sie die Kabelabstandsscheibe runter.

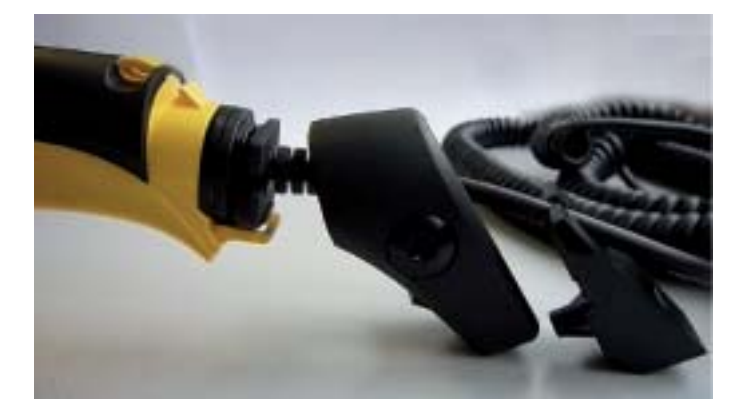

4. Ziehen Sie den Stecker aus dem Barcodelesergriff und ziehen Sie die Kunststoff Schutzmanschette und die Dichtung ab.

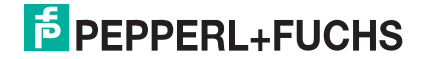

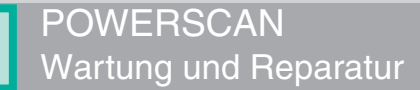

## 7.2.3 Neues Kabel an den Barcodeleser installieren

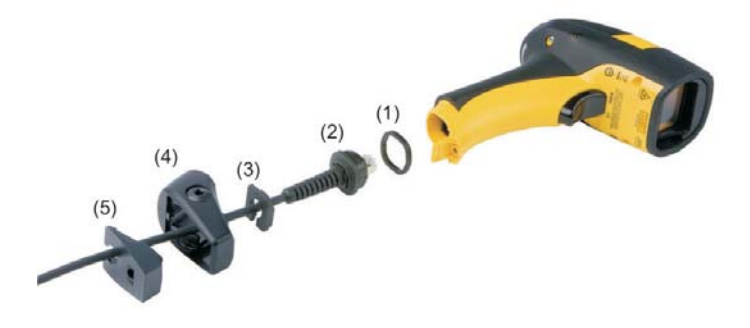

Abbildung 7.1(1) Gummidichtung

(2) Kunststoffmanschette(3) Kabel Abstandsscheibe(4) Abdeckung(5) Zugentlastung

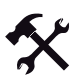

### Neues Kabel an den Barcodeleser installieren

- 1. Stellen Sie sicher, dass der Barcodeleser bei der Installation spannungsfrei ist.
- 2. Schieben Sie die Abdeckung (4) über das Kabel.
- 3. Stecken Sie die Plastikmanschette (2) in die Gummidichtung (1). Bitte beachten Sie, dass die Nase der Schutzmanschette (2) in die Nut der Gummidichtung (1) passt.

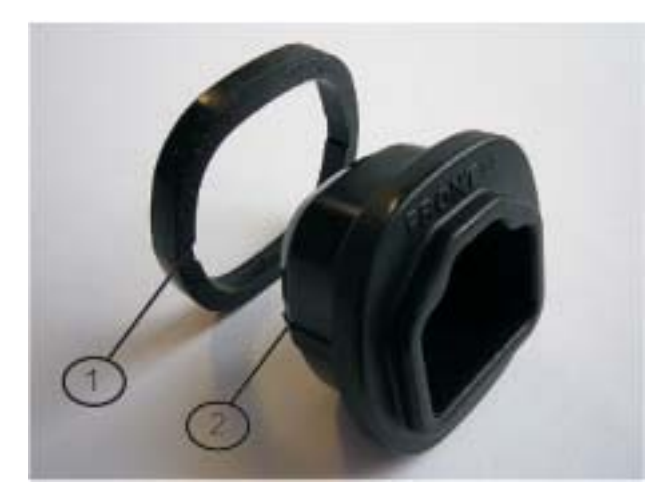

- (1) Nut (2) Nase
- Stecken Sie das Kabel in die Kunststoff Schutzmanschette (2) mit Gummidichtung (1). Stellen Sie sicher, dass die "FRONT" Markierung an der Kunststoff Schutzmanschette (2) sichtbar bleibt.

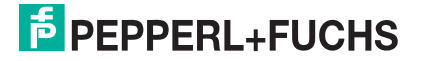

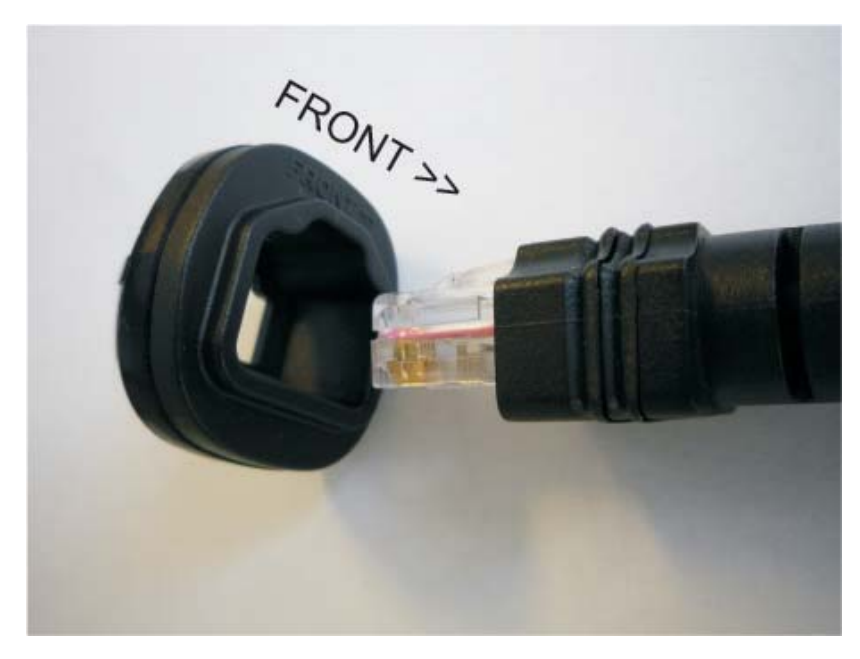

 Schieben Sie das Kabel mit Plastik Schutzmanschette (2) mit der Dichtung (1) in den Barcodelesergriff. Stellen Sie sicher, dass die "FRONT>>" Markierung an der Kunststoff Schutzmanschette (2) sichtbar bleibt und dass die Pfeilmarkierung zur Front des Barcodeleseres zeigt.

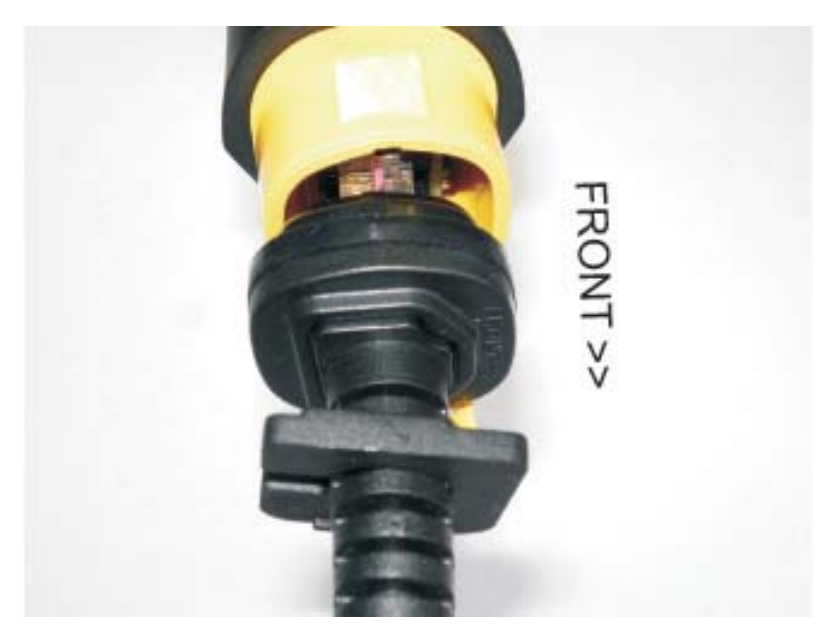

6. Stecken Sie die Kabel Abstandsscheibe (3) auf das Kabel und schieben Sie diese in Richtung Barcodeleser.

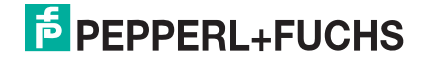

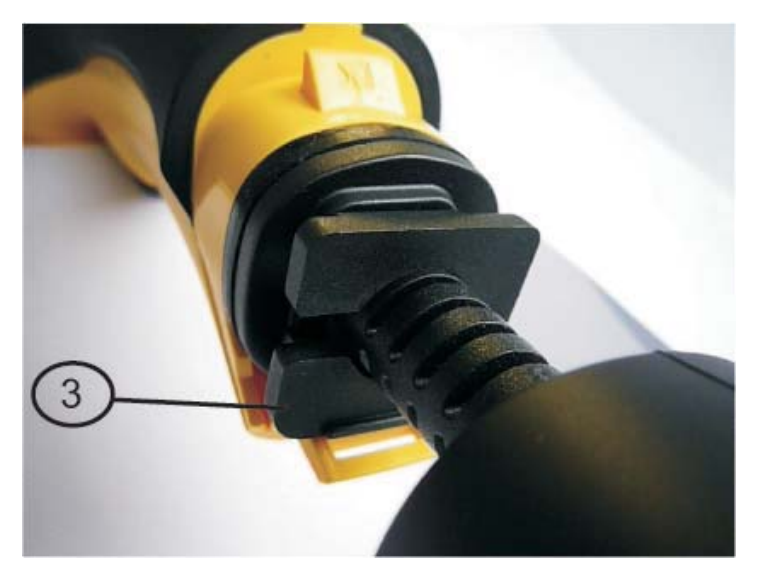

### (3) Kabel Abstandsscheibe

7. Führen Sie die Abdeckung (4) dem Kabel entlang zum Barcodeleser und schieben Sie diese über die gelbe Nase.

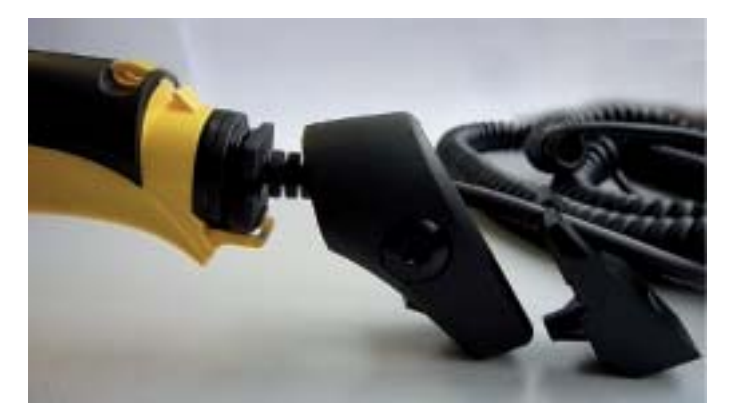

8. Stecken Sie die Zugentlastung (5) in die Abdeckung (4) und schrauben Sie diese am Barcodeleser fest.

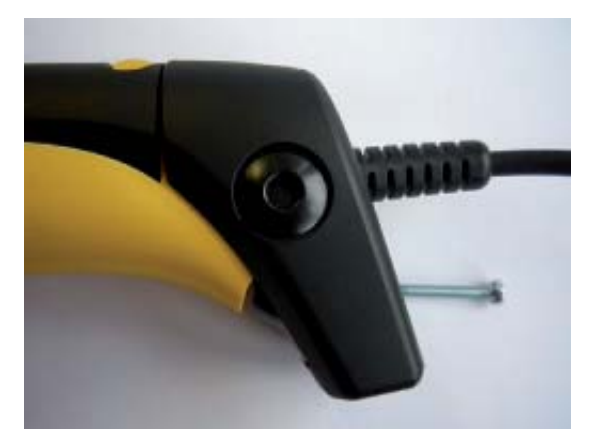

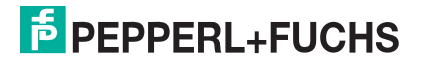

# 8 PSCAN-D-1\* NON EX

| Bestellbezeichnung | Bestellnummer |
|--------------------|---------------|
| PSCAN-D-1D-N0-R2-N | 214217-0003   |

### 8.1 Gerätebestandteile

Barcodeleser + Anschlusskabel bestehend aus einem 2 m langen Spiralkabel und einem 8-poligen Stecker, (M12 Steckverbindung) montiert.

### 8.2 Produktspezifikationen

Die technischen Daten des Barcodeleseres PSCAN-D-1D-NO-R2-N entnehmen Sie bitte aus dem Datenblatt der Firma Datalogic "PowerScan D8330".

### 8.3 Zubehör PSCAN-D-1\* NON EX

| Zubehörteil                                       | Bestellbezeichnung              | Bestellnummer |
|---------------------------------------------------|---------------------------------|---------------|
| Ersatzkabel für Barcodeleser<br>PSCAN-D-1* NON EX | SPAREPARTS-PSCAN-D-GP-<br>CABLE | 242487        |
| Kabel mit Buchse (8-pin)                          | SPARE-PSCAN-PLUG-TERM           | 221979        |

## 8.3.1 Ersatzkabel für Barcodeleser PSCAN-D-1\* NON EX

Das Anschlusskabel SPAREPARTS-PSCAN-D-GP-CABLE ist ein Ersatzkabel für den Barcodeleser PSCAN-D-1\* NON EX

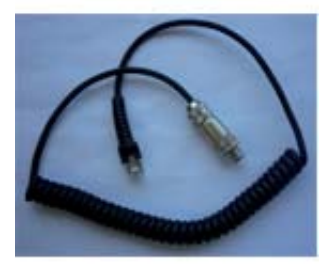

M12 Stecker 8-polig

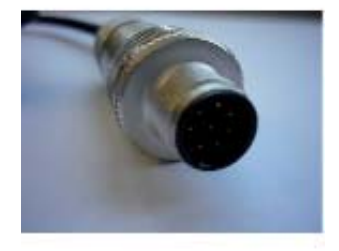

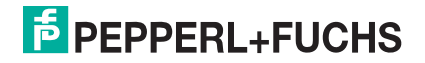

## POWERSCAN PSCAN-D-1\* NON EX

#### Stecker RJ12

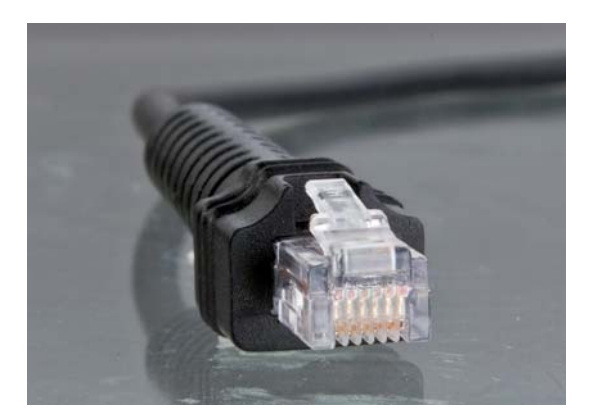

8.3.2 Kabel mit Buchse 8-pin

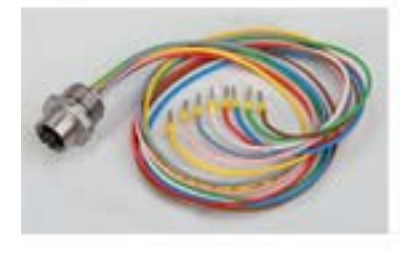

Buchse

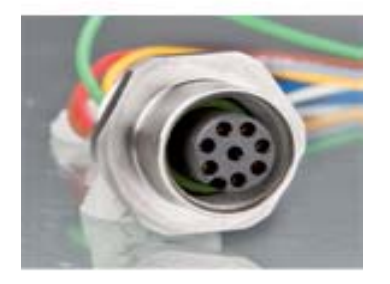

Pinbelegung an Bedienterminals TERM

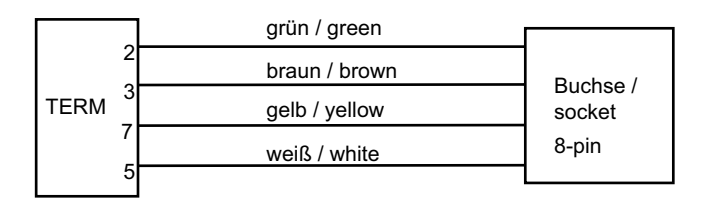

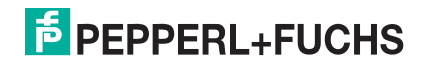
### 9 Anhang

### 9.1 Typschlüssel PSCAN-D-1\*

| Barcodeleser-Typ                        | Barcode-Typ       | Schutzart                                                                      | Schnittstellen                                                                            | Version                                        | Optionen         |  |  |
|-----------------------------------------|-------------------|--------------------------------------------------------------------------------|-------------------------------------------------------------------------------------------|------------------------------------------------|------------------|--|--|
| PSCAN-D                                 | Kabelg<br>Steckve | ebundener Barcodeleser, Spiralkabel, Länge 5 m max., mit M12 5-pin<br>erbinder |                                                                                           |                                                |                  |  |  |
|                                         | Barcod            | Barcode-Typ                                                                    |                                                                                           |                                                |                  |  |  |
|                                         | -1D               | Linerar                                                                        | Linerare Barcodes                                                                         |                                                |                  |  |  |
| Schutzart                               |                   |                                                                                |                                                                                           |                                                |                  |  |  |
| -F2 /                                   |                   |                                                                                | ATEX II 2G Ex ib [op is] IIB T4 Gb (Zone 1), II 2D Ex ib [op is] IIIB T135°C Db (Zone 21) |                                                |                  |  |  |
| R1 Clas                                 |                   |                                                                                | Class I                                                                                   | Class I,II,III, Div 1, Group C -G, T4          |                  |  |  |
| N0 Non E                                |                   |                                                                                | Non Ex                                                                                    | Ēx                                             |                  |  |  |
| Schnittstellen/Protokolle/el. Signaltyp |                   |                                                                                | /el. Signaltyp                                                                            |                                                |                  |  |  |
| -05                                     |                   |                                                                                | -05                                                                                       | mit TERMEX Schnittstelle                       |                  |  |  |
| -20                                     |                   |                                                                                | -20                                                                                       | mit VisuNet, iPC-Ex, Stand Alone Schnittstelle |                  |  |  |
| RS                                      |                   |                                                                                | RS                                                                                        | mit RS232 Schnittstelle                        |                  |  |  |
|                                         |                   |                                                                                | Version                                                                                   |                                                |                  |  |  |
|                                         |                   |                                                                                | -10 Version 1.0                                                                           |                                                |                  |  |  |
|                                         |                   |                                                                                |                                                                                           | Optionen                                       |                  |  |  |
|                                         |                   |                                                                                |                                                                                           | -N                                             | keine Option     |  |  |
|                                         |                   |                                                                                |                                                                                           | -Y                                             | kundenspezifisch |  |  |

Nicht alle Optionen können kombiniert werden. Bitte sprechen Sie mit Ihrem lokalen Pepperl+Fuchs Partner.

## 9.2 Anschlussmöglichkeiten PSCAN-D-1\* an 4-polige Buchse (Geräte früherer Version)

| Zubehörteil  | Bestellbezeichnung               | Bestellnummer |
|--------------|----------------------------------|---------------|
| Adapterkabel | ADAPTERCABLE-PSCAN-<br>TERMEX-01 | 217298        |

Adapterkabel

Dieses Adapterkabel ist für folgende Anwendungen notwendig:

- 1. Anschluss eines PSCAN-D-1\* an ein TERMEX mit Gehäuse mit 4-poliger Buchse
- 2. Anschluss eines PSCAN-D-1\* an ein VisuNet mit Gehäuse mit 4-poliger Buchse
- 3. Anschluss eines PSCAN-D-1\* an ein iPC-Ex mit Gehäuse mit 4-poliger Buchse
- 4. Anschluss eines PSCAN-D-1\* an die Box A2

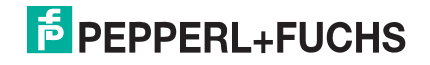

### 9.3 Zertifikate und Zulassungen

Konformitätserklärung Pepperl+Fuchs

EG-Baumusterprüfbescheinigung BVS 09 ATEX E 075

Konformitatserklärung / Herstellererklärung BOX-A9-PSCAN-F2-N

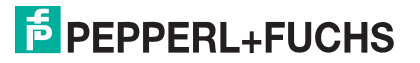

Konformitätserklärung / Declaration of Conformity

nach EN ISO/IEC 17050-1:2004 / in accordance with EN ISO/IEC 17050-1:2004

Konformitätserklärung /Declaration of Conformity: PF08CERT1279

Diese Konformitätserklärung gilt nur in Zusammenhang mit dem gültigen Pepperl+Fuchs Datenblatt und Betriebsanleitung für alle Pepperl+Fuchs Produkte, die unter die Richtlinie 2006/95/EG (Niederspannungsrichtlinie), 2004/108/EG (EMV) und 94/9/EG (ATEX) fallen.

This Declaration of Conformity is only valid in connection with the valid datasheet and instruction of Pepperl+Fuchs, for all Pepperl+Fuchs products that are relevant to the EC-directive 2006/95/EG (Low Voltage Directive), 2004/108/EG (EMC) and 94/9/EG (ATEX)

Die Pepperl+Fuchs GmbH, Lilienthalstr. 200, 68307 Mannheim, Deutschland erklärt hiermit in alleiniger Verantwortung, daß alle richtlinien-relevanten Produkte mit den angegebenen Normen oder normativen Dokumenten übereinstimmen und, wenn notwendig, von einer zuständigen Stelle freigegeben wurden.

We, Pepperl+Fuchs GmbH, Lilienthalstr. 200, 68307 Mannheim, Germany hereby declare under our sole responsibility that all directive relevant products are in accordance with the listed harmonized standards or normative documents and, where necessary, a competent body has been released.

Angewandte harmonisierte Normen : Applied harmonized standards

Siehe gültiges Datenblatt, Betriebsanleitung See valid datasheet, instruction

Benannte Stelle für QS-Überwachung : Notified body for QA-Assessment

PTB Physikalisch-Technische Bundesanstalt Nr.: 0102

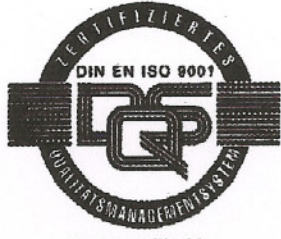

Reg. Nr. 14 760-02

Hersteller Unterschrift : Signature of manufacturer

Funktion des Unterzeichners : Function of the signer

Datum / date : November 2008

Geschäftsführer Managing Director

Dr. Kege

Geschäftsführer Managing Director

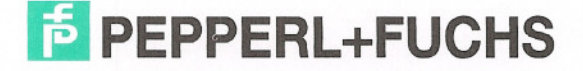

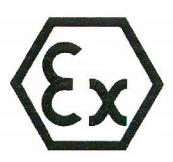

(2)

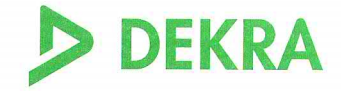

#### EG-Baumusterprüfbescheinigung (1)

### - Richtlinie 94/9/EG -Geräte und Schutzsysteme zur bestimmungsgemäßen Verwendung in explosionsgefährdeten Bereichen

#### **BVS 09 ATEX E 075** (3)

- Gerät: Barcodescanner Typ PSCAN-D-1\*-E2\* (4)
- (5)Hersteller: Pepperl + Fuchs GmbH
- (6)Anschrift: 68301 Mannheim
- Die Bauart dieses Gerätes sowie die verschiedenen zulässigen Ausführungen sind in der Anlage zu (7)dieser Baumusterprüfbescheinigung festgelegt.
- Die Zertifizierungsstelle der DEKRA EXAM GmbH, benannte Stelle Nr. 0158 gemäß Artikel 9 der (8)Richtlinie 94/9/EG des Europäischen Parlaments und des Rates vom 23. März 1994, bescheinigt, dass das Gerät die grundlegenden Sicherheits- und Gesundheitsanforderungen für die Konzeption und den Bau von Geräten und Schutzsystemen zur bestimmungsgemäßen Verwendung in explosionsgefährdeten Bereichen gemäß Anhang II der Richtlinie erfüllt. Die Ergebnisse der Prüfung sind in dem Prüfprotokoll BVS PP 09.2077 EG niedergelegt.
- (9)Die grundlegenden Sicherheits- und Gesundheitsanforderungen werden erfüllt durch Übereinstimmung mit:

EN 60079-0:2006 Allaemeine Anforderungen EN 60079-11:2007 Eigensicherheit 'i' EN 60079-28:2007 Optische Strahlung

- Falls das Zeichen "X" hinter der Bescheinigungsnummer steht, wird in der Anlage zu dieser (10)Bescheinigung auf besondere Bedingungen für die sichere Anwendung des Gerätes hingewiesen.
- (11)Diese EG-Baumusterprüfbescheinigung bezieht sich nur auf die Konzeption und die Baumusterprüfung des beschriebenen Gerätes in Übereinstimmung mit der Richtlinie 94/9/EG. Für Herstellung und Inverkehrbringen des Gerätes sind weitere Anforderungen der Richtlinie zu erfüllen, die nicht durch diese Bescheinigung abgedeckt sind.
- (12) Die Kennzeichnung des Gerätes muss die folgenden Angaben enthalten:

## II 2G Ex ib [op is] IIB T4 DEKRA EXAM GmbH Bochum, den 17. Juli 2009 Zertifizierungsstelle Fachbereich Seite 1 von 2 zu BVS 09 ATEX E 075

DEKRA EXAM GmbH

Dieses Zertifikat darf nur vollständig und unverändert weiterverbreitet werden.

Dinnendahlstraße 9 44809 Bochum Telefon 0234/3696-105 Telefax 0234/3696-110 E-mail zs-exam@dekra.com

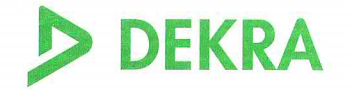

(13)

Anlage zur

## (14) EG-Baumusterprüfbescheinigung

### **BVS 09 ATEX E 075**

#### (15) 15.1 Gegenstand und Typ

Barcodescanner Typ PSCAN-D-1\*-E2\*

Anstelle der \*\*\* werden in der vollständigen Benennung Buchstaben oder Ziffern für unterschiedliche Ausführungen des Gerätes eingefügt, die keine Auswirkung auf den Explosionsschutz haben.

#### 15.2 Beschreibung

Der Barcodescanner dient in explosionsgefährdeten Bereichen zum Lesen von Barcode-Kennzeichnungen und zur Übertragung der gelesenen Daten. Der elektrische Anschluss erfolgt über eine fest angeschlossene Leitung.

#### 15.3 Kenngrößen

| Spannung                   | Ui | DC    | 9        | V     |
|----------------------------|----|-------|----------|-------|
| Stromstärke                | li |       | 400      | mA    |
| Leistung                   | Pi |       | 1,5      | W     |
| Innere Kapazität           | Ci | verna | achlässi | gbar  |
| Innere Induktivität        | Li |       | 10       | μH    |
| Umgebungstemperaturbereich | Та | -10 ° | C bis +  | 50 °C |

#### (16) Prüfprotokoil

BVS PP 09.2077 EG, Stand 17.07.2009

#### (17) Besondere Bedingungen für die sichere Anwendung

Entfällt

**DEKRA** 

## (1) **1. Nachtrag zur** EG-Baumusterprüfbescheinigung

- (2)Geräte und Schutzsysteme zur bestimmungsgemäßen Verwendung in explosionsgefährdeten Bereichen - Richtlinie 94/9/EG Ergänzung gemäß Anhang III Ziffer 6
- (3)Nr. der EG-Baumusterprüfbescheinigung: **BVS 09 ATEX E 075**
- Barcodeleser Typ PSCAN-D-1\*-\*2\* (4)Gerät:
- Hersteller: PEPPERL + FUCHS GMBH (5)
- (6)Anschrift: 68307 Mannheim
- (7)Die Bauart dieser Geräte sowie die verschiedenen zulässigen Ausführungen sind in der Anlage zu diesem Nachtrag festgelegt.
- (8) Die Zertifizierungsstelle der DEKRA EXAM GmbH, benannte Stelle Nr. 0158 gemäß Artikel 9 der Richtlinie 94/9/EG des Europäischen Parlaments und des Rates vom 23. März 1994, bescheinigt, dass diese Geräte die grundlegenden Sicherheits- und Gesundheitsanforderungen für die Konzeption und den Bau von Geräten und Schutzsystemen zur bestimmungsgemäßen Verwendung in explosionsgefährdeten Bereichen gemäß Anhang II der Richtlinie erfüllen. Die Ergebnisse der Prüfung sind in dem Prüfprotokoll BVS PP 09.2077 EG niedergelegt.
- (9) grundlegenden Sicherheits-Die Gesundheitsanforderungen und werden erfüllt durch Übereinstimmung mit

EN 60079-0:2009 Allgemeine Anforderungen EN 60079-11:2007 Eigensicherheit 'i' EN 60079-28:2007 Optische Strahlung EN 61241-11:2006 Eigensicherheit 'iD'

- Falls das Zeichen "X" hinter der Bescheinigungsnummer steht, wird in der Anlage zu dieser (10)Bescheinigung auf besondere Bedingungen für die sichere Anwendung des Gerätes hingewiesen.
- (11)Dieser Nachtrag zur EG-Baumusterprüfbescheinigung bezieht sich nur auf die Konzeption und die Baumusterprüfung der beschriebenen Geräte in Übereinstimmung mit der Richtlinie 94/9/EG. Für Herstellung und Inverkehrbringen der Geräte sind weitere Anforderungen der Richtlinie zu erfüllen, die nicht durch diese Bescheinigung abgedeckt sind.
- (12)Die Kennzeichnung des Gerätes muss die folgenden Angaben enthalten:

| Æx> | II 2G          | Ex ib [op is] IIB T4 Gb                                 | Typ PSCAN-D-1*-E2*<br>Typ PSCAN-D-1*-C2* |
|-----|----------------|---------------------------------------------------------|------------------------------------------|
|     | ll 2G<br>ll 2D | Ex ib [op is] IIB T4 Gb<br>Ex ib [op is] IIIB T135°C Db | Typ PSCAN-D-1*-F2*                       |

DEKRA EXAM GmbH Bochum, den 31.03.2011

Zertifizierungsstelle

Fachbereich

(13) Anlage zum

DEKRA

- (14) **1. Nachtrag zur EG-Baumusterprüfbescheinigung** BVS 09 ATEX E 075
- (15) 15.1 Gegenstand und Typ

Barcodescanner Typ PSCAN-D-1\*-E2\* Barcodescanner Typ PSCAN-D-1\*-C2\* Barcodescanner Typ PSCAN-D-1\*-F2\*

#### 15.2 Beschreibung

Der Barcodescanner kann auch nach den im zugehörigen Prüfprotokoll aufgeführten Prüfungsunterlagen gefertigt werden. Der Barcodescanner wurde nach der Norm EN 60079-0:2009 geprüft; neue Typen sind verfügbar: Typ PSCAN-D-1\*-C2\* und Typ PSCAN-D-1\*-F2\* Der Typ PSCAN-D-1\*-F2\* wurde außerdem nach der Norm EN 61241-11:2006 zum Einsatz in

Bereichen, die Kategorie 2D-Betriebsmittel erfordern, geprüft.

#### 15.3 Kenngrößen

| Spannung                   | Ui | DC 9 V            |
|----------------------------|----|-------------------|
| Stromstärke                | li | 400 mA            |
| Leistung                   | Pi | 1,5 W             |
| Innere Kapazität           | Ci | vernachlässigbar  |
| Innere Induktivität        | Li | 10 µH             |
| Umgebungstemperaturbereich | Ta | -10 °C bis +50 °C |

#### (16) Prüfprotokoll

BVS PP 09.2077 EG, Stand 31.03.2011

#### (17) Besondere Bedingungen für die sichere Anwendung

Entfällt

### Konformitätsaussage / Statement of Conformity

| Konformitätsaussage:     | PF 11 CERT 1897 |  |
|--------------------------|-----------------|--|
| Statement of Conformity: |                 |  |
|                          |                 |  |

Produktbezeichnung: BOX-A9-PSCAN-F2-N #238609 Description

# Diese Konformitätsaussage gilt nur in Zusammenhang mit dem gültigen Pepperl+Fuchs Datenblatt und der gültigen Pepperl+Fuchs Betriebsanleitung.

This Statement of Conformity is only valid in connection with the valid datasheet of Pepperl+Fuchs and the valid instruction of Pepperl+Fuchs.

Die Pepperl+Fuchs GmbH, Lilienthalstr. 200, 68307 Mannheim, Deutschland erklärt hiermit in alleiniger Verantwortung, dass das oben genannte Produkt den Anforderungen gemäß EN 60079-11: 2007, Abs 5.7 Einfache elektrische Betriebsmittel entprechen. Es wird gemäß Richtlinie 94/9/EG (ATEX-Richtlinie) bzw. dem ATEX Leitfaden Abs. 5.2.1 als einfaches elektrisches Gerät eingestuft und kann entsprechend verwendet werden.

Das genannte Produkt ist für eigensichere Stromkreise einsetzbar und wird dann der Temperaturklasse T4 zugeordnet.

We, Pepperl+Fuchs GmbH, Lilienthalstr. 200, 68307 Mannheim, Germany hereby declare under our sole responsibility that the above mentioned product is according to the requirements of EN 600079-11: 2007 para. 5.7 simple apparatus. The device is classified as simple electrical device according to directive 94/9/EC (ATEX directive) and ATEX guidelines para. 5.2.1 and can be used in this way.

Mentioned product may be used in intrinsically safe circuits. The device is classified to temperature class T4.

Kennzeichnung

Marking

Simple apparatus according to EN 60079-11

**Besondere Bedingungen für den Einsatz in Zone 21** Special conditions for the installation in zone21

Nur verwendbar in Zone 21 mit nichtleitfähigen Staub, Gruppe IIIB Only for use in Zone 21 with non-conductive dust, group IIIB

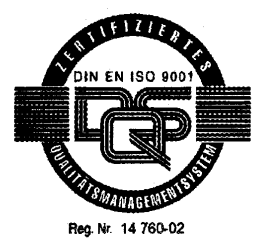

Hersteller-Unterschrift: Signature of manufacturer Funktion des Unterzeichners: Function of the signer

Datum / date :

2011-06-20

ppa. Hermann Best

Director Business Unit Systems and Solutions

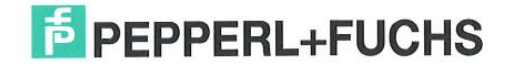

## PROZESSAUTOMATION – PROTECTING YOUR PROCESS

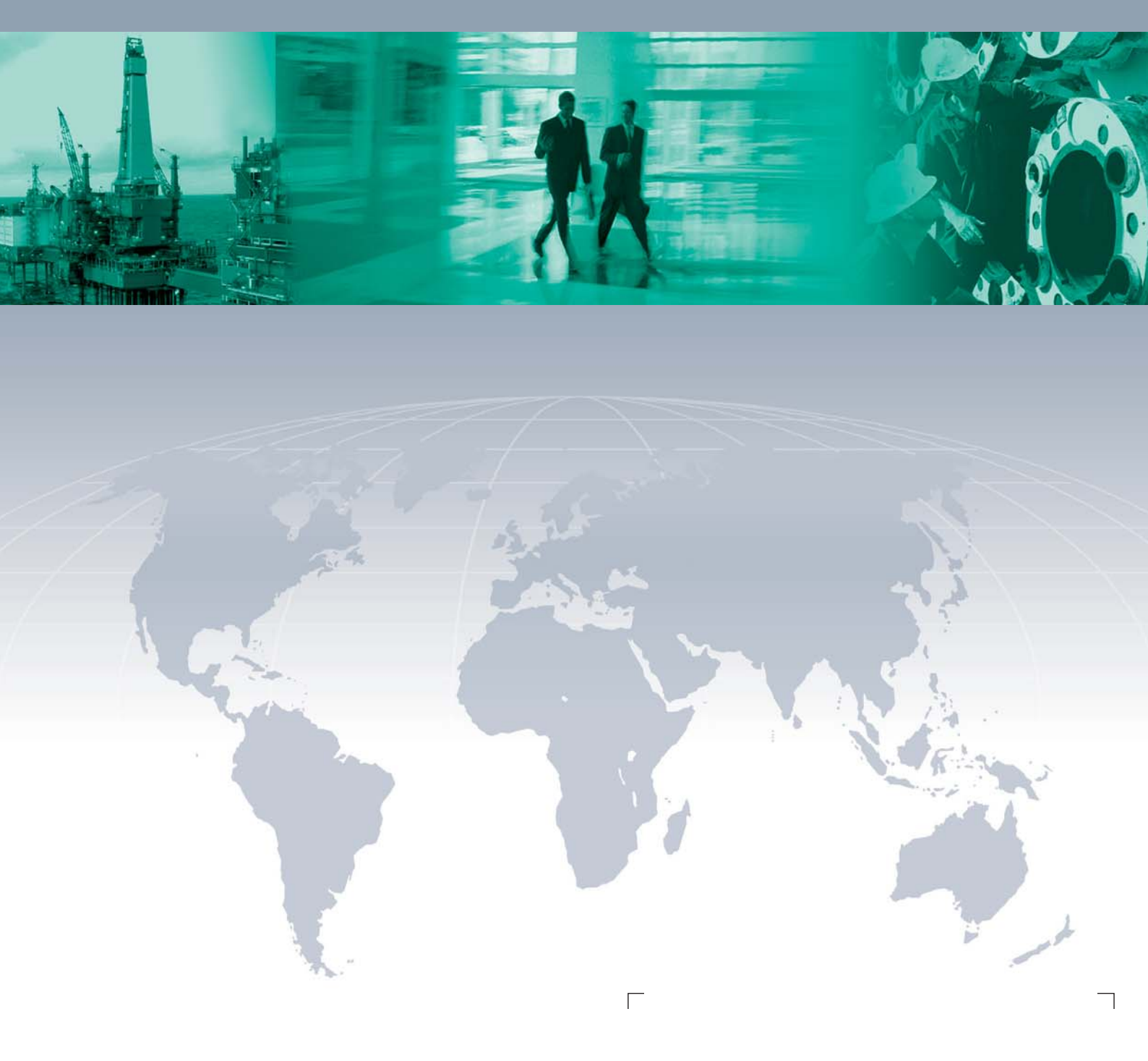

Zentrale weltweit

Pepperl+Fuchs GmbH 68307 Mannheim · Germany Tel. +49 621 776-0 E-mail: info@de.pepperl-fuchs.com

Ihren Ansprechpartner vor Ort finden Sie unter www.pepperl-fuchs.com/pfcontact

### www.pepperl-fuchs.com

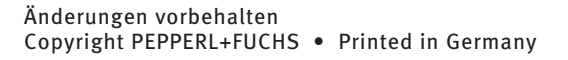

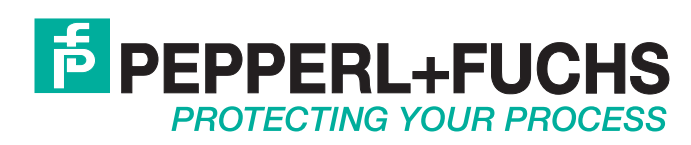

218220 / DOCT-4065 02/2015